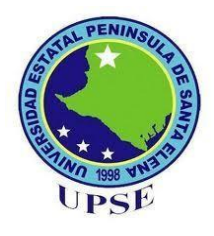

# UNIVERSIDAD ESTATAL PENÍNSULA DE SANTA ELENA

# FACULTAD DE SISTEMAS Y TELECOMUNICACIONES

# **CARRERA DE INFORMÁTICA**

# TRABAJO DE TITULACIÓN

Propuesta tecnológica, previo a la obtención del título de:

# INGENÍERA EN SISTEMAS

"Automatización en los procesos de control de visitas y asignación de rutas para empresas distribuidoras de la provincia de Santa Elena. Caso de estudio: Distribuidora Belén"

> **AUTOR** JORGE WILLIAM LÓPEZ SALAZAR

# **PROFESOR TUTOR**

ING. JOSÉ SÁNCHEZ, MACI.

LA LIBERTAD - ECUADOR 2020

### AGRADECIMIENTO

Agradezco primeramente a nuestro amado Dios por haberme dado sabiduría, confianza y fortaleza para superarme en cada momento y poder cumplir mis metas.

A mis padres: Lcda. Beatriz Mariana Salazar, Sr. Carlos López González, mi hermano Carlos Daniel López Salazar, mi abuelita Sra. Mariana Salazar Pineda, padrino Sr. Carlos Toledo, a todos los docentes de cada semestre, amigos(as) por sus consejos en creer en mí y que siempre estuvieron pendiente en mis estudios.

Al Ing. José Sánchez Aquino tutor del proyecto por compartir sus sabios conocimientos, motivación, entusiasmo y haberme guiado en el proceso de titulación.

Jorge López Salazar

# **APROBACIÓN DEL TUTOR**

En mi calidad de Tutor del trabajo de titulación denominado: "Automatización en los procesos de control de visitas y asignación de rutas para empresas distribuidoras de la provincia de Santa Elena. Caso de estudio: Distribuidora Belén", elaborado por el estudiante López Salazar Jorge William, de la carrera de Informática de la Universidad Estatal Península de Santa Elena, me permito declarar que luego de haber orientado, estudiado y revisado, lo apruebo en todas sus partes y autorizo al estudiante para que inicie los trámites legales correspondientes.

La Libertad, enero del 2020.

José Sánchez Aquino, MACI Ing

## **TRIBUNAL DE GRADO**

50 BtoC Ing. Samuel Busto Gaibor, Maci COORDINADOR DE CARRERA Ing. Freddy Villao Santos, Msc DECANO DE FACULTAD Ing. Carlos Castillos Yagual, Msc PROFESOR DE ÁREA Ing. José Sánchez Aquino, Maci PROFESOR TUTOR Abg. Lorena Villamar Morán SECRETARIA GENERAL(E)

#### RESUMEN

La Distribuidora Belén ofrece productos de primera necesidad a diferentes locales en la Provincia de Santa Elena, para esto los trabajadores visitan los locales, recorriendo diferentes rutas, tomando los pedidos manualmente hasta culminar su jornada e informando al área de ventas para que realice el respectivo despacho. Esta forma de trabajar no garantiza que la visita y entrega de productos se esté cumpliendo, presentando problemas para la distribuidora, dado que el jefe del área de ventas no tiene la certeza que el personal visitó a todos los locales. En el presente trabajo se propone el desarrollo de una aplicación web y móvil que permita monitorear al trabajador, creación y asignación de rutas para el control de las visitas del personal mediante geolocalización y herramientas web. Para la obtención de requerimientos se empleó técnicas de recolección de información tales como la entrevista y la observación. Permitiendo examinar los problemas y procesos que presenta la Distribuidora. El sistema fue desarrollado en Eclipse Oxigen Ide Java, Framework Zk, Framework Bootstrap, Framework Spring, Spring Security, Google Recaptcha y Jasper Report para aplicaciones web, Android Studio y APIs de Google para la aplicación móvil. Dicho sistema obtiene la ubicación del trabajador (vendedor y personal de entregar) en tiempo real mediante el GPS del dispositivo móvil permitiendo enviar sus coordenadas donde serán recibidos en un servidor web y a su vez serán reflejado en el aplicativo web por medio del mapa. El sistema informático brinda la facilidad de crear rutas de manera rápida y segura, que evita realizar mapas de forma manual, asignando rutas al empleado que se encarga de visitar o distribuir los productos en los días y jornadas establecidos. De tal forma tiene la opción de ver la ruta para que tenga una visión de la ubicación del local y sea fácil de llegar evitando desorientarse. Además, el sistema permite monitorear a los trabajadores donde el encargado podrá realizar seguimiento de forma rápida y saber la ubicación en las diferentes jornadas. La generación de reportes ayudará a la toma de decisiones, brindando información de interés para el jefe de área de la distribuidora.

Palabras claves: Geolocalización, Aplicación Web, Aplicación Móvil, Web Services.

#### ABSTRACT

The Distributor Belén offers products of first necessity to different stores in the Province of Santa Elena, for this the workers visit the premises, traveling different routes, taking the orders manually until completing their day and informing the sales area to carry out the respective dispatch. This way of working does not guarantee that the visit and delivery of products is being fulfilled, presenting problems for the distributor, since the head of the sales area is not certain that the staff visited all the premises. This paper proposes the development of a web and mobile application that allows the worker to be monitored, creation and assignment of routes for the control of staff visits through geolocation and web tools. In order to obtain requirements, information gathering techniques such as interviewing and observation were used. Allowing to examine the problems and processes presented by the Distributor. The system was developed in Eclipse Oxigen Ide Java, Zk Framework, Bootstrap Framework, Spring Framework, Spring Security, Google Recaptcha and Jasper Report for web applications, Android Studio and Google APIs for the mobile application. This system obtains the location of the worker (seller and delivery staff) in real time by means of the GPS of the mobile device allowing to send their coordinates where they will be received on a web server and in turn will be reflected in the web application through the map. The computer system provides the ease of creating routes quickly and safely, which avoids making maps manually, assigning routes to the employee who is responsible for visiting or distributing the products on the established days and days. In this way you have the option of seeing the route so that you have a vision of the location of the place and it is easy to reach avoiding getting disoriented. In addition, the system allows workers to be monitored where the person in charge can quickly track and know the location in the different days. The generation of reports will help decision making, providing information of interest to the head of the distributor's area.

Keywords: Geolocation, Web Application, Mobile Application, Web Services.

# DECLARACIÓN

El contenido del presente Trabajo de Graduación es de mi responsabilidad; el patrimonio intelectual del mismo pertenece a la Universidad Estatal Península de Santa Elena

Jorge William López Salazar

# **TABLA DE CONTENIDOS**

| ÍTEM                                          | PÁGINA |
|-----------------------------------------------|--------|
| AGRADECIMIENTO                                | Ι      |
| APROBACIÓN DEL TUTOR                          | II     |
| TRIBUNAL DE GRADO                             | III    |
| RESUMEN                                       | IV     |
| ABSTRACT                                      | V      |
| DECLARACIÓN                                   | VI     |
| TABLA DE CONTENIDOS                           | VII    |
| ÍNDICE DE FIGURAS                             | Х      |
| ÍNDICE DE TABLAS                              | XIII   |
| LISTA DE ANEXOS                               | XIII   |
| INTRODUCCIÓN                                  | 1      |
| CAPÍTULO I                                    | 2      |
| 1. Fundamentación                             | 2      |
| 1.1. Antecedentes                             | 2      |
| 1.2. Descripción del provecto                 | 3      |
| 1.3. Objetivos                                | 4      |
| 1.3.1. Objetivo General                       | 4      |
| 1.3.2. Objetivos Específicos                  | 4      |
| 1.4. Justificación                            | 5      |
| 1.5. Metodología                              | 6      |
| 1.5.1. Metodología de la investigación        | 6      |
| 1.5.2. Técnicas de recolección de información | 6      |
| 1.5.3. Variable                               | 6      |
| 1.5.4. Metodología de desarrollo de software  | 7      |
| CAPÍTULO II                                   | 8      |
|                                               | -      |
| 2. Propuesta                                  | 8      |

| 2.1. Ma    | rco Contextual                                      | 8  |
|------------|-----------------------------------------------------|----|
| 2.1.1.     | Generalidades de la Distribuidora Belén             | 8  |
| 2.1.2.     | Ubicación Sectorial                                 | 8  |
| Ilustració | a 2: Localización Geográfica de Distribuidora Belén | 8  |
| 2.2. Ma    | rco Conceptual                                      | 9  |
| 2.2.1.     | Sistema Informático                                 | 9  |
| 2.2.2.     | Aplicación Informática                              | 9  |
| 2.2.3.     | Aplicación Web                                      | 9  |
| 2.2.4.     | Patrón MVVM                                         | 10 |
| 2.2.5.     | Web Services                                        | 10 |
| 2.2.6.     | Aplicación Móvil                                    | 11 |
| 2.2.7.     | Geolocalización                                     | 11 |
| 2.2.8.     | Eclipse Oxigen Ide Java                             | 11 |
| 2.2.9.     | PostgreSQL                                          | 11 |
| 2.2.10.    | SQLite                                              | 11 |
| 2.2.11.    | Framework Zk                                        | 11 |
| 2.2.12.    | Framework Boostrap                                  | 12 |
| 2.2.13.    | Framework Spring                                    | 12 |
| 2.2.14.    | Spring Security                                     | 12 |
| 2.2.15.    | Android Studio                                      | 12 |
| 2.2.16.    | Google Recaptcha                                    | 12 |
| 2.2.17.    | Apache Tomcat 8.5                                   | 12 |
| 2.2.18.    | Jasper Report                                       | 13 |
| 2.3. Ma    | rco Teórico                                         | 13 |
| 2.3.1.     | Sistema de Localización                             | 13 |
| 2.3.2.     | Estándares de desarrollo                            | 14 |
| 2.3.3.     | Mecanismo de seguridad                              | 14 |
| 2.3.3.     | 1. Sistema integración de permisos                  | 14 |
| 2.3.3.     | 2. Encriptación SHA-1                               | 14 |
| 2.3.3.     | 3. Spring Security y Google Recaptcha               | 15 |
| 2.4. De    | sarrollo                                            | 15 |
| 2.4.1.     | Módulo del Sistema                                  | 15 |

| 2.4.2. Requerimientos                  | 16 |
|----------------------------------------|----|
| 2.4.2.1. Requerimientos Funcionales    | 16 |
| 2.4.2.2. Requerimientos No Funcionales | 18 |
| 2.4.3. Diseño de la propuesta          | 19 |
| 2.4.3.1. Diseño de la interfaz         | 19 |
| 2.4.3.2. Caso de Uso                   | 21 |
| 2.4.3.3. Diagrama de Proceso           | 27 |
| 2.4.3.4. Modelo de Base de Datos       | 33 |
| 2.4.3.5. Diccionario de Datos          | 35 |
| 2.4.3.6. Pruebas                       | 35 |
| 2.4.3.7. Análisis de Resultados        | 53 |
| 2.5. Estudio de Factibilidad           | 55 |
| 2.5.1. Factibilidad Técnica            | 55 |
| 2.5.2. Factibilidad Financiera         | 55 |
| CONCLUSIONES                           | 58 |
| RECOMENDACIONES                        | 59 |
| BIBLIOGRAFÍA                           | 60 |

# ÍNDICE DE FIGURAS

| Ilustración 1: Fases del modelo incremental                                 | 7     |
|-----------------------------------------------------------------------------|-------|
| Ilustración 2: Localización Geográfica de Distribuidora Belén               | 8     |
| Ilustración 3: Diagrama de un sistema de información                        | 9     |
| Ilustración 4: Arquitectura del patrón MVVM                                 | 10    |
| Ilustración 5: Pantalla de inicio de sesión aplicación web                  | 19    |
| Ilustración 6: Pantalla principal del sistema web                           | 20    |
| Ilustración 7: Pantalla de inicio de sesión de la aplicación móvil          | 20    |
| Ilustración 8: Pantalla del menú principal de la aplicación móvil           | 20    |
| Ilustración 9: Diagrama de Base de Datos - Esquema Seguridad (seg)          | 33    |
| Ilustración 10: Diagrama de Base de Datos-Esquema LocateVisits (lv)         | 34    |
| Ilustración 11: Manual de Usuario - Pantalla Inicial Aplicación Web         | 75    |
| Ilustración 12: Manual de Usuario - Pantalla Principal del Administr        | ador  |
| Aplicación Web                                                              | 75    |
| Ilustración 13: Manual de Usuario – Pantalla de Registro de Datos de la Emp | oresa |
| Aplicación Web                                                              | 80    |
| Ilustración 14: Manual de Usuario - Pantalla de Registro de la Ubicación de | le la |
| Empresa Aplicación Web                                                      | 80    |
| Ilustración 15: Manual de Usuario - Cuadro de Confirmación para Guarda      | r los |
| Datos de la Empresa Aplicación Web                                          | 81    |
| Ilustración 16: Manual de Usuario - Pantalla de Registro del Local Aplica   | ición |
| Web                                                                         | 81    |
| Ilustración 17: Manual de Usuario - Formulario de Registro de Datos del L   | local |
| Aplicación Web                                                              | 82    |
| Ilustración 18: Manual de Usuario - Formulario de Registro de la Ubicación  | n del |
| Local Aplicación Web                                                        | 82    |
| Ilustración 19: Manual de Usuario - Cuadro de Confirmación para Guarda      | r los |
| Datos del Local Aplicación Web                                              | 83    |
| Ilustración 20: Manual de Usuario – Formulario de Registro para Editar Dato | s del |
| Local Aplicación Web                                                        | 83    |
| Ilustración 21: Manual de Usuario - Formulario de Registro para Edita       | ar la |
| Ubicación del Local Aplicación Web                                          | 84    |

Ilustración 22: Manual de Usuario - Cuadro de Confirmación para Guardar los Cambios del Local Aplicación Web 84 Ilustración 23: Manual de Usuario - Cuadro de Confirmación para Eliminar el 85 registro de Local Aplicación Web Ilustración 24: Manual de Usuario - Pantalla de Registro de Rutas Aplicación Web 85 Ilustración 25: Manual de Usuario – Formulario de Registrar Ruta Aplicación Web 86 Ilustración 26: Manual de Usuario - Cuadro de Confirmación para Guardar la Ruta Aplicación Web 86 Ilustración 27: Manual de Usuario – Formulario de Registro para Editar la Ruta Aplicación Web 87 Ilustración 28: Manual de Usuario - Cuadro de Confirmación para Guardar los 87 Cambios de Ruta Aplicación Web Ilustración 29: Manual de Usuario - Cuadro de Confirmación para Eliminar el 88 registro de Ruta Aplicación Web Ilustración 30: Manual de Usuario – Pantalla de Registro de Cronograma Rutas Aplicación Web 88 Ilustración 31: Manual de Usuario – Formulario de Registro de Cronograma Rutas Aplicación Web 89 Ilustración 32: Manual de Usuario - Cuadro de Confirmación para Guardar el 89 Cronograma de Ruta Aplicación Web Ilustración 33: Manual de Usuario - Formulario de Registro para Editar 90 Cronograma Rutas Aplicación Web Ilustración 34: Manual de Usuario - Cuadro de Confirmación para Eliminar el 90 registro de Cronograma Ruta Aplicación Web 91 Ilustración 35: Manual de Usuario – Pantalla de Reporte Aplicación Web Ilustración 36: Manual de Usuario – Pantalla de Reporte de Clientes Aplicación Web 91 Ilustración 37: Manual de Usuario – Pantalla de Reporte de Locales Visitados del Trabajador Aplicación Web 92

# ÍNDICE DE TABLAS

| Tabla 1: Requerimientos Funcionales de LocateVisits                      | 18      |
|--------------------------------------------------------------------------|---------|
| Tabla 2: Requerimientos No Funcionales de LocateVisits                   | 19      |
| Tabla 3: Caso de Uso - Inicio de Sesión – Aplicación Web                 | 21      |
| Tabla 4: Caso de Uso - Inicio de Sesión – Aplicación Móvil               | 22      |
| Tabla 5: Caso de Uso - Privilegios del Sistema LocateVisits              | 23      |
| Tabla 6: Caso de Uso – Módulo Localización                               | 24      |
| Tabla 7: Caso de Uso – Registrar Cronograma Ruta – Aplicación Web        | 25      |
| Tabla 8: Caso de Uso - Registrar Ruta – Aplicación Web                   | 26      |
| Tabla 9: Caso de Uso - Registrar Visita - Aplicación Móvil               | 27      |
| Tabla 10: Diagrama de Proceso – Iniciar Sesión Aplicación Web            | 28      |
| Tabla 11: Diagrama de Proceso – Iniciar Sesión Aplicación Móvil          | 28      |
| Tabla 12: Diagrama de Proceso - Registrar Ruta – Aplicación Web          | 29      |
| Tabla 13: Diagrama de Proceso - Registrar Cronograma Ruta - Aplicación   | ı Web.  |
|                                                                          | 30      |
| Tabla 14: Diagrama de Proceso: Registrar Visitas Locales con Acceso Inte | ernet – |
| Aplicación Móvil.                                                        | 32      |
| Tabla 15: Diagrama de Proceso: Registrar Visitas Locales Sin Acceso Inte | ernet – |
| Aplicación Móvil.                                                        | 33      |
| Tabla 16: Caso de Prueba – Acceso al Sistema - Aplicación Web            | 36      |
| Tabla 17: Caso de Prueba – Acceso al Sistema - Aplicación Móvil          | 37      |
| Tabla 18: Caso de Prueba - Registro de Ruta Aplicación Web               | 39      |
| Tabla 19: Caso de Prueba - Registro de Cronograma Ruta Aplicación Web    | 42      |
| Tabla 20: Caso de Prueba - Registro de Local Aplicación Web              | 47      |
| Tabla 21: Caso de Prueba - Módulo de Localización                        | 50      |
| Tabla 22: Caso de Prueba - Registrar Local Visitado (Acceso Inter        | met) -  |
| Aplicación Móvil                                                         | 52      |
| Tabla 23: Caso de Prueba - Registrar Local Visitado (Sin Acceso Inte     | rnet) - |
| Aplicación Móvil                                                         | 53      |
| Tabla 24: Costo Software                                                 | 55      |
| Tabla 25: Costo Hardware                                                 | 55      |
| Tabla 26: Costo Personal                                                 | 56      |

| Tabla 27: Costo Implementación                                        | 56  |
|-----------------------------------------------------------------------|-----|
| Tabla 28: Costo Vario                                                 | 56  |
| Tabla 29: Costo Total de Recursos                                     | 57  |
| Tabla 30: Diccionario de datos - seg.opcion                           | 65  |
| Tabla 31: Diccionario de datos – seg.opcion_rol                       | 65  |
| Tabla 32: Diccionario de datos – seg.rol                              | 65  |
| Tabla 33: Diccionario de datos – seg.rol_persona                      | 66  |
| Tabla 34: Diccionario de datos – seg.usuario                          | 66  |
| Tabla 35: Diccionario de datos – lv.canton                            | 66  |
| Tabla 36: Diccionario de datos – lv.cliente                           | 67  |
| Tabla 37: Diccionario de datos – lv.cronogama_ruta                    | 67  |
| Tabla 38: Diccionario de datos – lv.empresa                           | 68  |
| Tabla 39: Diccionario de datos – lv.jornada                           | 68  |
| Tabla 40: Diccionario de datos - lv.local                             | 69  |
| Tabla 41: Diccionario de datos - lv.parroquia                         | 69  |
| Tabla 42: Diccionario de datos - lv.provincia                         | 69  |
| Tabla 43: Diccionario de datos - lv.ruta                              | 70  |
| Tabla 44: Diccionario de datos. lv.persona,                           | 70  |
| Tabla 45: Diccionario de datos - lv.ruta_local                        | 70  |
| Tabla 46: Diccionario de datos - lv.tipo_estado                       | 71  |
| Tabla 47: Diccionario de datos - lv.tipo_vehiculo                     | 71  |
| Tabla 48: Diccionario de datos - lv.trabajador                        | 71  |
| Tabla 49: Diccionario de datos - lv.trabajador_local                  | 72  |
| Tabla 50: Diccionario de Datos - lv.ubicacion                         | 72  |
| Tabla 51: Diccionario de datos - lv.vehiculo:                         | 73  |
| Tabla 52: Diccionario de datos - lv.vehiculo_trabajador               | 73  |
| Tabla 53: Manual de Usuario - Opciones de Sistemas Aplicación Web     | 76  |
| Tabla 54: Manual de Usuario - Mensaje de Sistemas Aplicación Web      | 78  |
| Tabla 55: Manual de Usuario - Botones del Sistema Aplicación Web      | 79  |
| Tabla 56: Manual de Usuario - Opciones de Sistemas Aplicación Móvil   | 102 |
| Tabla 57: Manual de Usuario - Botones de la Aplicación Móvil          | 102 |
| Tabla 58: Manual de Usuario - Opciones de Menú de la Aplicación Móvil | 102 |

# LISTA DE ANEXOS

# N. º Descripción

- 1: Entrevista
- 2: Diccionario de datos
- 3: Manual de usuario
- 4: Certificado antiplagio

#### **INTRODUCCIÓN**

Hoy en día las aplicaciones informáticas se han convertido en una principal alternativa en las organizaciones permitiendo mejorar las funciones laborales que desempeñan tales como gestión, administración, servicio al cliente, entre otros [1].

Por lo cual, las compañías buscan innovar en el mundo de las tecnologías adquiriendo herramientas que le permitan crecer y competir dentro del mercado, con la finalidad de brindar una atención de calidad a sus clientes. Como es el caso de las empresas de distribución de productos, la mayoría de las distribuidoras no cuentan con sistemas o aplicaciones informáticas que automaticen los procesos que se realizan en este tipo de empresas [1].

La Distribuidora Belén tiene como política distribuir los productos a todos los locales en la Provincia de Santa Elena sin importar en el sitio que se encuentre. Las visitas son realizadas diariamente. Dado esto no siempre el personal visita y toma los pedidos a todos los locales que se le asignen, perjudicando en las ventas de la empresa y molestia al consumidor. Actualmente el proceso que llevan para realizar las visitas no es el más adecuado ya que no cuentan con sistemas o aplicaciones informáticas que ayuden a agilizarlas. Unos de los puntos a observar es mejorar el servicio al cliente, es decir, las visitas que se estén realizando, las rutas para llegar a sus destinos y el seguimiento al personal. Por tal razón la distribuidora requiere de un sistema que le ayude a cubrir estas necesidades.

El siguiente proyecto de titulación consta de dos capítulos. El primer capítulo contiene antecedentes, descripción del proyecto, objetivos del proyecto, metodología de investigación y desarrollo para esta propuesta.

El segundo capítulo corresponde a la parte teórica, consta de marco contextual y conceptual. Este capítulo también se menciona sobre las herramientas a utilizar para la propuesta, así como su descripción en cada etapa de desarrollo para el sistema.

# **CAPÍTULO I**

#### 1. Fundamentación

#### **1.1. Antecedentes**

La Distribuidora Belén tiene varios años laborando en la Provincia de Santa Elena ubicado en el Cantón La Libertad calle 38 av. 26 Barrio Enrique Gallego ofreciendo productos de primera necesidad a diferentes locales, brindando servicios de puerta a puerta, ya que este servicio no tiene costo al consumidor. Por lo cual, los vendedores visitan en días establecidos, recorriendo diferentes rutas al día, tomando los pedidos manualmente hasta culminar su jornada e informando al área de ventas para que realice el respectivo despacho.

El jefe de bodega gestiona los productos para que el personal embarque los pedidos al vehículo. Realizan los mapas de la ruta de manera manual para que el personal de entrega se encargue de distribuir los productos. Además, dicha entrega es efectuada al día siguiente cuando el vendedor haya realizado las respectivas visitas. Además, generan reportes en Excel para el control de las ventas que se realizan diariamente. La recopilación de información se obtuvo a través de la entrevista (Ver\_Anexo1) al jefe de la empresa, permitiendo conocer el proceso de las visitas de los trabajadores a los locales de la distribuidora.

Sin embargo, esta forma de trabajar no garantiza que la visita y entrega de producto se esté cumpliendo. Presentando uno de los problemas principales para la empresa, dado que el jefe del área de ventas no tiene la certeza que el vendedor visitó a todos los locales. Existe una política de la distribuidora indicando que el personal encargado de vender y distribuir los productos debe de visitar a todos los locales asignados. Del 100% de sus clientes el 20% se visitan diariamente y el resto (80%) 3 veces a la semana.

Dado esto, para los trabajadores se presentan varios inconvenientes al momento de realizar las visitas y entrega de productos, por ejemplo, existe la posibilidad de que un personal nuevo desconozca la ruta y se desoriente, causando molestias y retraso al cliente. Así como también, los locales puedan estar cerrados perjudicando al vendedor ya que no podrá tomar los pedidos y el personal de entrega despache los productos. Además, otro factor que no es controlado por la

distribuidora son los días de feriado, el empleado (vendedor) visita más a los locales grandes porque completa sus cupos de ventas y no visitan a los sitios pequeños ocasionando pérdidas en las ventas. Por otra parte, no tienen sistemas informáticos que ayude a realizar el seguimiento a vendedores o asignación de rutas.

Los motivos expuestos son razones para desarrollar este proyecto que plantea una solución a estos problemas. Se propone el desarrollo de una aplicación web y móvil para el control de visitas y asignación de rutas utilizando geolocalización en la Distribuidora Belén.

#### 1.2. Descripción del proyecto

El presente proyecto propone desarrollar una aplicación web y móvil para empresas de comercialización o distribución de productos para el control de visitas de sus trabajadores.

La aplicación web permitirá monitorear al vendedor y personal de entrega, verificar cada lugar visitado y las rutas realizadas por los mismos, asignar rutas de cada local para la distribución de producto y visitas, mediante geolocalización se obtendrá la ubicación, posición y rutas realizadas por los empleados.

También contará con módulo para el cronograma de rutas donde el jefe de área podrá asignar el personal, jornadas y los días a visitar para las visitas y entrega de pedidos a cada local. De igual forma registrar clientes, locales, usuario y asignación de roles, con un módulo de seguridad que permite llevar el control de acceso al sistema, además generar historiales de cada trabajador de las visitas o entrega realizadas.

La aplicación móvil permitirá a los trabajadores (vendedor o personal de entrega) hacer consultas de cada local a visitar, mediante el mapa podrá observar las rutas a seguir que fueron asignadas por el jefe de área. De tal manera podrán ver la ruta desde cualquier punto que se encuentra hasta llegar a su destino. Así como también, registrar clientes y locales que sean nuevos para la empresa y tendrá la opción de marcar si visitó a los locales que fueron establecidos.

Los usuarios que accedan a la aplicación deberán tener un rol asignado, se definirán 4 roles según las funciones que realiza en la empresa. Los roles son:

- Administrador: Tendrá acceso a todos los módulos de la aplicación tanto web y móvil, estará encargado de gestionar a los usuarios y los permisos.
- Jefe del área: La persona encargada en esta área tendrá acceso al módulo de rutas, cronogramas de rutas, localización y reportes.
- Vendedor: El trabajador tendrá acceso al módulo de registro donde podrá acceder a locales y clientes. Además, podrá realizar consultas a través del módulo de ruta.
- **Personal de entrega:** El trabajador tendrá acceso al módulo de registro donde podrá acceder a locales y clientes. Además, podrá realizar consultas a través del módulo de ruta.

Con el desarrollo de este proyecto se obtendrá un control más estricto para los empleados de la Distribuidora, los datos son enviados a la aplicación mediante un Web Services donde serán almacenados en un gestor de base de datos PostgreSQL.

Por otra parte, para medir la precisión de la ubicación del personal mediante el GPS en la aplicación móvil se utilizarán teléfono que usen el sistema Android realizando la respectiva experimentación para obtener el análisis y conclusiones correspondientes.

# 1.3. Objetivos

# 1.3.1. Objetivo General

Desarrollar una aplicación web y móvil aplicando geolocalización y herramientas de desarrollo web para el control de visitas y asignación de rutas del personal de entrega de la Distribuidora Belén.

# 1.3.2. Objetivos Específicos

 Desarrollar una aplicación web empleando un patrón de arquitectura MVVM para la administración y control de las visitas del trabajador para pedidos.

- Desarrollar un Web Services que permita la comunicación entre la aplicación móvil y la base de datos a través de la arquitectura REST para poder acceder a la información.
- Desarrollar una aplicación móvil utilizando Android Studio y APIs de Google para la localización y verificación de visitas de pedidos de sus empleados.

### 1.4. Justificación

Hoy en día las empresas de comercialización o distribución de producto cuya razón de ser es la venta y entrega de productos de manera inmediata, los trabajadores (vendedor y personal de entrega) tienen la tarea de visitar y distribuir los productos a cada local, esto hace que el área de venta sea el pilar principal para la empresa, invirtiendo parte de su capital para que ésta labor se realice de la mejor forma [1].

El trabajo del personal es realizado fuera de la institución. Por el cual no cuentan con equipos que permitan controlar y optimizar sus tareas. Actualmente, las compañías buscan innovar a través de las tecnologías adquiriendo sistemas basados en geolocalización como herramientas de apoyo con el objetivo de ofrecer una atención de calidad a sus clientes [1].

El proyecto propone desarrollar un sistema informático con la finalidad de brindar soluciones a los problemas presentados de la empresa detallada en el antecedente, estará compuesto en dos partes, una aplicación web que será manejada por el jefe del área y una aplicación móvil que llevará el trabajador.

Con esto la empresa podrá localizar a sus trabajadores, mediante el GPS se obtendrá la ubicación del personal en cualquier momento para el respectivo monitoreo permitiendo tener un control más estricto de las visitas que realicen sus trabajadores ya sea en días laborales o feriados.

El sistema contará con un módulo de ruta para la respectiva creación evitando realizar mapas de forma manual. Así como también la asignación de rutas para el personal donde será definido en el módulo de cronograma de rutas las jornadas y los días a visitar, permitiendo al empleado mostrar las rutas para que tenga una visión de la ubicación del local y sea más fácil de llegar, evitando perderse al momento de visitar o distribuir los productos. A su vez podrá consultar información del local y podrá registrar nuevos locales para la distribuidora a través del módulo de registro.

Así como también, cuenta con un módulo de reporte para la generación de informe detallados sobre los locales y los clientes activos de la distribuidora, rutas creadas y asignación de los locales, la cantidad de locales visitados y no visitados por los trabajadores en fechas establecidas y además de informes estadísticos que darán a conocer los locales más visitados y no visitados frecuentemente.

#### 1.5. Metodología

#### 1.5.1. Metodología de la investigación

Para el desarrollo de esta propuesta tecnológica se utilizará el método de investigación exploratoria [2], en el cual se realizará la búsqueda de aplicaciones o proyectos relacionados con el fin de conocer la situación de otras empresas y hacer una comparación para establecer diferencia o semejanza con esta propuesta. De tal forma se utilizará el método de investigación diagnostica [3] que ayudará a dar a conocer los problemas que se presenta en la distribuidora al momento de hacer las respectivas visitas por parte de los trabajadores.

#### 1.5.2. Técnicas de recolección de información

El método de la observación científica es una de las técnicas más usada para recoger información, dará una visión general de cómo se realiza el proceso de las visitas de los vendedores a los locales dentro de la Distribuidora Belén.

La recopilación de la información se obtendrá mediante la técnica de la entrevista que se realizará al jefe de la distribuidora, permitiendo determinar la necesidad de desarrollar aplicaciones informáticas que ayuda a resolver los problemas de las visitas de los locales por parte de los vendedores.

#### 1.5.3. Variable

**Tiempo en la generación de reportes de locales asignados:** Tiempo en obtener datos sobre los locales asignados al trabajador de la distribuidora. Consta de las siguientes variables:

- Tiempo de generación de reportes de cantidad de locales visitados por cada trabajador.
- Tiempo de generación de reportes de cantidad de locales no visitados por cada trabajador.

## 1.5.4. Metodología de desarrollo de software

Para el desarrollo de la aplicación se utilizará el modelo incremental [4] que implica:

**Fase de análisis:** Analizar la información recopilada del proceso de las visitas a los clientes de la distribuidora.

**Fase de Diseño:** Se procede a diseñar un modelo de solución y las interfaces respectiva del usuario para posteriormente codificarla.

**Fase de Codificación:** Se procede a la codificación de los módulos y las interfaces del sistema web, móvil y web Services.

**Fase de prueba:** Comprobar el funcionamiento de los módulos del sistema web, móvil y web Services para luego corregir los errores encontrados en la aplicación.

Con este modelo se logrará que se cumpla con los requerimientos planteado, teniendo en cuenta las correcciones y pruebas en el desarrollo de los módulos, además brindar así un sistema con alto nivel de usabilidad y sea flexible para nuevos cambios.

A continuación, se mostrará la Ilustración 1 del modelo incremental a utilizar:

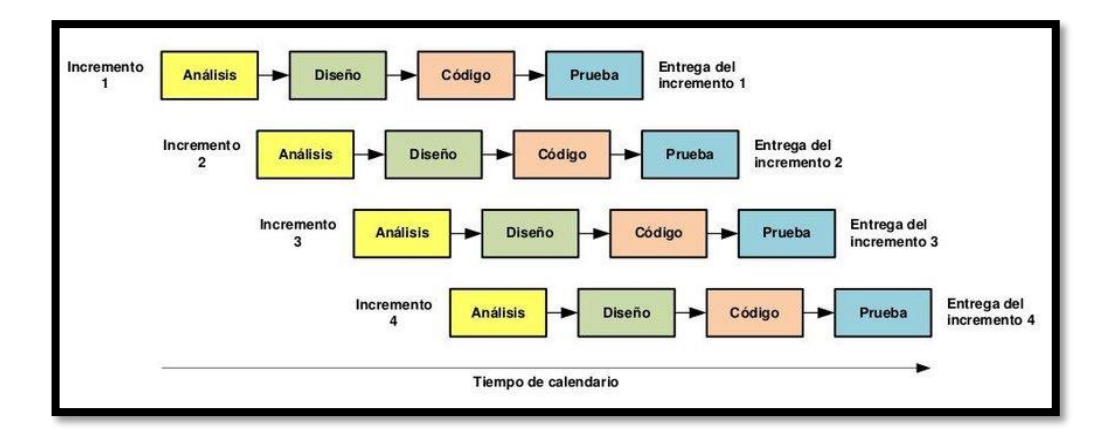

Ilustración 1: Fases del modelo incremental

# CAPÍTULO II

# 2. Propuesta

### 2.1. Marco Contextual

# 2.1.1. Generalidades de la Distribuidora Belén

La Distribuidora Belén fue creada el 30 de octubre del 2013 que está encargado por el Sr. Elvis Espinel, tiene 5 años laborando en la Provincia de Santa Elena ofreciendo productos de primera necesidad aproximadamente a 400 clientes en toda la península.

La empresa está conformada por un departamento de bodega, conformado por 6 trabajadores del cual 1 es el jefe del área encargado de gestionar los productos y los 5 son el personal de despachar y vender. También cuenta con 5 vehículos, donde en cada medio va 1 persona encargado de realizar las respectivas visitas y ventas.

# 2.1.2. Ubicación Sectorial

El presente proyecto se llevó a cabo en la distribuidora Belén. Ubicado en la provincia de Santa Elena, Cantón La Libertad calle 38 av. 26 Barrio Enrique Gallego.

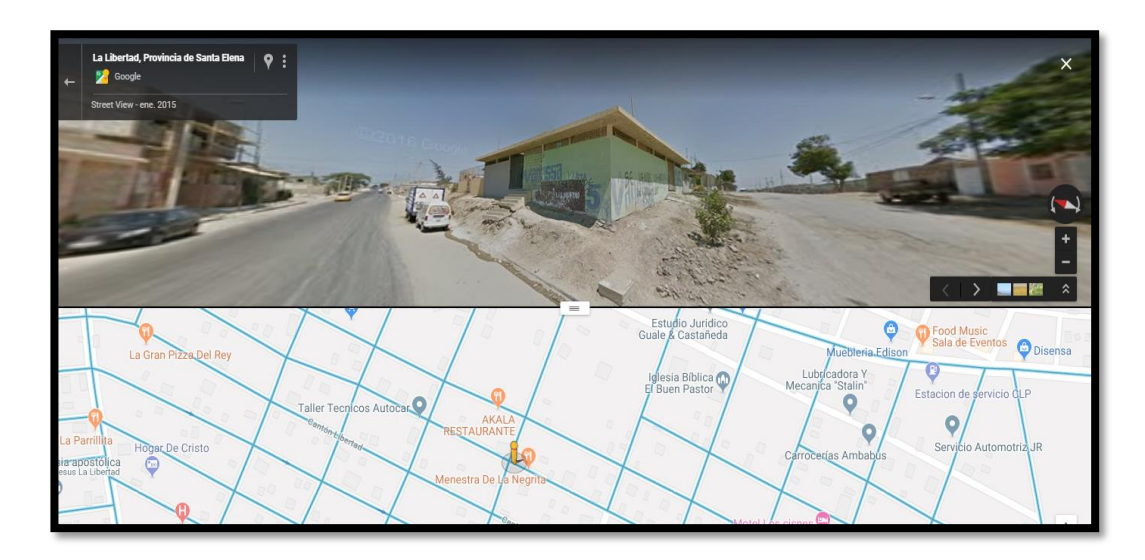

Ilustración 2: Localización Geográfica de Distribuidora Belén

### 2.2. Marco Conceptual

### 2.2.1. Sistema Informático

Un sistema informático puede ser definido como sistemas de información, conformado por elementos y recursos que realizan para el tratamiento de los datos de forma automática., permitiendo realizar actividades de recolectar, procesar, almacenar de manera fiable y eficiente [5].

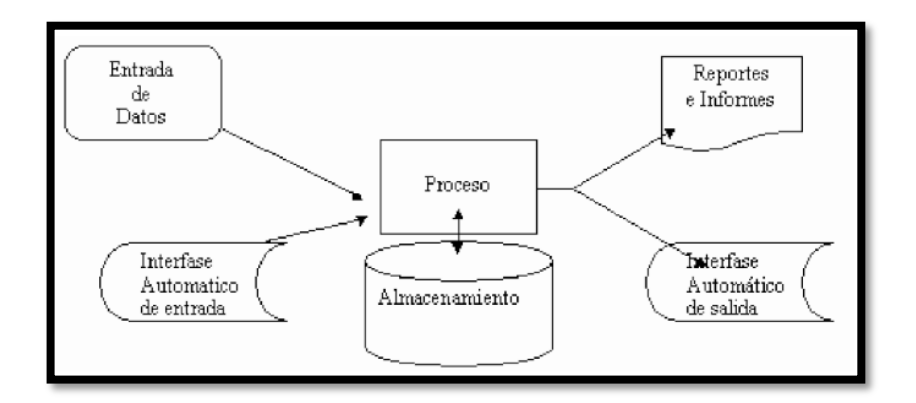

Ilustración 3: Diagrama de un sistema de información

Los sistemas informáticos están compuestos por hardware involucran a los componentes físicos, software corresponde al equipo lógico y recursos humanos que conlleva a los usuarios y la protección de los datos [5].

# 2.2.2. Aplicación Informática

Las aplicaciones informáticas, en informática, una aplicación es un tipo de programas informático diseñados como herramientas para permitir a un usuario realizar uno o diversos tipos de trabajos [6].

# 2.2.3. Aplicación Web

Las aplicaciones web son herramientas donde los usuarios pueden acceder al servidor por medio del navegador mediante el internet. Las ventajas de las aplicaciones web son las siguientes:

- No se necesitan instalar la aplicación en el lado del cliente, simplemente pueden acceder a la aplicación a través de un navegador [7].
- No ocupa espacio en el disco duro del usuario [7].
- Los recursos del equipo del cliente no son consumidos, es el servidor el que asume todos los procesos [7].

• La aplicación web se mantendrá actualizada cuando suban al servidor y se reflejará en la interfaz del usuario [7].

# 2.2.4. Patrón MVVM

El patrón Modelo Vista Vista Modelo por sus siglas MVVM, es una variación de MVC, está diseñado para plataformas de desarrollo de interfaz de usuario donde la vista es responsabilidad de un diseñador en lugar de un desarrollador [8].

A continuación, se detallará cada una de las capas de MVVM:

- Modelo es el mecanismo de gestionar y recuperar los datos a través de las entidades declarada en las clases de la aplicación [8].
- La vista es la parte de la interfaz gráfica que muestra la información al usuario mediante los diferentes elementos que la componen normalmente son controles, funciones, variables declarado en el ViewModel [8].
- El ViewModel es un actor intermedio entre la vista y el modelo. La comunicación entre la vista y el ViewModel se realiza a través de los enlaces de datos [8].

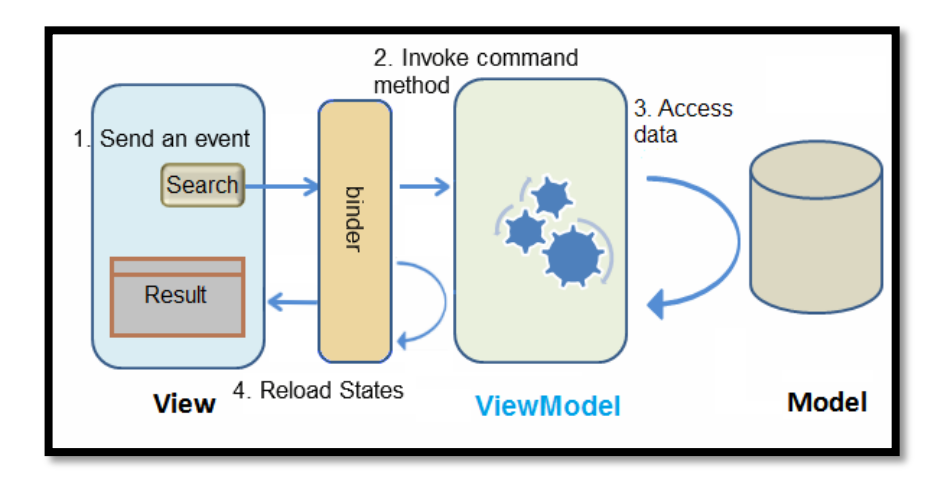

Ilustración 4: Arquitectura del patrón MVVM

### 2.2.5. Web Services

Los webs services son sistemas software diseñados para soportar una interacción interoperable máquina a máquina sobre una red [9]. Aplicaciones independientes de la plataforma que pueden ser fácilmente publicadas, localizadas e invocada mediante protocolos web estándar tales como XML WSDL SOAP, UDDI y el más popularizado en los últimos años la arquitectura REST [10].

#### 2.2.6. Aplicación Móvil

Las aplicaciones móviles conocido también como "apps" en el lenguaje anglosajón, son más utilizados en diferentes dispositivos móviles (Tablet, Smartphone, etc.) como herramienta de comunicación, gestiones, ventas de servicios, orientados a proporcionar a los usuarios las necesidades que demande de forma automática e interactiva [11].

#### 2.2.7. Geolocalización

Es el conjunto de técnicas que permiten determinar la ubicación geográfica de un objeto (ordenador, teléfono móvil o cualquier dispositivo capaz de ser detectado) y hacer uso de la información. Esta tecnología requiere estar sincronizada tanto en hardware y software, es necesario un dispositivo con GPS o conexión a Internet y un software que permita interpretarlo [12].

#### 2.2.8. Eclipse Oxigen Ide Java

Es un entorno de desarrollo integrado de open source y multiplataforma basado en Java, Eclipse incluye herramientas, plugin y funciones necesarias para el desarrollo. Además de una atractiva interfaz que lo hace fácil y agradable de usar [13].

#### 2.2.9. PostgreSQL

PostgreSQL es un servidor de base de datos orientada a objetos como puede ser herencias, tipos de datos, funciones, restricciones, disparadores, reglas e integridad transaccional, liberado bajo la licencia BSD y es de código libre [14].

#### 2.2.10. SQLite

Es un motor de base de datos ligero, ideal para ambiente móvil, brinda algunas características tales como el uso de poca memoria, no necesita servidor, precisa poca configuración y es transaccional [15].

#### 2.2.11. Framework Zk

Zk es un framework para el desarrollo de aplicaciones web basado en AJAX completamente en java de código abierto que permite una completa interfaz de usuario sin usar JavaScript y con poca programación [16].

#### 2.2.12. Framework Boostrap

Boostrap es un framework desarrollado y liberado por Twitter. Permite crear un sitio web totalmente responsivo mediante el uso de librerías CSS. Contiene un conjunto de librerías desarrollado y listo para ser utilizados sin ninguna restricción [17].

#### 2.2.13. Framework Spring

Spring es un framework de desarrollo de código libre para la plataforma de java [18], proporciona varios módulos, por el cual ayuda a construir aplicaciones y son independientes, es decir separando cada uno de los módulos permitiendo usar sólo el que se requiera sin tener que cargarlos todos [19].

#### 2.2.14. Spring Security

Spring Security es un framework potente y altamente personalizable que se enfoca en la autorización y autenticación al sistema para las aplicaciones desarrollado en java basado en Spring [20].

#### 2.2.15. Android Studio

Android Studio es un sistema operativo móvil basado en el kernel de Linux, con una interfaz de programación de Java, diseñado para ser utilizados en cualquier dispositivo móvil [21]. Presenta una estructura ordenada de programación, lo que resulta de mucha ayuda para el diseño de las aplicaciones [22].

#### 2.2.16. Google Recaptcha

Google Recaptcha es un sistema de Google que funciona como un detector que opera en servicio web y que diferencia entre humanos y bots. Muestra cuadro de diálogo para verificar que el usuario sea o no una persona [23].

#### 2.2.17. Apache Tomcat 8.5

Tomcat es un software desarrollado en un entorno abierto de Servlet Java, Java Server Page y se lanza bajo la versión 2 de la Licencia Apache. Contiene varias características que lo convierte en un entorno útil para desarrollo, así como también de subir aplicaciones y servicios web [24].

#### 2.2.18. Jasper Report

Jasper Report es una biblioteca para generar informes. Escrito en java y es código abierto. Se puede usar datos provenientes de cualquier tipo de datos y producir documentos en forma de reporte donde se podrá ver, imprimir o exportar en diferente tipo de documento tales como PDF, HTML EXCEL entre otros [25].

#### 2.3. Marco Teórico

#### 2.3.1. Sistema de Localización

Existe plataforma que permite localizar cualquier objeto por medio del GPS. Un sistema similar fue desarrollado en Cuenca - Ecuador del año 2014 es el "Diseño de un sistema para el seguimiento de vendedores, localización y asignación de rutas apoyada en dispositivos móviles basados en Android en la empresa AGROTA CIA. LTDA". Esta solución obtiene la ubicación del vendedor a través de dispositivo móvil, tomando en cuenta los horarios y rutas establecidas. Dando como resultado el control de las visitas del personal, mejorar el servicio al cliente y reduciendo el tiempo de entrega [26].

Otra aplicación relacionada fue el "Sistema de localización y seguimiento de personas en interiores mediante cámara PTZ basado en las tecnologías Kinect y Ubisense" desarrollada en Donostia - San Sebastián en septiembre del 2011. Emplean un prototipo capaz de hacer seguimiento mediante una cámara de video robotizada PTZ (pan-tilt-zoom) con un algoritmo desarrollado para obtener la ubicación de la persona para conocer la actividad que realiza en tiempo real, mediante la experimentación obtiene el seguimiento del objeto de forma automática, donde segmentan imágenes para posteriormente agregar información del evento [27].

Otro punto importante es la implementación de dispositivos electrónicos con sensores GPS, un trabajo similar fue hecho en Quito en el año 2016 es el "Análisis de factibilidad técnica y de viabilidad comercial de dispositivos para Localización de mascotas caninas mediante el uso de tecnología GPS en distrito Metropolitano de Quito". Implementan collares con sensores GPS para las mascotas permitiendo obtener la ubicación y posteriormente visualizar en el mapa para conocer su paradero mediante la plataforma web. De esta manera, tanto dueños, como

guardianes, cuidadores y personas interesadas en el cuidado de la mascota se pueden beneficiar de la ubicación del mismo en caso de pérdida o extravío, así como una expansión para personas adultas mayores o vehículos en particular que necesiten ser localizadas pues en base a este método se logra generar un fin común [28].

Finalmente tenemos el "Sistema de localización, monitoreo y control vehicular basado en los protocolos GPS/GSM/GPRS". Este trabajo se desarrolló mediante protocolos para el monitoreo del mismo por medio del sensor, los datos son capturados y enviado a través de la red GSM/GPRS hacia un servidor alojado en la nube para almacenar los datos en la base correspondiente. Los usuarios podrán acceder a la plataforma web ya sea en un computador o dispositivo móvil con acceso a internet, permitiendo conocer la ubicación exacta del vehículo en tiempo real ya sea por seguridad, control o monitoreo. Mediante el sistema podrá realizar acciones tales como monitoreo del nivel de gasolina, control de estado de puertas, velocidad y dirección del vehículo, reportes y bloqueo del vehículo en caso de robo. La implementación del sistema puede optimizar las rutas recorridas por los vehículos, lo que se ve reflejado en un ahorro de gasolina, así como la reducción de costo por mantenimiento y disminución de la contaminación ambiental [29].

#### 2.3.2. Estándares de desarrollo

La aplicación web, móvil y web Services está rígida a estándares a seguir, normas establecidas para el entendimiento y uso para el desarrollo del producto.

#### 2.3.3. Mecanismo de seguridad

#### 2.3.3.1. Sistema integración de permisos

Consiste en la gestión de privilegios, opciones y acceso al sistema. Definiendo menú y pantallas a visualizar para el usuario de acuerdo a su rol.

#### 2.3.3.2. Encriptación SHA-1

Algoritmo de Hash seguro, genera 160 bits y se utiliza para la seguridad criptográfica. Es una función de un solo sentido es decir es irreversible y único. Por el cual no se puede descifrar [30].

### 2.3.3.3. Spring Security y Google Recaptcha

Como se mencionó anteriormente en la sección 2.3.1.6 de Spring Security que se encarga en la autenticación del usuario al sistema y la sección 2.3.1.7 Google Recaptcha donde muestra cuadro de diálogo para verificar que el usuario no es un robot, combinando estas dos herramientas la seguridad del sistema queda más robusta y segura evitando que el sistema sea hackeado por tercera persona ya sea lanzando inyección SQL u otra forma de poder acceder al sistema.

### 2.4. Desarrollo

### 2.4.1. Módulo del Sistema

### Módulo de Seguridad

- Los usuarios tendrán acceso al sistema mediante un rol asignado, donde la clave estará cifrado mediante el algoritmo SHA-1.
- Las opciones del sistema se visualizarán de acuerdo al rol del usuario.
- Permitir la autenticación de usuario.
- Verificación de Spam a través de Google Recaptcha.
- Formulario para crear, editar, eliminar y listar roles.
- Formulario para crear, editar, eliminar y listar usuarios.
- Formulario para crear, editar, eliminar y listar roles asignado a un usuario.
- Formulario para crear, editar, eliminar y listar menú del sistema y asignar roles de acuerdo a la opción.

### Módulo Localización

 Formulario para el monitoreo respectivo del personal de la Distribuidora mediante el GPS desde cualquier parte que se encuentre, verificación de las visitas realizadas en fechas establecidas y rutas realizadas por los mismos.

### Módulo Registro

- Formulario para crear, editar, eliminar y listar locales.
- Formulario para crear, editar, eliminar y listar clientes.
- Formulario para crear, editar, eliminar y listar trabajador.

- Formulario para crear, editar, eliminar y listar vehículos.
- Formulario para el registro de la empresa.

# Módulo Mantenimiento

- Formulario para crear, editar, eliminar y listar provincia.
- Formulario para crear, editar, eliminar y listar cantón.
- Formulario para crear, editar, eliminar y listar parroquia.
- Formulario para crear, editar, eliminar y listar jornada.
- Formulario para crear, editar, eliminar y listar tipo de estado.
- Formulario para crear, editar, eliminar y listar tipo de vehículo.

# Módulo Ruta

• Formulario que permita crear, editar, eliminar y listar rutas.

# Módulo Cronograma de Rutas

• Formulario que permita crear, editar, eliminar y listar cronograma de ruta.

# Módulo Reporte

- Reporte de los vehículos de la distribuidora.
- Reporte de los trabajadores de la distribuidora.
- Reporte de los clientes de la empresa.
- Reporte de las rutas con los locales asignados.
- Reporte de los locales visitados y no visitados por cada trabajador.
- Reporte de los locales visitados que no tienen ubicación correcta.
- Reportes de los locales visitados y no visitados con más frecuencia del trabajador.

# 2.4.2. Requerimientos

# 2.4.2.1. Requerimientos Funcionales

| Código | Requerimiento                                                       |
|--------|---------------------------------------------------------------------|
| RF1    | La aplicación deberá permitir el acceso al sistema mediante un      |
|        | usuario y clave que esté registrado en la base de datos mediante el |

|             | rol asignado y además verificar que no sea un bots.               |
|-------------|-------------------------------------------------------------------|
| RF2         | Los mantenedores de los módulos de Seguridad, Mantenimiento,      |
|             | Registros, Ruta y Cronograma de Ruta deberán permitir operar los  |
|             | métodos CRUD.                                                     |
| RF3         | El mantenedor Menú deberá listar las opciones en forma de árbol.  |
| RF4         | El mantenedor Menú deberá dar la opción de asignar el Rol para el |
|             | acceso del sistema.                                               |
| RF5         | Los mantenedores Usuario y Trabajador deberán dar lo opción de    |
|             | cambiar y recuperar clave.                                        |
| RF6         | Los mantenedores Local y Cliente deberán dar la opción de         |
|             | importar archivo de Excel.                                        |
| RF7         | El sistema permitirá registrar los datos de la Empresa.           |
| RF8         | El mantenedor de Ruta deberá dar la opción de ver la ruta en una  |
|             | nueva pestaña del navegador.                                      |
| RF9         | El mantenedor de Ruta deberá dar la opción de filtros para la     |
|             | búsqueda de los locales.                                          |
| <b>RF10</b> | Validar campos vacíos.                                            |
| RF11        | Validar que el usuario sea único.                                 |
| RF12        | Validar la identificación si es cédula o pasaporte.               |
| RF13        | Validar correo.                                                   |
| RF14        | Validar que el correo sea único.                                  |
| RF15        | Validar que el código del rol sea único.                          |
| RF16        | Validar que el rol sea único.                                     |
| RF17        | Validar que el campo Cédula/Pasaporte solo acepte números.        |
| <b>RF18</b> | Validar que el campo teléfono solo acepte números.                |
| RF19        | Validar que el teléfono no sea menor a 10 dígitos.                |
| RF20        | Validar que la foto sea en formato PNG y JPEG.                    |
| RF21        | Validar que el título del menú sea único.                         |
| <b>RF22</b> | Validar que la clave del usuario no sea menor de 6 dígitos.       |
| RF23        | Validar que el usuario no sea menor de 3 dígitos.                 |
| RF24        | Validar la eliminación de los registros.                          |

| RF25        | Validar que la descripción del local sea única.                     |
|-------------|---------------------------------------------------------------------|
| <b>RF26</b> | Validar que la descripción del vehículo sea única.                  |
| RF27        | Validar ruc.                                                        |
| <b>RF28</b> | Validar que el ruc sea único.                                       |
| RF29        | Validar que los mantenedores Local y Empresa ubiquen en el mapa.    |
| RF30        | Validar que la descripción de la ruta sea única.                    |
| RF31        | Validar que no se crucen los días a visitar dependiendo de la       |
|             | jornada del trabajador cuando asignen una ruta en el módulo de      |
|             | cronograma ruta.                                                    |
| RF32        | Validar que los tipos de estado sea único.                          |
| RF33        | Validar que la descripción de la Provincia sea única.               |
| RF34        | Validar que la descripción del Cantón sea única.                    |
| RF35        | Validar que la hora inicio sea menor a la hora fin del mantenedor   |
|             | Jornada.                                                            |
| <b>RF36</b> | Validar que los tipos de vehículos sea único.                       |
| RF37        | El sistema deberá permitir ubicar al personal de la Distribuidora y |
|             | mostrar en el mapa en el módulo de localización.                    |
| RF38        | El sistema deberá dar filtros de búsqueda para el trabajador y      |
|             | posteriormente visualizar en el mapa en el módulo de localización.  |
| RF39        | El sistema deberá generar y visualizar los diferentes tipos de      |
|             | reportes.                                                           |

Tabla 1: Requerimientos Funcionales de LocateVisits

# 2.4.2.2. Requerimientos No Funcionales

| Código | Requerimiento                                                                    |
|--------|----------------------------------------------------------------------------------|
| RNF1   | La interfaz debe ser intuitiva y fácil de comprender para el usuario.            |
| RNF2   | El sistema debe manejar mensajes en caso de error o validación.                  |
| RNF3   | El sistema debe manejar cuadros de diálogo de error, información y confirmación. |
| RNF4   | La aplicación web debe ser responsivo para cualquier ordenador.                  |
| RF5    | El sistema no debe permitir eliminar registros de forma permanente,              |

|       | solo debe cambiar el estado de "E" que representa eliminado.        |
|-------|---------------------------------------------------------------------|
| RNF6  | El sistema debe encriptar las claves del usuario con el método      |
|       | SHA-1.                                                              |
| RNF7  | Para almacenar los datos usar PostgreSQL.                           |
| RNF8  | La aplicación móvil debe ser ejecutada en Android Studio.           |
| RNF9  | La arquitectura del web servicies debe ser REST.                    |
| RNF10 | Los permisos para acceder al sistema solo deben ser modificados     |
|       | por el Administrador.                                               |
| RNF11 | Para el rastreo del personal utilizar el dispositivo móvil.         |
| RNF12 | Toda petición realizada en el sistema por el usuario debe responder |
|       | de forma rápida y eficaz.                                           |

 Tabla 2: Requerimientos No Funcionales de LocateVisits

# 2.4.3. Diseño de la propuesta

# 2.4.3.1. Diseño de la interfaz

Bosquejo de diseño para el inicio de sesión de la aplicación web.

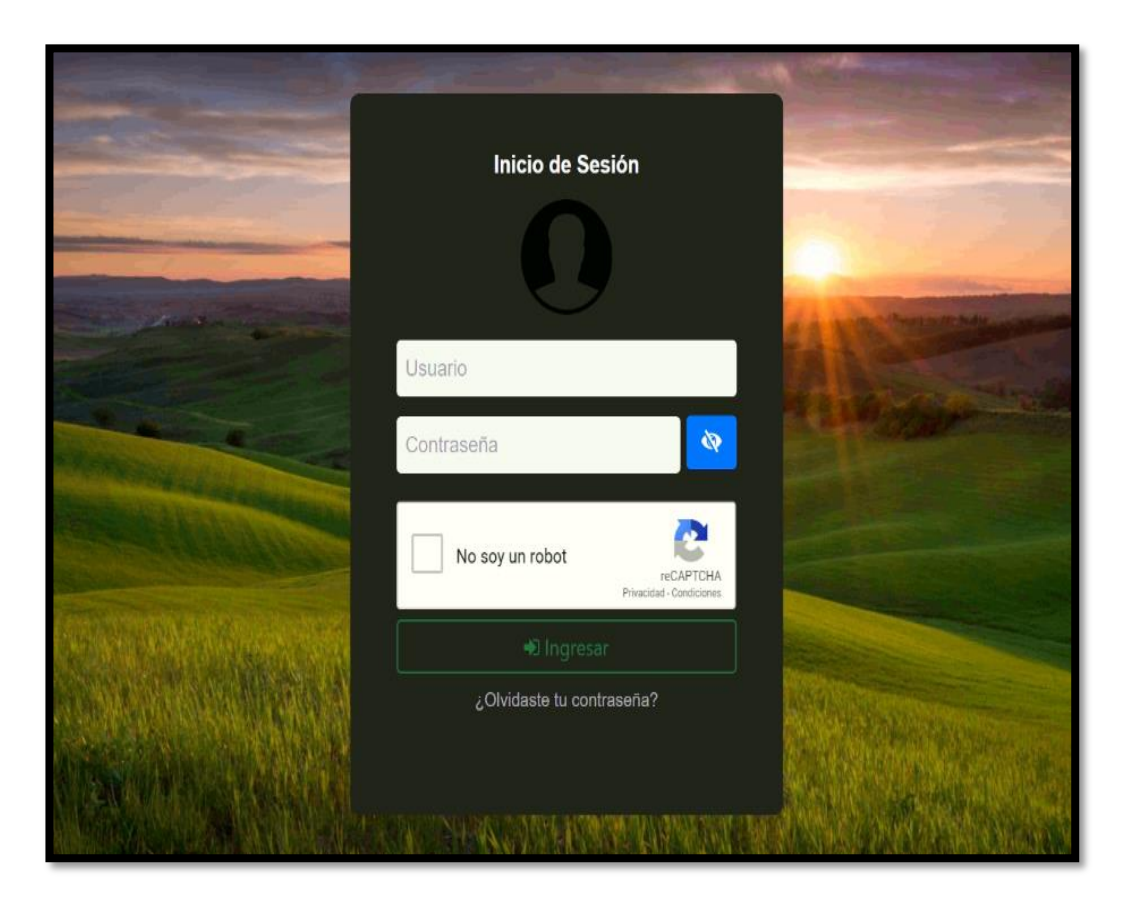

Ilustración 5: Pantalla de inicio de sesión aplicación web

Bosquejo de diseño de la pantalla principal, contiene banner, menú y el área de trabajo de la aplicación web.

| $\equiv$ LocateVisits                 |           | ; Bienvenido ! 🤹 adr |
|---------------------------------------|-----------|----------------------|
| Opciones de Sistema                   | 1 Inicio  |                      |
| <ul> <li>OS Administración</li> </ul> |           |                      |
| <ul> <li>Seguridad</li> </ul>         |           |                      |
| E Reportes                            |           |                      |
| <ul> <li>Mantenimiento</li> </ul>     |           |                      |
| Registro                              |           |                      |
| <mark>ç</mark> ⁰ Ruta                 |           |                      |
| Cronograma ruta                       |           |                      |
| 🔗 Localización                        |           |                      |
|                                       |           |                      |
|                                       |           |                      |
|                                       |           |                      |
|                                       | Werd 2015 |                      |

Ilustración 6: Pantalla principal del sistema web

Bosquejo de diseño para el inicio de sesión y pantalla principal de la aplicación móvil.

| ocateVisits                       |    |  |
|-----------------------------------|----|--|
| LocateVisits                      |    |  |
|                                   | 2  |  |
| Usuario                           |    |  |
| Usuario<br>Contraseña             | \$ |  |
| Usuario<br>Contraseña<br>INGRESAR | 2  |  |

| LocateVisits    |         |  |
|-----------------|---------|--|
|                 |         |  |
|                 |         |  |
|                 |         |  |
|                 |         |  |
|                 |         |  |
|                 |         |  |
| Rutas Asignadas | Locales |  |
|                 |         |  |
|                 |         |  |
|                 |         |  |
|                 |         |  |
|                 |         |  |

Ilustración 7: Pantalla de inicio de sesión de la aplicación móvil

Ilustración 8: Pantalla del menú principal de la aplicación móvil
#### 2.4.3.2. Caso de Uso

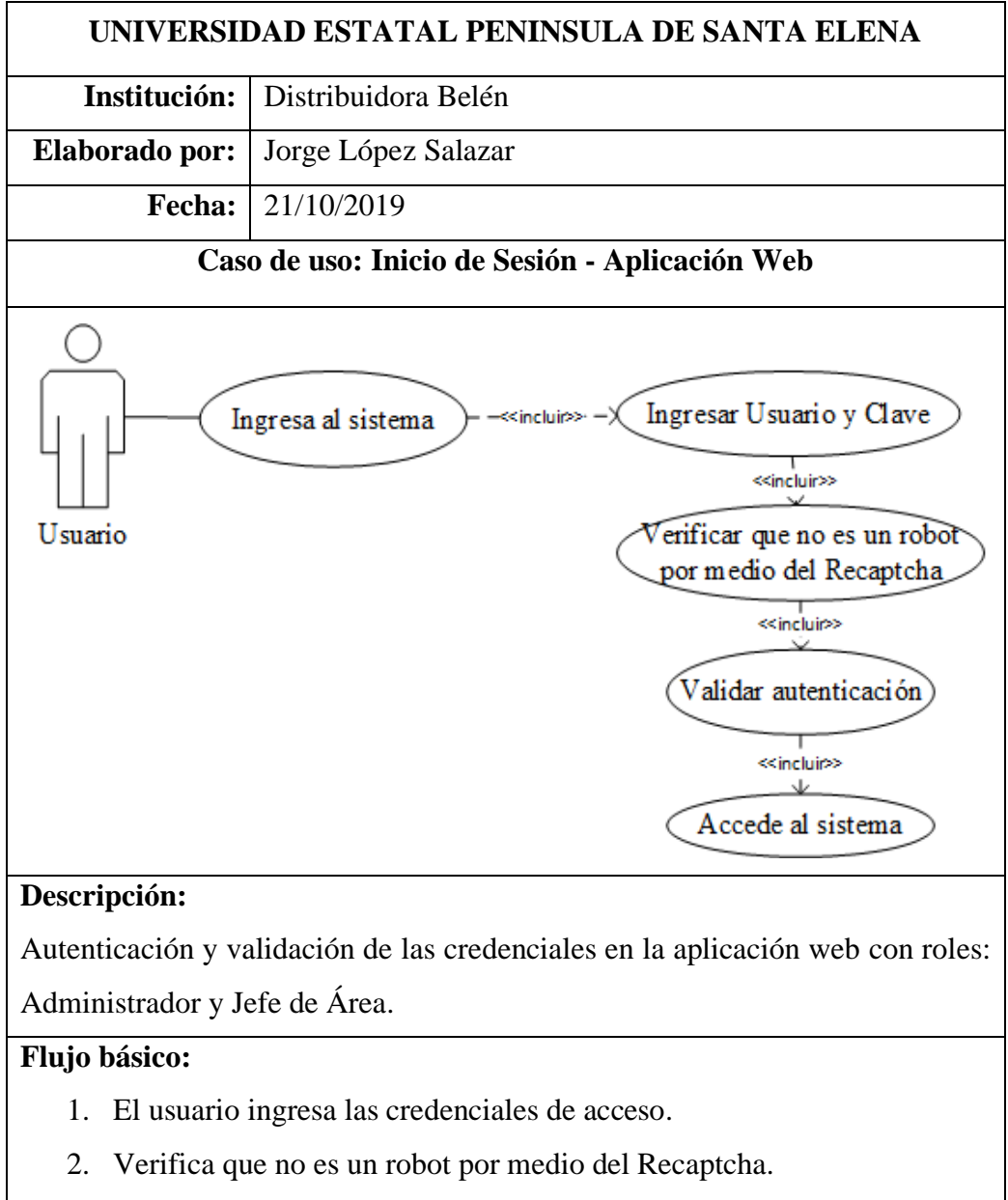

3. Accede al sistema.

| Tabla 3: Caso de Uso - Inicio de Sesión - Aplicacio | n Web |
|-----------------------------------------------------|-------|
|-----------------------------------------------------|-------|

| UNIVERSIDAD ESTATAL PENINSULA DE SANTA ELENA     |                     |  |
|--------------------------------------------------|---------------------|--|
| Institución:                                     | Distribuidora Belén |  |
| Elaborado por:                                   | Jorge López Salazar |  |
| Fecha:                                           | 21/10/2019          |  |
| Caso de uso: Inicio de Sesión - Aplicación Móvil |                     |  |

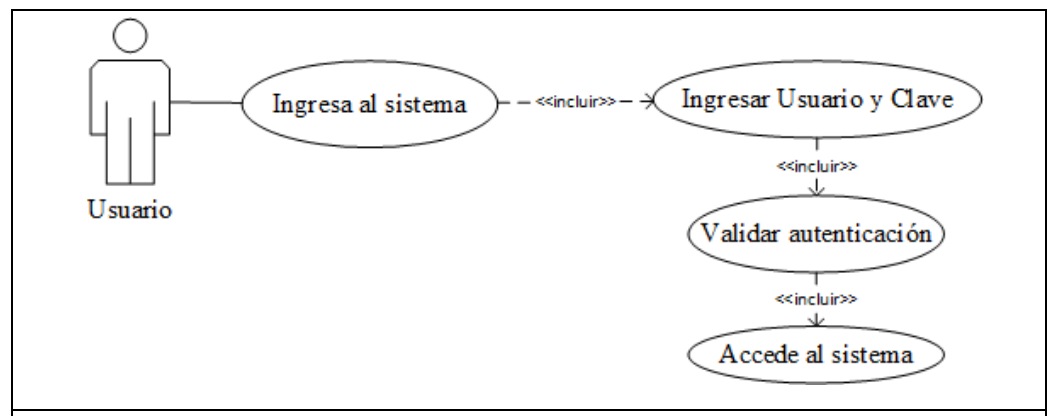

## **Descripción:**

Autenticación y validación de las credenciales en la aplicación móvil con roles: Vendedor y Personal de Entrega.

## Flujo básico:

- 1. El usuario ingresa las credenciales de acceso.
- 2. Accede al sistema.

Tabla 4: Caso de Uso - Inicio de Sesión – Aplicación Móvil

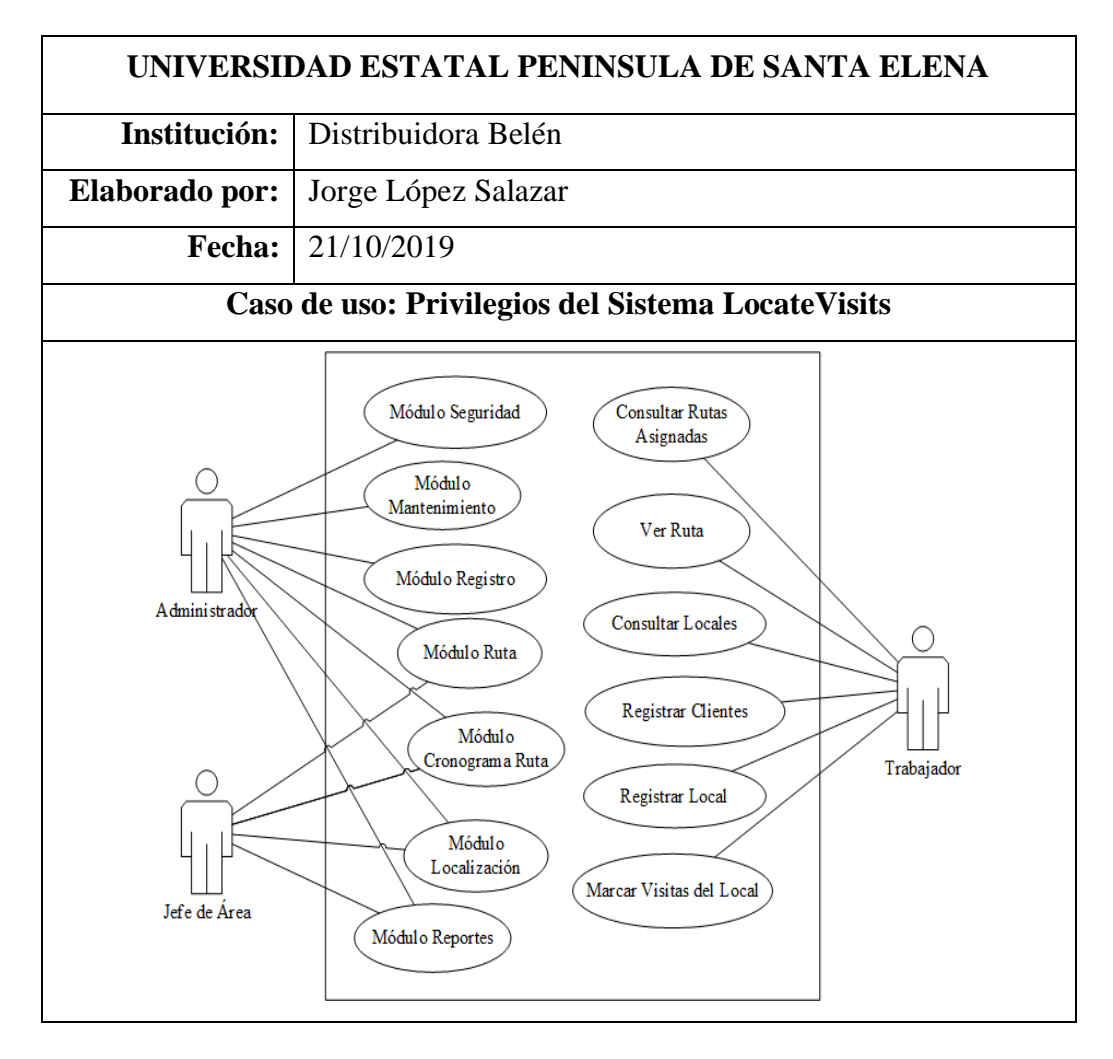

## **Descripción:**

Describe las tareas y módulos de los diferentes actores en el sistema.

#### Flujo básico:

- El administrador tendrá acceso a todos los módulos del sistema.
- El jefe del área tendrá privilegio a los siguientes módulos del sistema tales como ruta, cronograma ruta, localización y reporte.
- El trabajador tendrá las siguientes opciones cuando inicie sesión en la aplicación móvil tales como realizar consultas de las rutas asignadas, ver rutas, consultar locales, registrar clientes, locales y marcar las visitas del local.

Tabla 5: Caso de Uso - Privilegios del Sistema LocateVisits

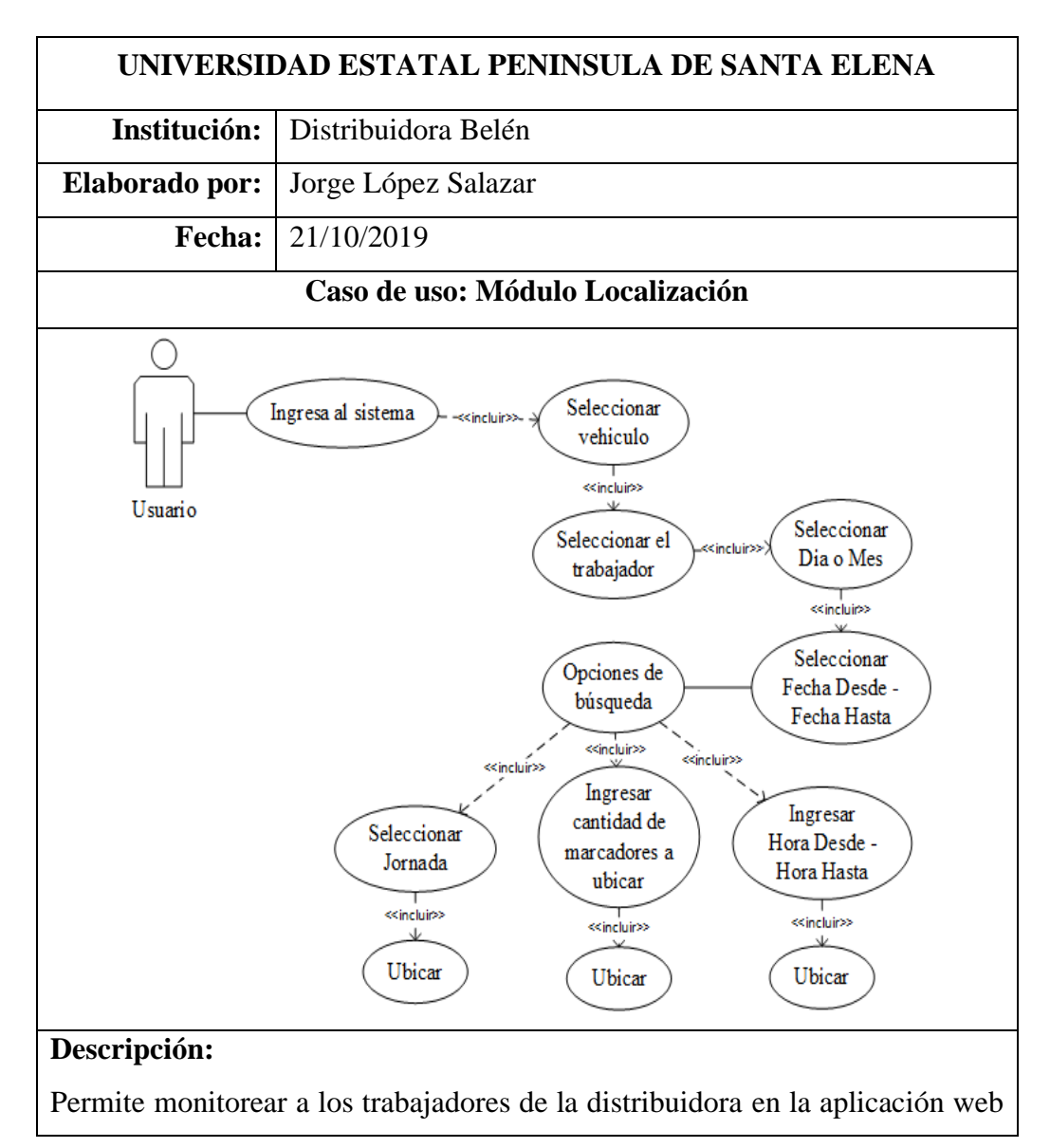

con roles: Administrador y Jefe de Área.

#### Flujo básico:

- 1. El usuario selecciona vehículo y trabajador.
- 2. El usuario selecciona Día o Mes.
- 3. El usuario selecciona fechas desde fecha hasta
- 4. El usuario selecciona alguna de las opciones de búsqueda.
- El usuario presiona ubicar y se visualizará en el mapa de acuerdo a la opción de búsqueda.

| Tubla 0. Cuso at Cso modulo Elocalización |
|-------------------------------------------|
|-------------------------------------------|

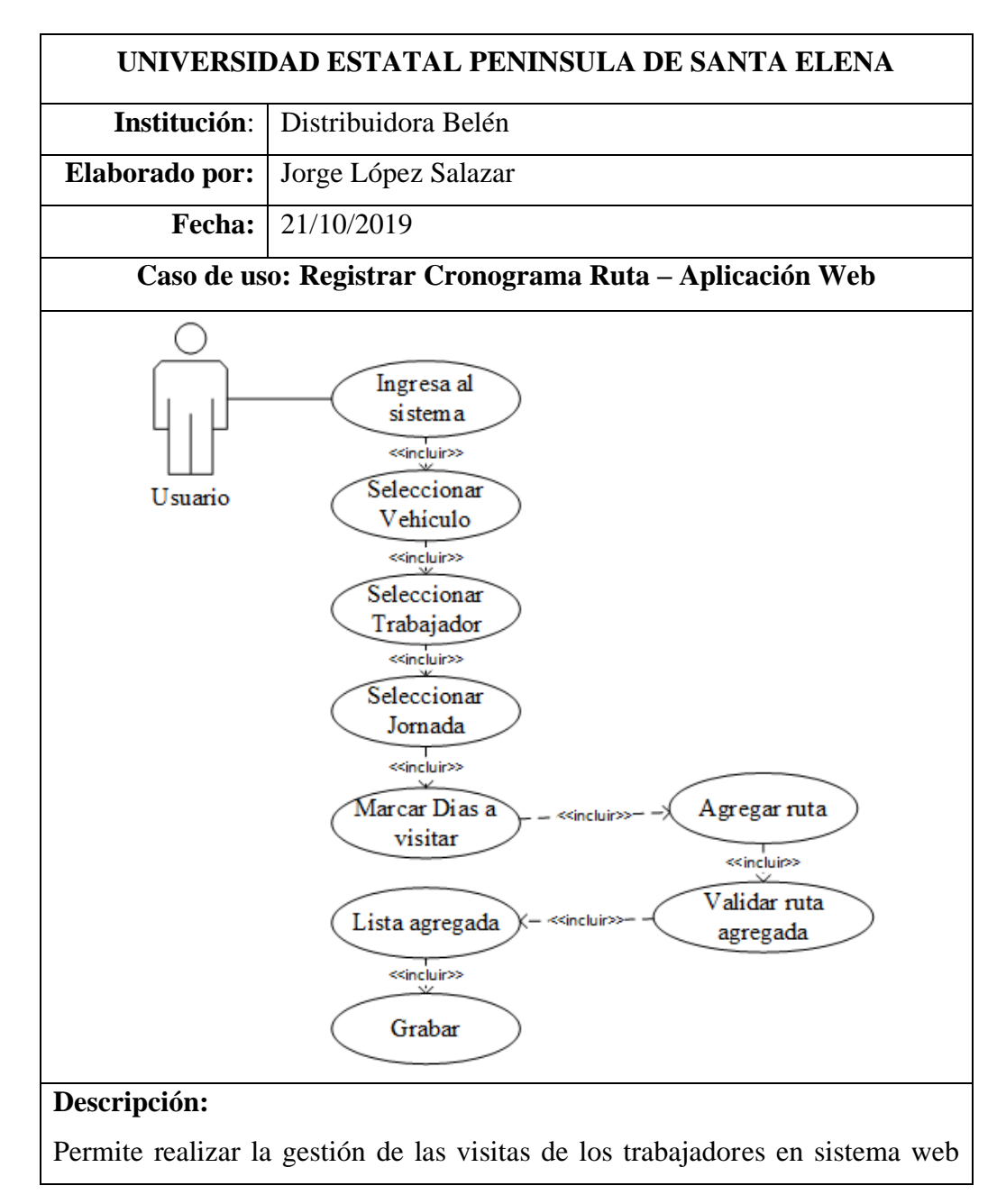

con roles: Administrador y Jefe de Área.

## Flujo básico:

- 1. El usuario selecciona vehículo, trabajador y jornada.
- 2. El usuario marca los días a visitar.
- 3. El usuario seleccionar la ruta para el personal.
- Verifica que las rutas agregadas no se crucen con la jornada y los días de visitas.
- 5. Se agrega la lista y presiona grabar.

Tabla 7: Caso de Uso - Registrar Cronograma Ruta - Aplicación Web

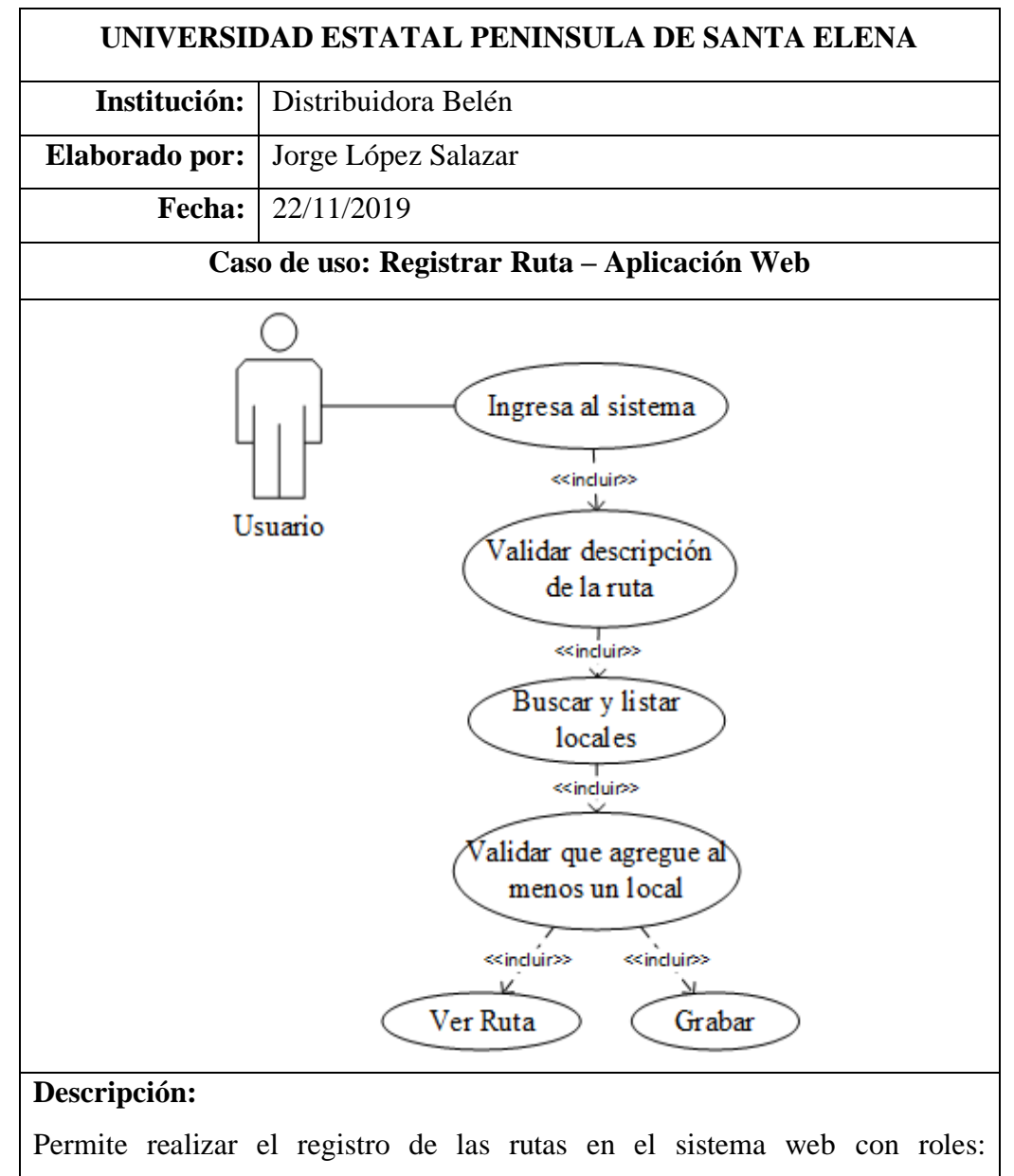

Administrador y Jefe de Área.

## Flujo básico:

- 1. El usuario ingresa la descripción de la ruta.
- 2. El usuario busca y lista los locales que faltan por asignar a una ruta.
- 3. El usuario selecciona local.
- 4. El usuario visualiza la ruta de acuerdo a los locales asignados.
- 5. El usuario presiona grabar.

Tabla 8: Caso de Uso - Registrar Ruta – Aplicación Web

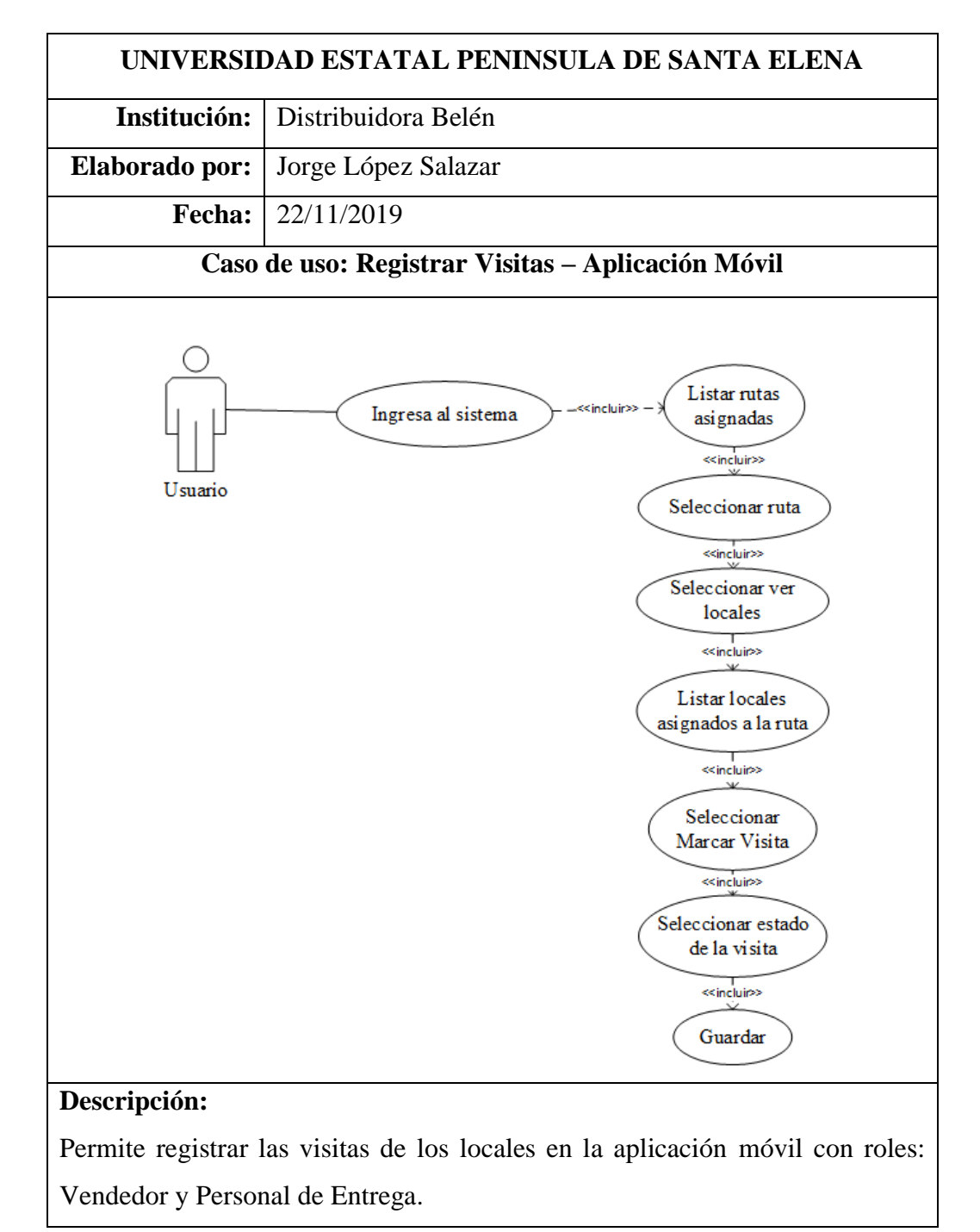

## Flujo básico:

- 1. Listar las rutas asignadas al usuario.
- 2. El usuario selecciona la ruta y elige ver locales.
- 3. El usuario selecciona el local y elige marcar visita.
- 4. El usuario selecciona el estado de la visita y presiona guardar.

Tabla 9: Caso de Uso - Registrar Visita - Aplicación Móvil

## 2.4.3.3. Diagrama de Proceso

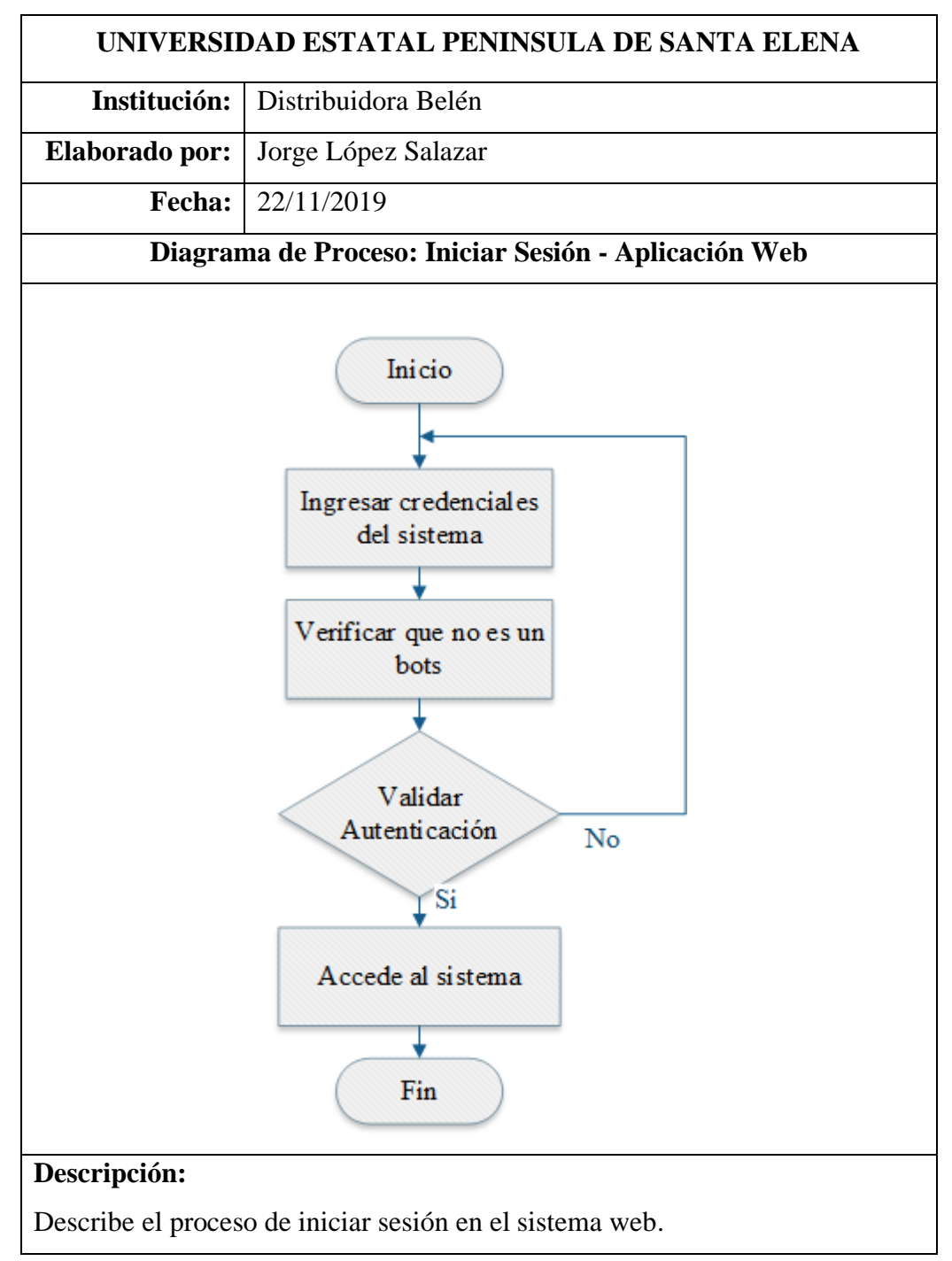

## Flujo básico:

- Ingresar credenciales de acceso.
- Verificar que no es un bots.
- Se valida las credenciales.
- Accede al sistema

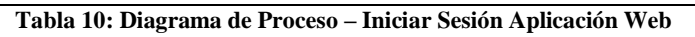

| UNIVERSIDAD ESTATAL PENINSULA DE SANTA ELENA                                               |                                                  |  |  |
|--------------------------------------------------------------------------------------------|--------------------------------------------------|--|--|
| Institución:                                                                               | Distribuidora Belén                              |  |  |
| Elaborado por:                                                                             | Jorge López Salazar                              |  |  |
| Fecha:                                                                                     | 23/11/2019                                       |  |  |
| Diagran                                                                                    | na de Proceso: Iniciar Sesión - Aplicación Móvil |  |  |
| Inicio<br>Ingresar credenciales<br>del sistema<br>Accede al sistema<br>Fin<br>Descripción: |                                                  |  |  |
| Descripción:                                                                               |                                                  |  |  |
| Indica el procedimiento al iniciar sesión en la aplicación móvil.                          |                                                  |  |  |
| Flujo básico:                                                                              |                                                  |  |  |
| • Ingresar cr                                                                              | edenciales de accesos.                           |  |  |

- Se valida las credenciales.
- Accede al sistema

Tabla 11: Diagrama de Proceso – Iniciar Sesión Aplicación Móvil

| UNIVERSIDAD ESTATAL PENINSULA DE SANTA ELENA |                     |  |
|----------------------------------------------|---------------------|--|
| Institución:                                 | Distribuidora Belén |  |
| Elaborado por:                               | Jorge López Salazar |  |

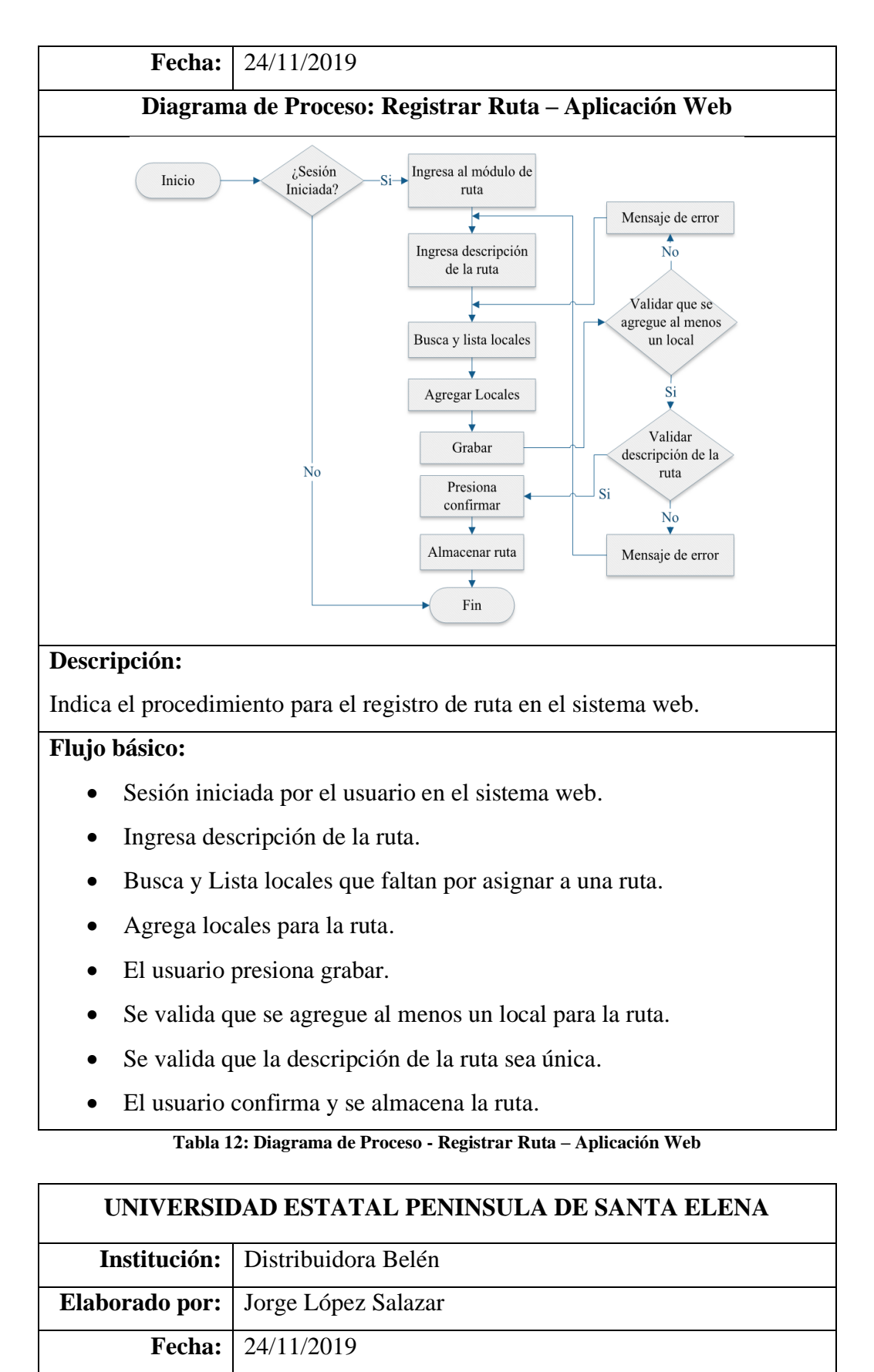

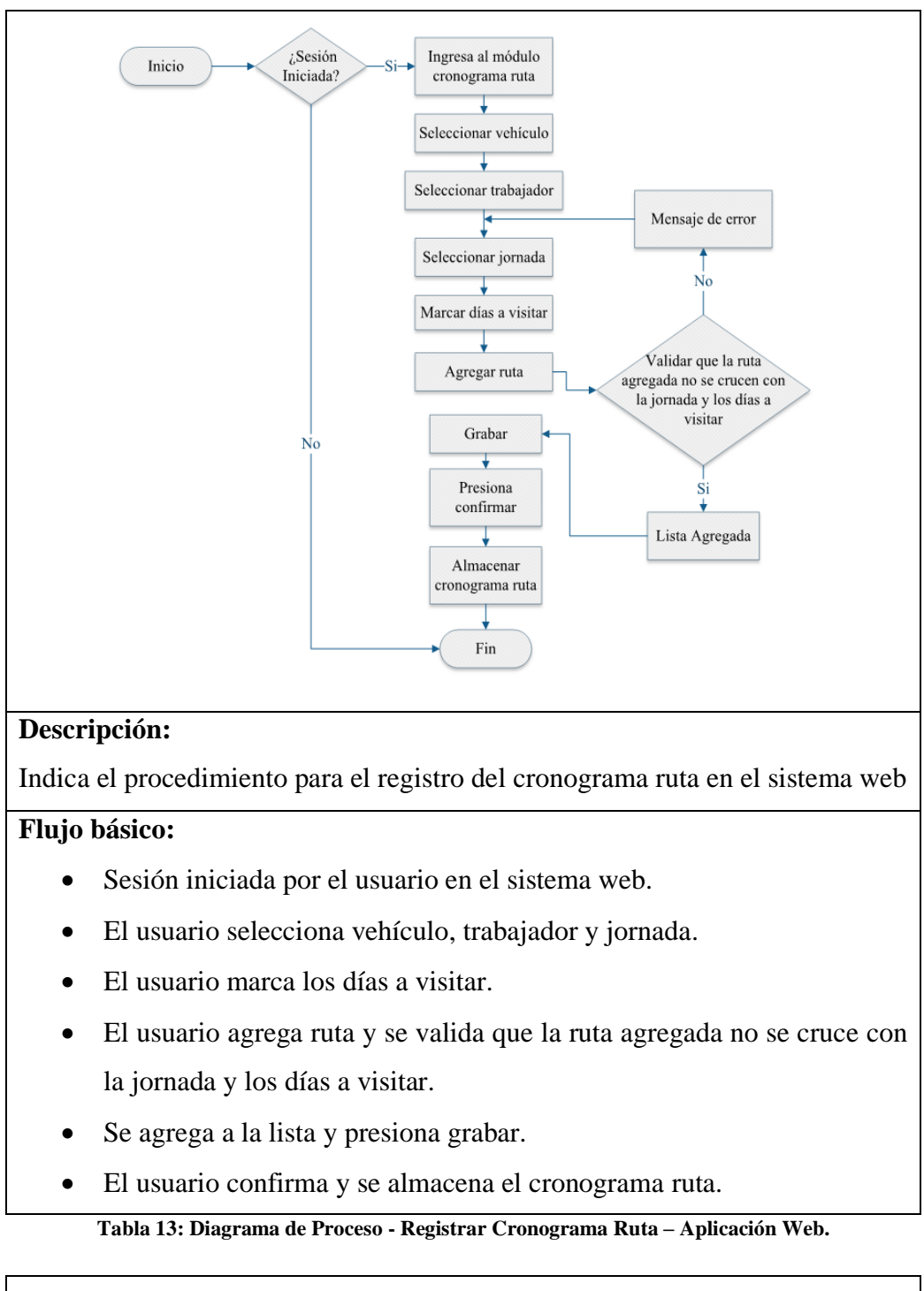

| UNIVERSIDAD ESTATAL PENINSULA DE SANTA ELENA                         |                     |  |
|----------------------------------------------------------------------|---------------------|--|
| Institución:                                                         | Distribuidora Belén |  |
| Elaborado por:                                                       | Jorge López Salazar |  |
| Fecha:                                                               | 25/11/2019          |  |
| Diagrama de Proceso: Registrar Visitas Locales con Acceso Internet – |                     |  |
| Aplicación Móvil.                                                    |                     |  |

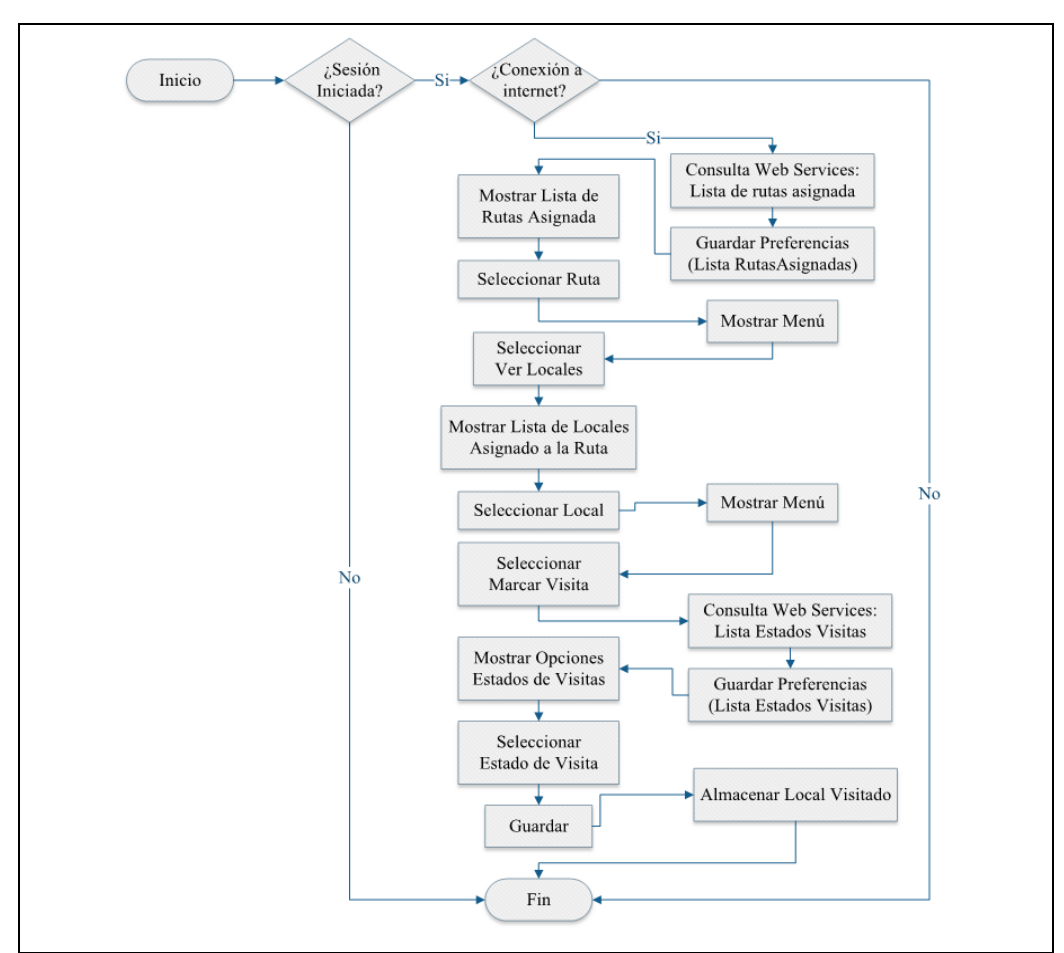

## Descripción:

Indica el procedimiento para el registro de las visitas de los locales cuando la aplicación tenga acceso a internet.

## Flujo básico:

- Sesión iniciada por el usuario en el sistema web.
- La aplicación verifica si está conectado a internet.
- Consulta al Web Services la lista de las rutas asignadas.
- Se guarda en las preferencias la lista de las rutas asignadas.
- Muestra la lista de las rutas asignadas.
- Selecciona ruta, mostrar menú, seleccionar ver Locales.
- Mostrar la lista de locales asignado a la ruta.
- Seleccionar local.
- Mostrar menú.
- Selecciona Marcar Visita.
- Consulta al Web Services la lista de estados de visitas.

- Se guarda en las preferencias.
- Mostrar opciones y seleccionar el estado de visita.
- Presiona guarda y se almacena local visitado.

Tabla 14: Diagrama de Proceso: Registrar Visitas Locales con Acceso Internet – Aplicación Móvil.

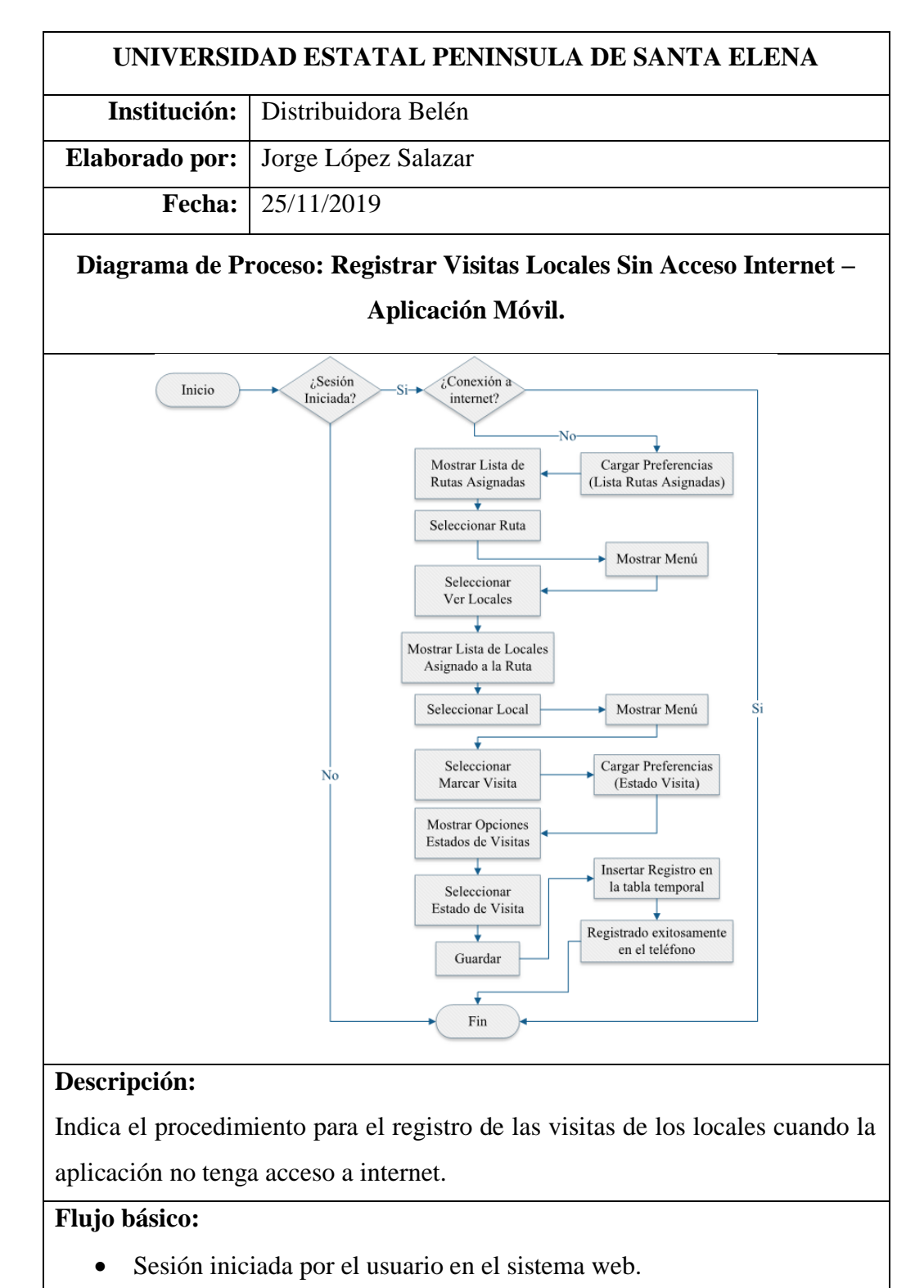

- Al no tener internet se carga las preferencias.
- Muestra la lista de las rutas asignadas.
- Selecciona ruta, mostrar menú y seleccionar ver Locales
- Mostrar la lista de locales asignado a la ruta.
- Seleccionar local, mostrar menú y selecciona Marcar Visita.
- Se carga la preferencia de la lista estados de visitas.
- Mostrar opciones y seleccionar el estado de visita.
- El usuario presiona guardar.
- Se inserta registro en la tabla temporal.
- Se almacena el local visitado en el teléfono.

```
Tabla 15: Diagrama de Proceso: Registrar Visitas Locales Sin Acceso Internet – Aplicación Móvil.
```

## 2.4.3.4. Modelo de Base de Datos

En el análisis del diseño de la base de datos se dividió en diferentes esquemas con el objetivo de llevar una mejor organización y control de las tablas, esto facilitará el desarrollo de la aplicación.

A continuación, se detallará los esquemas:

- Seguridad (seg): Para el manejo de acceso al sistema.
- LocateVisits (lv): Parte principal para la gestión del sistema.

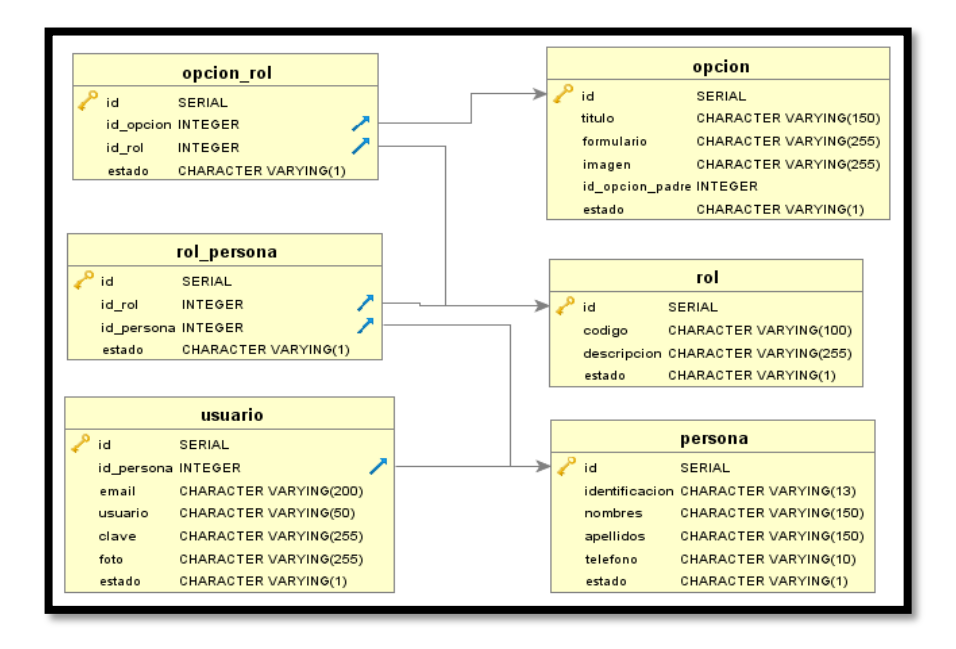

Ilustración 9: Diagrama de Base de Datos - Esquema Seguridad (seg)

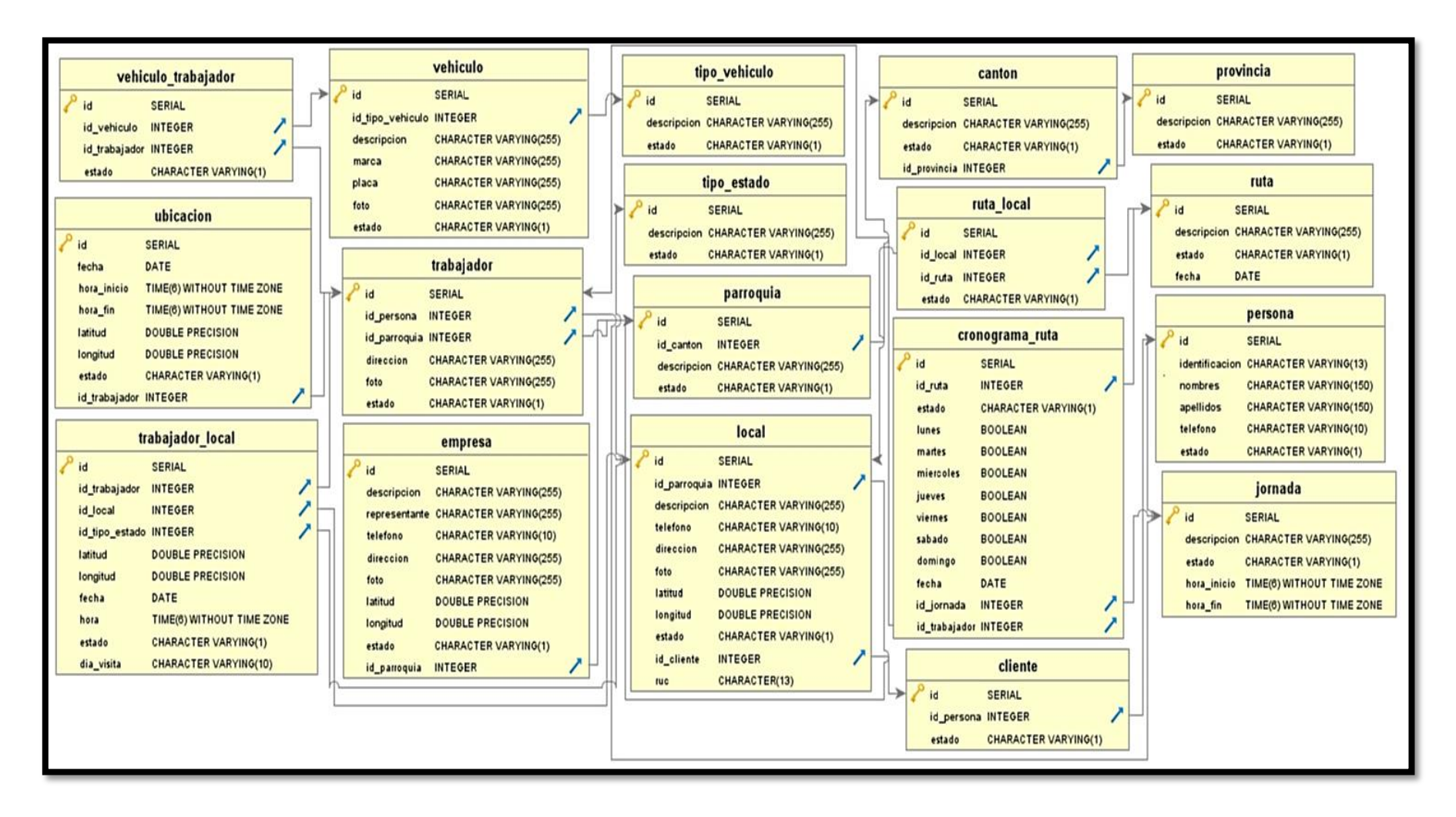

Ilustración 10: Diagrama de Base de Datos-Esquema LocateVisits (lv)

## 2.4.3.5. Diccionario de Datos

El diccionario de la base de datos que contiene la propuesta tecnológica está detallado en (Ver\_Anexo2).

## 2.4.3.6. Pruebas

| CASO DE PRUEBA - INICIO DE SESIÓN                  |     |                                                |                                               |  |
|----------------------------------------------------|-----|------------------------------------------------|-----------------------------------------------|--|
| APLICACIÓN WEB                                     |     |                                                |                                               |  |
| Prueba:                                            | 001 | l                                              |                                               |  |
| Descripción:                                       | Ve  | rificar validación al iniciar sesio            | ón                                            |  |
| Dificultad:                                        | Me  | dia                                            |                                               |  |
| Caso 1: Ingresar información correcta              |     |                                                |                                               |  |
| Entradas                                           |     | Salidas                                        | Resultado                                     |  |
| <ul><li>Usuario y clav</li><li>Recaptcha</li></ul> | ve  | • Mostrar la pantalla principal y las opciones | • El sistema carga las opciones correctamente |  |
| • Clic en Ingres                                   | ar  | del sistema dependiendo<br>del privilegio.     | en la pantalla principal.                     |  |
| Caso 2: Ingresar información errónea               |     |                                                |                                               |  |
| Entradas                                           |     | Salidas                                        | Resultado                                     |  |
| • Usuario y cla                                    | ave | • Mostrar el mensaje de                        | • La aplicación indica el                     |  |
| ingresados                                         |     | error correspondiente sea                      | error correspondiente                         |  |
| incorrectamen                                      | nte | de autenticación o                             |                                               |  |
| • Recaptcha                                        | sin | Recaptcha.                                     |                                               |  |
| verificar                                          |     |                                                |                                               |  |
| • Clic en Ingres                                   | ar  |                                                |                                               |  |
| Caso 3: Ingresar información vacía                 |     |                                                |                                               |  |
| Entradas                                           |     | Salidas                                        | Resultado                                     |  |
| • Usuario y cla                                    | ave | • Mostrar el mensaje de                        | • La aplicación indica el                     |  |
| vacíos.                                            |     | error correspondiente.                         | error correspondiente                         |  |
| • Recaptcha                                        | sin |                                                |                                               |  |
| verificar.                                         |     |                                                |                                               |  |
| • Clic en Ingres                                   | ar  |                                                |                                               |  |

### Usuario

- Administrador
- Jefe de Área

## Resultado Caso de Prueba

• En el caso 1, caso 2 y caso 3 cumple con los requerimientos del sistema satisfactoriamente.

Tabla 16: Caso de Prueba – Acceso al Sistema - Aplicación Web

| CASO DE PRUEBA - INICIO DE SESIÓN    |      |                                        |                           |  |
|--------------------------------------|------|----------------------------------------|---------------------------|--|
| APLICACIÓN MÓVIL                     |      |                                        |                           |  |
| Prueba:                              | 002  | 002                                    |                           |  |
| Descripción:                         | Vei  | Verificar validación al iniciar sesión |                           |  |
| Dificultad:                          | Baja |                                        |                           |  |
|                                      | C    | Caso 1: Ingresar información co        | orrecta                   |  |
| Entrada                              |      | Salida                                 | Resultado                 |  |
| • Usuario y cla                      | ve   | • Presentar la pantalla                | • La aplicación carga la  |  |
| • Clic en Ingres                     | sar  | principal de acuerdo al                | pantalla principal        |  |
|                                      |      | privilegio                             | correctamente.            |  |
| Caso 2: Ingresar información errónea |      |                                        |                           |  |
| Entrada                              |      | Salida                                 | Resultado                 |  |
| • Usuario y cl                       | ave  | • Mostrar mensaje de error             | • La aplicación indica el |  |
| ingresados                           |      | al autenticarse.                       | error correspondiente.    |  |
| incorrectame                         | nte. |                                        |                           |  |
| • Clic en Ingres                     | sar. |                                        |                           |  |
| Caso 3: Ingresar información vacía   |      |                                        |                           |  |
| Entrada                              |      | Salida                                 | Resultado                 |  |
| • Usuario y cla                      | ve   | • Mostrar el mensaje de                | • La aplicación indica el |  |
| vacíos                               |      | error indicando el campo               | error correspondiente.    |  |
| • Clic en Ingres                     | sar  | vacío.                                 |                           |  |
| Usuario                              |      |                                        |                           |  |
| • Vendedor                           |      |                                        |                           |  |
| • Personal de Entrega                |      |                                        |                           |  |

## Resultado Caso de Prueba

• En el caso 1, 2, y 3 cumplen con los requisitos del sistema satisfactoriamente.

Tabla 17: Caso de Prueba – Acceso al Sistema - Aplicación Móvil

| CASO DE PRUEBA – REGISTRO DE RUTAS |                                               |                       |  |  |
|------------------------------------|-----------------------------------------------|-----------------------|--|--|
| APLICACIÓN WEB                     |                                               |                       |  |  |
| Prueba: (                          | 003                                           |                       |  |  |
| Descripción: V                     | Verificar registro de rutas de forma correcta |                       |  |  |
| Dificultad: N                      | Iedia                                         |                       |  |  |
|                                    | Caso 1: Nuevo registro de ru                  | ıta                   |  |  |
| Entrada                            | Salida                                        | Resultado             |  |  |
| • Clic en el bo                    | ón • Validar campos vacíos.                   | • El sistema valida e |  |  |
| Nuevo                              | • Mostrar mensaje de error                    | indica el mensaje de  |  |  |
| • Ingresar                         | el cuando no hay datos.                       | error.                |  |  |
| nombre de                          | la • Mostrar mensaje de error                 | • El sistema presenta |  |  |
| ruta                               | "No hay locales asignados"                    | la ruta en una nueva  |  |  |
| • Asignar locale                   | s. cuando haga clic en                        | pestaña               |  |  |
| • Clic en el bo                    | ón "Guardar".                                 | correctamente         |  |  |
| Ver Ruta                           | • Validar que el nombre de la                 | dependiendo de los    |  |  |
| • Clic en el bo                    | ón ruta sea único.                            | locales agregado.     |  |  |
| Guardar                            | • Mostrar la ruta en una nueva                | • El sistema presenta |  |  |
|                                    | pestaña cuando haga clic en                   | el cuadro de diálogo  |  |  |
|                                    | "Ver Ruta"                                    | con el mensaje de     |  |  |
|                                    | • Mostrar mensaje de error                    | confirmación.         |  |  |
|                                    | "La ruta ya ha sido                           | • El sistema registra |  |  |
|                                    | registrado" cuando la                         | los datos             |  |  |
|                                    | descripción de la ruta es                     | correctamente.        |  |  |
|                                    | repetida.                                     | • El sistema presenta |  |  |
|                                    | • Mostrar cuadro de diálogo                   | el cuadro de diálogo  |  |  |
|                                    | para la confirmación del                      | con el mensaje de     |  |  |
|                                    | registro.                                     | error o éxito.        |  |  |

| • Guardar el registro en la     | • E | l sistema | acti  | ıaliza |
|---------------------------------|-----|-----------|-------|--------|
| base de datos.                  | У   | carga     | la    | lista  |
| • Mostrar cuadro de diálogo si  | С   | orrectame | ente. |        |
| la transacción fue realizada    |     |           |       |        |
| con éxito o error.              |     |           |       |        |
| • Actualizar la lista de rutas. |     |           |       |        |

| Caso 2: Editar registro de ruta |                                |                        |  |  |
|---------------------------------|--------------------------------|------------------------|--|--|
| Entrada                         | Salida                         | Resultado              |  |  |
| • Seleccionar el                | • Validar campos vacíos.       | • El sistema valida e  |  |  |
| registro de la                  | • Mostrar mensaje de error     | indica el mensaje de   |  |  |
| lista.                          | cuando no hay datos.           | error.                 |  |  |
| • Clic en el botón              | • Mostrar mensaje de error     | • El sistema presenta  |  |  |
| Editar.                         | "No hay locales                | la ruta en una nueva   |  |  |
| • Modificar                     | asignados" cuando haga         | pestaña                |  |  |
| descripción de la               | clic en "Guardar".             | correctamente          |  |  |
| ruta.                           | • Validar que el nombre de la  | dependiendo de los     |  |  |
| • Agregar y quitar              | ruta sea único.                | locales agregado.      |  |  |
| locales.                        | • Mostrar la ruta en una nueva | • El sistema presenta  |  |  |
| • Clic en el botón              | pestaña cuando haga clic en    | el cuadro de diálogo   |  |  |
| Ver Ruta.                       | "Ver Ruta".                    | con el mensaje de      |  |  |
| • Clic en el botón              | • Mostrar mensaje de error     | confirmación.          |  |  |
| Guardar.                        | "La ruta ya ha sido            | • El sistema guarda    |  |  |
|                                 | registrado" cuando la          | los cambios            |  |  |
|                                 | descripción de la ruta es      | correctamente.         |  |  |
|                                 | repetida al ser modificado.    | • El sistema presenta  |  |  |
|                                 | • Mostrar cuadro de diálogo    | el cuadro de diálogo   |  |  |
|                                 | para la confirmación del       | con el mensaje de      |  |  |
|                                 | registro.                      | error o éxito.         |  |  |
|                                 | • Guardar cambios en la base   | • El sistema actualiza |  |  |
|                                 | de datos.                      | y carga la lista       |  |  |
|                                 | • Mostrar cuadro de diálogo    | correctamente.         |  |  |

|                                                                     | si la transacción fue                        |                        |  |
|---------------------------------------------------------------------|----------------------------------------------|------------------------|--|
|                                                                     | realizada con éxito o error.                 |                        |  |
|                                                                     | • Actualizar la lista de rutas               |                        |  |
|                                                                     | Caso 3: Eliminar el registro de              | ruta                   |  |
| Entrada                                                             | Salida Resultado                             |                        |  |
| • Seleccionar el                                                    | • Validar la eliminación del                 | • El sistema valida e  |  |
| registro de la                                                      | registro. indica el mensaje de               |                        |  |
| lista.                                                              | • Mostrar cuadro de diálogo error.           |                        |  |
| • Clic en el botón                                                  | de error "No se puede • El sistema presenta  |                        |  |
| Eliminar                                                            | eliminar este registro" el cuadro de diálogo |                        |  |
| • Clic en el botón                                                  | cuando el método de                          | con el mensaje de      |  |
| "SI"                                                                | validación retorne                           | confirmación.          |  |
|                                                                     | verdadero.                                   | • El sistema actualiza |  |
|                                                                     | • Mostrar cuadro de diálogo                  | y carga la lista       |  |
|                                                                     | de confirmación para la                      | correctamente.         |  |
|                                                                     | eliminación del registro                     |                        |  |
| "¿Está seguro de eliminar                                           |                                              |                        |  |
|                                                                     | este registro?". Clic en                     |                        |  |
|                                                                     | "SI: se procede a eliminar",                 |                        |  |
|                                                                     | clic en "NO: no afecta el                    |                        |  |
|                                                                     | registro".                                   |                        |  |
| Usuario                                                             |                                              |                        |  |
| • Administrador                                                     |                                              |                        |  |
| • Jefe de Área                                                      |                                              |                        |  |
| Resultado Caso de Prueba                                            |                                              |                        |  |
| • El caso 1, caso 2 y caso 3 cumplen con los requisitos del sistema |                                              |                        |  |
| satisfactoriamente.                                                 |                                              |                        |  |

Tabla 18: Caso de Prueba - Registro de Ruta Aplicación Web

| CASO DE PRUEBA – REGISTRO DE CRONOGRAMA RUTA |     |  |
|----------------------------------------------|-----|--|
| APLICACIÓN WEB                               |     |  |
| Prueba:                                      | 004 |  |

| Descripción:                              | Verificar el registro de cronograma ruta de forma correcta |                       |  |
|-------------------------------------------|------------------------------------------------------------|-----------------------|--|
| Dificultad:                               | Media                                                      |                       |  |
| Caso 1: Nuevo registro de cronograma ruta |                                                            |                       |  |
| Entrada                                   | Salida                                                     | Resultado             |  |
| • Clic en el botón                        | • Mostrar mensaje de error                                 | • El sistema valida e |  |
| Nuevo                                     | "Seleccione el vehículo"                                   | indica el mensaje     |  |
| • Seleccionar                             | cuando el usuario agregue                                  | de error              |  |
| vehículo                                  | una ruta a la lista o haga clic                            | correspondiente.      |  |
| Seleccionar                               | en "Guardar".                                              | • El sistema presenta |  |
| trabajador.                               | • Mostrar mensaje de error                                 | el cuadro de          |  |
| • Marcar días a                           | "Seleccione el personal"                                   | diálogo con el        |  |
| visitar.                                  | cuando el usuario agregue                                  | mensaje de            |  |
| Seleccionar                               | una ruta a la lista o haga clic                            | confirmación.         |  |
| jornada.                                  | en "Guardar".                                              | correspondiente.      |  |
| • Asignar rutas                           | • Mostrar mensaje de error                                 | • El sistema registra |  |
| • Clic en el botón                        | "Seleccione los días a                                     | correctamente.        |  |
| Guardar                                   | visitar" cuando el usuario                                 | • El sistema presenta |  |
|                                           | agregue una ruta a la lista o                              | el cuadro de          |  |
|                                           | haga clic en "Guardar".                                    | diálogo con el        |  |
|                                           | • Mostrar mensaje de error                                 | mensaje de error o    |  |
|                                           | "Seleccione la jornada"                                    | éxito.                |  |
|                                           | cuando el usuario agregue                                  | • El sistema          |  |
|                                           | una ruta a la lista o haga clic                            | actualiza y carga la  |  |
|                                           | en "Guardar".                                              | lista                 |  |
|                                           | • Validar que no se crucen los                             | correctamente.        |  |
|                                           | días a visitar y jornada para                              |                       |  |
|                                           | el personal.                                               |                       |  |
|                                           | • Mostrar mensaje de error "El                             |                       |  |
|                                           | Personal ya fue asignado en                                |                       |  |
|                                           | la jornada y días a visitar"                               |                       |  |
|                                           | cuando el usuario agregue                                  |                       |  |
|                                           | una ruta a la lista.                                       |                       |  |

| • Mostrar mensaje de error       |  |
|----------------------------------|--|
| "No hay rutas agregada"          |  |
| cuando haga clic en              |  |
| "Guardar".                       |  |
| • Mostrar cuadro de diálogo      |  |
| para la confirmación del         |  |
| registro.                        |  |
| • Guardar el registro en la base |  |
| de datos.                        |  |
| • Mostrar cuadro de diálogo si   |  |
| la transacción fue realizada     |  |
| con éxito o error.               |  |
| • Actualizar la lista de         |  |
| cronograma de rutas.             |  |
|                                  |  |

# Caso 2: Editar registro de cronograma ruta

| Entrada            | Salida                         | Resultado             |
|--------------------|--------------------------------|-----------------------|
| • Seleccionar el   | • Validar que no se crucen los | • El sistema valida e |
| registro de la     | días a visitar y jornada para  | indica el mensaje     |
| lista.             | el personal.                   | de error              |
| • Clic en el botón | • Mostrar mensaje de error "El | correspondiente.      |
| Editar.            | Personal ya fue asignado en    | • El sistema presenta |
| • Editar personal  | la jornada y días a visitar"   | el cuadro de          |
| seleccionado.      | cuando el usuario modifique.   | diálogo con el        |
| • Editar días a    | • Validar los días a visitar.  | mensaje de            |
| visitar.           | • Mostrar mensaje de error     | confirmación.         |
| • Editar jornada   | "Seleccione los días a         | • El sistema guarda   |
| seleccionada.      | visitar" cuando el usuario     | los cambios           |
| • Clic en el botón | modifique y de clic en         | correctamente.        |
| Guardar.           | "Guardar".                     | • El sistema presenta |
|                    | • Mostrar cuadro de diálogo    | el cuadro de          |
|                    | para la confirmación del       | diálogo con el        |

|                                                 | registro.                      | mensaje de error o    |
|-------------------------------------------------|--------------------------------|-----------------------|
|                                                 | • Guardar cambios en la base   | éxito.                |
|                                                 | de datos.                      | • El sistema          |
|                                                 | • Mostrar cuadro de diálogo si | actualiza y carga la  |
|                                                 | la transacción fue realizada   | lista                 |
|                                                 | con éxito o error.             | correctamente.        |
|                                                 | • Actualizar la lista de       |                       |
|                                                 | cronograma de rutas.           |                       |
| Caso 3: Eliminar el registro de cronograma ruta |                                |                       |
| Entrada                                         | Salida                         | Resultado             |
| • Seleccionar el                                | • Mostrar cuadro de diálogo de | • El sistema presenta |
| registro de la                                  | confirmación para la           | el cuadro de          |
| lista.                                          | eliminación del registro       | diálogo con el        |
| • Clic en el botón                              | "¿Está seguro de eliminar      | mensaje de            |
| Eliminar                                        | este registro?". Clic en "SI:  | confirmación.         |

- Clic en el botón "Si"
- en "NO: no afecta el registro". • Actualizar la lista de

cronograma de rutas.

se procede a eliminar", clic

éxito. • El sistema actualiza y carga la lista correctamente.

• El sistema presenta

cuadro

mensaje de error o

con

de

el

el

diálogo

#### Usuario

- Administrador
- Jefe de Área

## Resultado Caso de Prueba

• El caso 1, caso 2 y caso 3 cumple con los requerimientos del sistema satisfactoriamente.

Tabla 19: Caso de Prueba - Registro de Cronograma Ruta Aplicación Web

| CASO DE PRUEBA – REGISTRO DE LOCAL |                                                   |                              |
|------------------------------------|---------------------------------------------------|------------------------------|
| APLICACIÓN WEB                     |                                                   |                              |
| Prueba:                            | 005                                               |                              |
| Descripción:                       | Verificar el registro del local de forma correcta |                              |
| Dificultad:                        | Media                                             |                              |
|                                    | Caso 1: Nuevo registro                            | de local                     |
| Entrada                            | Salida                                            | Resultado                    |
| • Clic en el                       | • Validar campos vacíos.                          | • El sistema valida e indica |
| botón Nuevo                        | • Mostrar mensaje de error                        | el mensaje de error.         |
| • Opción de                        | "Seleccione el cliente"                           | • El sistema presenta el     |
| ingresar Ruc                       | cuando el usuario no                              | cuadro de diálogo con el     |
| • Ingresar                         | haya seleccionado y                               | mensaje de confirmación.     |
| descripción                        | haga clic en "Guardar".                           | • El sistema registra        |
| del local                          | • Mostrar mensaje de error                        | correctamente.               |
| • Seleccionar                      | "Seleccione la                                    | • El sistema presenta el     |
| Cliente                            | Provincia" cuando el                              | cuadro de diálogo con el     |
| • Seleccionar                      | usuario no haya                                   | mensaje de error o éxito.    |
| Provincia.                         | seleccionado y haga clic                          | • El sistema actualiza y     |
| • Seleccionar                      | en "Guardar"                                      | carga la lista               |
| Cantón.                            | • Mostrar mensaje de error                        | correctamente.               |
| • Seleccionar                      | "Seleccione el Cantón"                            |                              |
| Parroquia                          | cuando el usuario no                              |                              |
| • Ingresar                         | haya seleccionado y                               |                              |
| dirección.                         | haga clic en "Guardar"                            |                              |
| • Opción de                        | • Mostrar mensaje de error                        |                              |
| ingresar el                        | "Seleccione la                                    |                              |
| teléfono.                          | Parroquia" cuando el                              |                              |
| • Opción de                        | usuario no haya                                   |                              |
| subir foto.                        | seleccionado y haga clic                          |                              |
| • Ubicar y                         | en "Guardar"                                      |                              |
| marcar en el                       | • Mostrar mensaje de error                        |                              |

| mapa.        | "Ubique y marque en el      |
|--------------|-----------------------------|
| • Clic en el | mapa el local" cuando el    |
| botón        | usuario no haya marcado     |
| Guardar      | y haga clic en "Guardar"    |
|              | • Validar que la            |
|              | descripción del local sea   |
|              | única.                      |
|              | • Mostrar mensaje de error  |
|              | "El local ya sido           |
|              | registrado" cuando el       |
|              | usuario haga clic en        |
|              | "Guardar".                  |
|              | • Mostrar cuadro de         |
|              | diálogo para la             |
|              | confirmación del            |
|              | registro.                   |
|              | • Guardar el registro en la |
|              | base de datos.              |
|              | • Mostrar cuadro de         |
|              | diálogo si la transacción   |
|              | fue realizada con éxito o   |
|              | error.                      |
|              | • Actualizar la lista de    |
|              | local                       |
|              | 10001.                      |

# Caso 2: Editar registro de local

| Entrada        | Salida                     | Resultado                    |
|----------------|----------------------------|------------------------------|
| • Seleccionar  | • Validar campos vacíos.   | • El sistema valida e indica |
| el registro de | • Validar que la           | el mensaje de error.         |
| la lista.      | descripción del local sea  | • El sistema presenta el     |
| • Clic en el   | única.                     | cuadro de diálogo con el     |
| botón Editar.  | • Mostrar mensaje de error | mensaje de confirmación.     |

| • Opción de editar Ruc. | " <b>El local ya sido</b><br><b>registrado</b> " cuando el | • El sistema actualiza el registro correctamente. |
|-------------------------|------------------------------------------------------------|---------------------------------------------------|
| • Editar                | usuario lo modifique y                                     | • El sistema presenta el                          |
| descripción.            | haga clic en                                               | cuadro de diálogo con el                          |
| • Editar cliente        | GUARDAR.                                                   | mensaje de error o éxito.                         |
| seleccionado            | • Mostrar cuadro de                                        | • El sistema actualiza y                          |
| • Editar                | diálogo para la                                            | carga la lista                                    |
| provincia               | confirmación del                                           | correctamente.                                    |
| seleccionada.           | registro.                                                  |                                                   |
| • Editar cantón         | • Guardar cambios en la                                    |                                                   |
| seleccionado.           | base de datos.                                             |                                                   |
| • Editar                | • Mostrar cuadro de                                        |                                                   |
| parroquia               | diálogo si la transacción                                  |                                                   |
| seleccionada.           | fue realizada con éxito o                                  |                                                   |
| • Editar                | error.                                                     |                                                   |
| dirección               | • Actualizar la lista de                                   |                                                   |
| • Opción de             | local.                                                     |                                                   |
| editar                  |                                                            |                                                   |
| teléfono.               |                                                            |                                                   |
| • Opción de             |                                                            |                                                   |
| subir foto.             |                                                            |                                                   |
| • Modificar             |                                                            |                                                   |
| ubicación y             |                                                            |                                                   |
| marcar en el            |                                                            |                                                   |
| mapa.                   |                                                            |                                                   |
| • Clic en el            |                                                            |                                                   |
| botón                   |                                                            |                                                   |
| Guardar.                |                                                            |                                                   |
|                         | Caso 3: Eliminar el registr                                | o de local                                        |
|                         |                                                            |                                                   |
| Entrada                 | Salida                                                     | Resultado                                         |

| Seleccionar    | • Validar la eliminación  | • El sistema presenta el  |
|----------------|---------------------------|---------------------------|
| el registro de | del registro.             | cuadro de diálogo con el  |
| la lista.      | • Mostrar cuadro de       | mensaje de confirmación.  |
| • Clic en el   | diálogo de error "No se   | • El sistema presenta el  |
| botón          | puede eliminar este       | cuadro de diálogo con el  |
| Eliminar       | registro" cuando el       | mensaje de error o éxito. |
| • Clic en el   | método de validación      |                           |
| botón "Si"     | retorne verdadero.        |                           |
|                | • Mostrar cuadro de       |                           |
|                | diálogo de confirmación   |                           |
|                | para la eliminación del   |                           |
|                | registro "¿Está seguro    |                           |
|                | de eliminar este          |                           |
|                | registro?". Clic en "SI:  |                           |
|                | se procede a eliminar",   |                           |
|                | clic en "NO: no afecta el |                           |
|                | registro".                |                           |
|                | • Actualizar la lista de  |                           |
|                | local.                    |                           |
|                |                           |                           |

| Entrada       | Salida                     | Resultado                    |
|---------------|----------------------------|------------------------------|
| • Clic en el  | • Validar formato del      | • El sistema valida e indica |
| botón         | archivo.                   | el mensaje de error.         |
| Importar      | • Mostrar mensaje de error | • El sistema presenta el     |
| Archivo de    | "No se ha importado        | cuadro de diálogo con el     |
| Excel         | ningún archivo de          | mensaje de confirmación.     |
| • Seleccionar | Excel" cuando el usuario   | • El sistema registra        |
| archivo       | no ha importado ningún     | correctamente.               |
| • Clic en el  | archivo y de clic en       | • El sistema presenta el     |
| botón         | GUARDAR.                   | cuadro de diálogo con el     |
| Guardar       | • Mostrar mensaje de error | mensaje de error o éxito.    |

| "Archivo Inválido,                          | • El sistema actualiza y         |
|---------------------------------------------|----------------------------------|
| Suba un archivo de                          | carga la lista                   |
| Excel válido" cuando el                     | correctamente.                   |
| usuario suba un archivo                     |                                  |
| de otro formato.                            |                                  |
| • Mostrar cuadro de                         |                                  |
| diálogo para la                             |                                  |
| confirmación del                            |                                  |
| registro.                                   |                                  |
| • Guardar el registro en la                 |                                  |
| base de datos.                              |                                  |
| • Mostrar cuadro de                         |                                  |
| diálogo si la transacción                   |                                  |
| fue realizada con éxito o                   |                                  |
| error.                                      |                                  |
| • Actualizar la lista de                    |                                  |
| local                                       |                                  |
| Usuario                                     |                                  |
| Administrador                               |                                  |
| • Jefe de Área                              |                                  |
| Resultado Caso de Pr                        | ueba                             |
| • El caso 1, caso 2, caso 3 y caso 4 cumple | e con los requisitos del sistema |
| satisfactoriamente.                         |                                  |

Tabla 20: Caso de Prueba - Registro de Local Aplicación Web

| CASO DE PRUEBA – MÓDULO DE LOCALIZACIÓN |                                                               |  |
|-----------------------------------------|---------------------------------------------------------------|--|
| Prueba:                                 | 006                                                           |  |
| Descripción:                            | Verificar el correcto funcionamiento del módulo localización. |  |
| Dificultad:                             | Media                                                         |  |
| Caso 1: Ubicar Personal por Jornada     |                                                               |  |
| Entrada                                 | Salida Resultado                                              |  |

| • Seleccionar | • Mostrar mensaje de            | • El sistema valida e |
|---------------|---------------------------------|-----------------------|
| Vehículo      | información "No se encontró     | indica el mensaje     |
| • Seleccionar | resultado" cuando el sistema    | de información.       |
| Trabajador.   | no encuentra registro y haga    | • El sistema ubica y  |
| • Seleccionar | clic en "Ubicar"                | marca en el mapa      |
| día.          | • Mostrar ubicación en el mapa. | correctamente.        |
| • Seleccionar |                                 |                       |
| fecha desde   |                                 |                       |
| • Seleccionar |                                 |                       |
| jornada.      |                                 |                       |
| • Clic en el  |                                 |                       |
| botón Ubicar  |                                 |                       |
|               |                                 |                       |

| Caso 2: | Ubicar | Personal   | por | Marca     | dor |
|---------|--------|------------|-----|-----------|-----|
|         | Corcar | I ULDOINGI |     | ITIMI CHI |     |

| Entrada       | Salida                             | Resultado             |
|---------------|------------------------------------|-----------------------|
| • Seleccionar | • Validar número de marcador.      | • El sistema valida e |
| Vehículo      | • Mostrar mensaje de error         | indica el mensaje     |
| • Seleccionar | "Numero fuera de rango"            | de error o            |
| Trabajador.   | cuando el usuario ingrese el       | información.          |
| • Seleccionar | número de marcador a ubicar y      | • El sistema ubica y  |
| día.          | presione "Ubicar".                 | marca en el mapa      |
| • Seleccionar | • Mostrar mensaje de               | correctamente.        |
| Fecha Desde   | información "No se encontró        |                       |
| • Ingresar    | resultado" cuando el sistema       |                       |
| número de     | no encuentra registro y haga       |                       |
| marcador a    | clic en "Ubicar"                   |                       |
| ubicar en el  | • Mostrar ubicación en el mapa.    |                       |
| mapa          |                                    |                       |
| • Clic en el  |                                    |                       |
| botón Ubicar  |                                    |                       |
| Cas           | so 3: Ubicar Personal por Rango de | e Fecha               |
| Entrada       | Salida                             | Resultado             |

| • Seleccionar | • Validar que la fecha desde sea | • El sistema valida e |
|---------------|----------------------------------|-----------------------|
| Vehículo      | menor a la fecha hasta.          | indica el mensaje     |
| Seleccionar   | • Validar número de marcador.    | de error o            |
| Trabajador.   | • Mostrar mensaje de error       | información.          |
| • Seleccionar | "Numero fuera de rango"          | • El sistema ubica y  |
| día.          | cuando el usuario ingrese el     | marca en el mapa      |
| • Seleccionar | número de marcador a ubicar y    | correctamente.        |
| fecha desde   | presione "Ubicar"                |                       |
| • Seleccionar | • Mostrar mensaje de             |                       |
| fecha hasta   | información "No se encontró      |                       |
| • Ingresar    | resultado" cuando el sistema     |                       |
| número de     | no encuentra registro y haga     |                       |
| marcador a    | clic en "Ubicar"                 |                       |
| ubicar en el  | • Mostrar ubicación en el mapa.  |                       |
| mapa          |                                  |                       |
| • Clic en el  |                                  |                       |
| botón Ubicar  |                                  |                       |
|               |                                  | 1                     |

| Entrada       | Salida                           | Resultado             |
|---------------|----------------------------------|-----------------------|
| • Seleccionar | • Validar que la fecha desde sea | • El sistema valida e |
| Vehículo      | menor a la fecha hasta.          | indica el mensaje     |
| • Seleccionar | • Validar que la hora desde sea  | de error o            |
| Trabajador.   | menor a la hora hasta.           | información.          |
| • Seleccionar | • Mostrar mensaje de             | • El sistema ubica y  |
| día.          | información "No se encontró      | marca en el mapa      |
| • Seleccionar | resultado" cuando el sistema     | correctamente.        |
| fecha desde   | no encuentra registro y haga     |                       |
| • Seleccionar | clic en "Ubicar".                |                       |
| fecha hasta   | • Mostrar ubicación en el mapa.  |                       |
| • Ingresar    |                                  |                       |
| número de     |                                  |                       |

| marcador a                                                                 |     |  |
|----------------------------------------------------------------------------|-----|--|
| ubicar en el                                                               |     |  |
| mapa.                                                                      |     |  |
| • Clic en el                                                               |     |  |
| botón Ubicar                                                               |     |  |
| Usuario                                                                    |     |  |
| Administrac                                                                | lor |  |
| • Jefe de Área                                                             | ì   |  |
| Resultado Caso de Prueba                                                   |     |  |
| • El caso 1, caso 2, caso 3 y caso 4 cumple con los requisitos del sistema |     |  |

satisfactoriamente.

Tabla 21: Caso de Prueba - Módulo de Localización

| CASO DE PRUEBA – REGISTRAR VISITAS LOCALES (ACCESO |                                         |                          |
|----------------------------------------------------|-----------------------------------------|--------------------------|
| INTERNET) - APLICACIÓN MÓVIL                       |                                         |                          |
| Prueba:                                            | 007                                     |                          |
| Descripción:                                       | Verificar el registro de las visitas lo | cales de forma correcta  |
|                                                    | con acceso a internet.                  |                          |
| Dificultad:                                        | Baja                                    |                          |
| Caso 1: Nuevo Registro Local Visitado              |                                         |                          |
| Entrada                                            | Salida                                  | Resultado                |
| • Seleccionar ru                                   | ta. • Validar que seleccione el         | • La aplicación valida e |
| • Seleccionar                                      | ver estado de la visita.                | indica el mensaje de     |
| locales.                                           | • Mostrar menú de                       | información o error.     |
| • Seleccionar                                      | opciones.                               | • La aplicación muestra  |
| local.                                             | • Mostrar mensaje de                    | el menú de opciones      |
| • Seleccionar                                      | información "Seleccione                 | correctamente.           |
| marca visita.                                      | estado de visita" cuando                | • La aplicación obtiene  |
| • Seleccionar                                      | el usuario haga clic en                 | la ubicación del         |
| estado de visit                                    | a "Aceptar" sin seleccionar             | usuario                  |
| • Clic en el bot                                   | ón el estado de visita.                 | correctamente.           |
| Aceptar                                            | • Obtener ubicación por                 | • La aplicación registra |

|                                 | medio del GPS del              | correctamente.           |
|---------------------------------|--------------------------------|--------------------------|
|                                 | dispositivo móvil.             | • La aplicación marca    |
|                                 | • Guardar registro en la       | con chek list el local   |
|                                 | base de datos.                 | visitado.                |
|                                 | • Mostrar check list del       | • La aplicación          |
|                                 | local visitado.                | actualiza contador de    |
|                                 | • Actualizar contador de       | visitas.                 |
|                                 | visitas.                       |                          |
| С                               | aso 2: Editar Registro Local V | isitado                  |
| Entrada                         | Salida                         | Resultado                |
| • Seleccionar ruta              | • Mostrar menú de              | • La aplicación valida e |
| asignada                        | opciones.                      | indica el mensaje de     |
| • Seleccionar ver               | • Mostrar nota "Al             | error o información      |
| locales.                        | actualizar la ubicación        | correspondiente.         |
| • Seleccionar                   | de la visita se obtendrá       | • La aplicación muestra  |
| local.                          | las coordenadas que se         | el menú de opciones      |
| • Seleccionar                   | encuentre usted                | correctamente.           |
| editar visita.                  | actualmente" cuando el         | • La aplicación obtiene  |
| • Seleccionar                   | usuario chequea la             | la ubicación del         |
| estado de visita                | ubicación de la visita.        | usuario correctamente    |
| <ul> <li>Seleccionar</li> </ul> | • Obtener ubicación por        | • La aplicación          |
| actualizar                      | medio del GPS del              | actualiza el registro    |
| ubicación.                      | dispositivo móvil.             | correctamente.           |
| • Clic en el botón              | • Guardar cambios en la        | • La aplicación          |
| Aceptar                         | base de datos.                 | actualiza el contador    |
| _                               | • Actualizar contador de       | de visitas.              |
|                                 | visitas.                       |                          |
| Usuario                         |                                |                          |
| • Vendedor                      |                                |                          |
| Personal de Entrega             |                                |                          |
| Resultado Caso de Prueba        |                                |                          |

• El caso 1 y caso 2 cumple con los requisitos del sistema satisfactoriamente.

Tabla 22: Caso de Prueba - Registrar Local Visitado (Acceso Internet) - Aplicación Móvil

| CASO DE PRUEBA – REGISTRAR VISITAS LOCALES (SIN ACCESO |                                        |                              |  |
|--------------------------------------------------------|----------------------------------------|------------------------------|--|
| INTERNET) - APLICACIÓN MÓVIL                           |                                        |                              |  |
| Prueba:                                                | 008                                    |                              |  |
| Descripción:                                           | Verificar el registro de las visitas l | ocales de forma correcta sin |  |
|                                                        | acceso a internet.                     |                              |  |
| Dificultad:                                            | Baja                                   |                              |  |
|                                                        | Caso 1: Nuevo Registro Local           | Visitado                     |  |
| Entrada                                                | Salida                                 | Resultado                    |  |
| • Seleccionar                                          | • Validar que seleccione el            | • La aplicación valida e     |  |
| ruta                                                   | estado de la visita.                   | indica el mensaje de         |  |
| • Seleccionar                                          | • Mostrar menú de                      | información o error.         |  |
| ver locales.                                           | opciones.                              | • La aplicación muestra      |  |
| • Seleccionar                                          | • Mostrar mensaje de                   | el menú de opciones          |  |
| local.                                                 | información "Seleccione                | correctamente.               |  |
| • Seleccionar                                          | estado de visita" cuando               | • La aplicación obtiene la   |  |
| marca visita.                                          | el usuario haga clic en                | ubicación del usuario        |  |
| • Seleccionar                                          | "Aceptar" sin seleccionar              | correctamente.               |  |
| estado de visi                                         | el estado de visita.                   | • La aplicación registra     |  |
| • Clic en                                              | el • Obtener ubicación por             | en el teléfono               |  |
| botón Aceptar                                          | medio del GPS del                      | correctamente.               |  |
|                                                        | dispositivo móvil.                     | • La aplicación marca        |  |
|                                                        | • Guardar registro                     | con chek list el local       |  |
|                                                        | temporalmente en el                    | visitado.                    |  |
|                                                        | teléfono.                              | • La aplicación actualiza    |  |
|                                                        | • Mostrar check list del               | contador de visitas.         |  |
|                                                        | local visitado.                        |                              |  |
|                                                        | • Actualizar contador de               |                              |  |
|                                                        | visitas.                               |                              |  |

| Caso 2: Editar Registro Local Visitado |                               |                            |  |  |  |
|----------------------------------------|-------------------------------|----------------------------|--|--|--|
| Entrada                                | Salida                        | Resultado                  |  |  |  |
| • Seleccionar                          | • Mostrar menú de             | • La aplicación valida e   |  |  |  |
| ruta asignada                          | opciones.                     | indica el mensaje de       |  |  |  |
| • Seleccionar                          | • Mostrar nota "Al            | error o información.       |  |  |  |
| ver locales.                           | actualizar la ubicación       | • La aplicación muestra    |  |  |  |
| • Seleccionar                          | de la visita se obtendrá      | el menú de opciones        |  |  |  |
| local.                                 | las coordenadas que se        | correctamente.             |  |  |  |
| • Seleccionar                          | encuentre usted               | • La aplicación obtiene la |  |  |  |
| editar visita.                         | actualmente" cuando el        | ubicación del usuario      |  |  |  |
| • Seleccionar                          | usuario chequea la            | correctamente              |  |  |  |
| estado de visita                       | ubicación de la visita.       | • La aplicación actualiza  |  |  |  |
| • Seleccionar                          | • Obtener ubicación por       | el registro en el          |  |  |  |
| actualizar                             | medio del GPS del             | teléfono correctamente.    |  |  |  |
| ubicación.                             | dispositivo móvil.            | • La aplicación actualiza  |  |  |  |
| • Clic en el                           | • Guardar cambios en la en    | el contador de visitas.    |  |  |  |
| botón Guardar                          | el teléfono.                  |                            |  |  |  |
|                                        | • Actualizar contador de      |                            |  |  |  |
|                                        | visitas.                      |                            |  |  |  |
| Usuario                                |                               |                            |  |  |  |
| • Vendedor                             |                               |                            |  |  |  |
| • Personal de Entrega                  |                               |                            |  |  |  |
| Resultado Caso de Prueba               |                               |                            |  |  |  |
| • El caso 1<br>satisfactoria           | y caso 2 cumple con lo mente. | os requisitos del sistema  |  |  |  |

Tabla 23: Caso de Prueba - Registrar Local Visitado (Sin Acceso Internet) - Aplicación Móvil

### 2.4.3.7. Análisis de Resultados

 Los resultados obtenidos en el caso de prueba 001 dio a conocer el tiempo de respuesta para acceder a la plataforma web fue de 2 segundos aproximado. La prueba se realizó con un usuario que tiene privilegio Administrador.

- Las pruebas realizadas en la aplicación móvil para el inicio de sesión cómo se indica en el caso de prueba 002 se efectuó sin ningún problema con un tiempo estimado de 2 segundos aproximadamente realizado con un usuario que tiene privilegio Vendedor.
- Las pruebas realizadas para la creación de rutas en la plataforma web como indica el caso de prueba 003 se realizó correctamente en un tiempo estimado de 2 segundos aproximadamente.
- La plataforma web maneja un módulo de cronograma de ruta para la respectiva asignación de rutas, personal de la distribuidora, jornada y los días a visitar como indica en el caso de prueba 004. Los resultados de la prueba fueron satisfactorios al registrar con tiempo estimado de 2 segundo realizado por un usuario.
- Las pruebas efectuadas para el registro de locales en el sistema web como se menciona en el apartado del caso de prueba 005 se realizó correctamente en un tiempo estimado de 2 segundos, dentro de la misma prueba contiene una opción de subir archivo de Excel para ahorrar el tiempo de ingresar los datos de los clientes, sin embargo, hay que considerar en mejorar el tiempo de procesar el archivo dado que la ejecución fue de 5 segundos aproximado.
- Las pruebas realizadas para el monitoreo del trabajador en el sistema web como se menciona en el caso de prueba 006 se realizaron con éxito un tiempo estimado de 2 segundos realizado por un usuario.
- Las pruebas realizadas en la aplicación móvil para el registro de visitas locales con acceso a internet cómo se indica en el caso de prueba 007 se efectuó sin ningún problema, el tiempo de respuesta para registrar fue de 3 segundos aproximadamente. La prueba se realizó con un usuario que tiene privilegio Vendedor.
- Las pruebas realizadas en la aplicación móvil para el registro de visitas locales sin acceso a internet cómo se indica en el caso de prueba 008 se efectuó sin ningún problema, el tiempo de respuesta para registrar fue de 2 segundos aproximadamente. La prueba se realizó con un usuario que tiene privilegio Vendedor.

## 2.5. Estudio de Factibilidad

### 2.5.1. Factibilidad Técnica

La aplicación web se desarrolló mediante la herramienta de Eclipse Oxigen Ide Java, Frameworks Zk y librerías que facilita el desarrollo del sistema, Framework Bootstrap para los estilos y color de las pantallas que ayudan a mejorar el diseño del sistema. La base de datos que se utilizó es PostgreSQL para el respectivo registro y consultas de información. Además, la aplicación móvil se realizó en Android Studio y la implementación de Apis de Google para la obtención de la ubicación por medio del GPS.

#### 2.5.2. Factibilidad Financiera

| Costo de Software                                                                                                    |        |              |       |  |
|----------------------------------------------------------------------------------------------------|--------|--------------|-------|--|
| Descripción                                                                                                    | Precio | N.º Licencia | Total |  |
| Eclipse Oxigen Ide Java, Framework Zk,<br>Framework Spring, Framework Bootstrap,<br>Jasper Report, Spring Security, Google<br>Recaptcha. | \$ 0   | 1            | \$ 0  |  |
| PostgreSQL                                                                                                    | \$0    | 1            | \$ 0  |  |
| Android Studio                                                                                                    | \$0    | 1            | \$0   |  |
| Servidor Apache Tomcat 8.5                                                                                                    | \$ 0   | 1            | \$0   |  |
|                                                                                                    |        |              | \$ 0  |  |

Tabla 24: Costo Software

El costo total de software es de \$0 ya que las herramientas detalladas son software libre por tal razón el costo de software será de \$0.

| Costo de Hardware                                                                       |           |          |           |
|-----------------------------------------------------------------------------------------|-----------|----------|-----------|
| Descripción                                                                             | Precio    | Cantidad | Total     |
| Computador de escritorio Intel Corel I7<br>de 3.4 ghz, 16 gb de Ram, 1 TB Disco<br>Duro | \$ 560.00 | 1        | \$ 560.00 |
| Tablet Samsung S6 (Sistema Operativo Android)                                           | \$ 250.00 | 1        | \$ 250.00 |
|                                                                                         |           |          | \$ 810.00 |

Tabla 25: Costo Hardware

| Costo de Personal   |           |       |            |
|---------------------|-----------|-------|------------|
| Descripción         | Precio    | Meses | Total      |
| Analista de Sistema | \$ 600.00 | 2     | \$ 1200.00 |
| Desarrollador       | \$ 750.00 | 6     | \$ 4500.00 |
| Diseñador Gráfico   | \$ 650.00 | 2     | \$ 1300.00 |
|                     |           |       | \$ 7000.00 |

Tabla 26: Costo Personal

El costo total de Hardware es de \$810.00 y el costo total de personal es de \$7000.00, estos valores serán asumidos por el autor de esta propuesta tecnológica ya que cuenta con equipo para el desarrollo del sistema por lo tanto el valor se reducirá a \$0.

| Costo Implementación |          |       |         |           |
|----------------------|----------|-------|---------|-----------|
| Descripción          | Precio   | Meses | Anual   | Total     |
| Hosting PostgreSQL   | \$ 20.00 | 12    |         | \$ 240.00 |
| Dominio              |          |       | \$35.00 | \$ 35.00  |
|                      |          |       |         | \$ 275.00 |

Tabla 27: Costo Implementación

El costo de implementación es de \$275.00, este valor será asumido por la empresa que requiera implementar el software, por lo tanto, dicho valor para este proyecto es de \$0.

| Costo Varios |           |       |           |
|--------------|-----------|-------|-----------|
| Descripción  | Precio    | Meses | Total     |
| Internet     | \$ 30.00  | 6     | \$ 180.00 |
| Otros        | \$ 100.00 | 6     | \$ 600.00 |
|              |           |       | \$ 780.00 |

Tabla 28: Costo Vario

El costo total de vario es de \$780.00, este valor será asumido por el autor de esta propuesta tecnológica.
| Costo de Recursos Económico para el sistema LocateVisits |            |  |  |  |
|----------------------------------------------------------|------------|--|--|--|
| Descripción                                              | Total      |  |  |  |
| Costo de Software                                        | \$ 0.00    |  |  |  |
| Costo de Hardware                                        | \$ 810.00  |  |  |  |
| Costo de Personal                                        | \$7000.00  |  |  |  |
| Costo de Implementación                                  | \$ 275.00  |  |  |  |
| Costo Vario                                              | \$ 780.00  |  |  |  |
|                                                          | \$ 8865.00 |  |  |  |

## Tabla 29: Costo Total de Recursos

El costo total de recursos económico para el sistema LocateVisits es de \$8865.00, estos valores serán asumidos por el autor de esta propuesta tecnológica, por tal razón el costo final del proyecto es de \$0.

## **CONCLUSIONES**

- La arquitectura MVVM implementada facilitó la estructuración de la aplicación web por medio de capas para una mejor organización en los diferentes escenarios del sistema.
- El sistema LocateVisits contiene un servicio para la comunicación entre la aplicación móvil y la base de datos es decir un Web Services, que brindará soporte para peticiones REST a través de los métodos POST y GET, podrá comunicarse enviando los parámetros respectivos para la obtención de información y registros de datos.
- La herramienta Android Studio y librerías utilizadas permitieron diseñar y desarrollar la aplicación móvil con pantallas responsivas para los diferentes teléfonos que usen este sistema.
- Los Frameworks y las librerías utilizadas facilitaron el diseño y desarrollo del sistema web haciéndolo adaptable para los diferentes ordenadores y accesible a cualquier navegador.
- La aplicación web permite gestionar rutas donde serán asignados al trabajador por el Jefe de Área y a su vez localizarlos para la respectiva verificación, además emitir reportes que ayudarán a la toma de decisiones.
- La aplicación móvil brinda un servicio de localización a través del GPS, las APIs de Google permitieron obtener la ubicación del personal para la verificación de las visitas de pedidos del trabajador.
- Las pruebas realizadas permitieron comprobar la efectividad del sistema, verificando tiempos de respuesta y cumplimiento de los requerimientos establecidos en los diferentes escenarios de la aplicación.

## RECOMENDACIONES

- En caso de realizar actualización de la aplicación se debe utilizar la misma arquitectura, versiones de los framework y librerías implementadas en este trabajo para evitar incompatibilidad de versiones.
- Para la creación de métodos web services usar nombres representativos de acuerdo a la actividad que va realizar y de la misma forma para variables y validaciones.
- Utilizar teléfonos móviles con el sistema operativo Android versión 5.0.0 o superior.
- Utilizar el navegador Firefox con versión 41 o superior y Chrome con versión 40 o superior para un mejor rendimiento del sistema web.
- Capacitar al personal de la Distribuidora sobre el manejo apropiado de la aplicación web y móvil para facilitar la interacción del proceso de localización y registro de visitas del trabajador.
- Los dispositivos móviles donde está instalado la app LocateVisits debe contar con buena cobertura por lo que se recomienda usar los servicios de la operadora Claro que ofrecen mejor alcance de productos servicios en la provincia de Santa Elena para el envío de datos de forma inmediata y precisa.
- Tener conexión a internet en el teléfono para consultas, registros y envío de información de las visitas que realiza el trabajador en la aplicación móvil.

# BIBLIOGRAFÍA

- A. L. P. F. José Hernando Albarracín Méndez, Noviembre 2014. [En línea]. Available: https://dspace.ups.edu.ec/bitstream/123456789/7312/1/UPS-CT004280.pdf.
- [2] Namakforoosh. [En línea]. Available: https://books.google.com.ec/books?id=ZEJ7-0hmvhwC&pg=PA89&dq=m%C3%A9todo+de+investigaci%C3%B3n+ex ploratoria&hl=es&sa=X&ved=0ahUKEwjCy6\_A1tfiAhVvxFkKHZD-DEkQ6AEIJzAA#v=onepage&q=m%C3%A9todo%20de%20investigaci% C3%B3n%20exploratoria&f=false. [Último acceso: 06 2019].
- [3] «TesisPlus,» 2019. [En línea]. Available: https://tesisplus.com/investigacion-diagnostica/.
- [4] L. M. E. D. R. Dr. C. Raúl Fernandez Aedo, de *EDUCACION Y TECNOLOGIA: Un binomio excepcional*, Grupo Editor K, p. 151.
- [5] L. M. B. E. Joaquin Molina Caballero, Implantación de Aplicaciones Informáticas de Gestión.
- [6] «EcuRed,» [En línea]. Available: https://www.ecured.cu/Aplicaci%C3%B3n\_inform%C3%A1tica. [Último acceso: 2018 Diciembre].
- [7] D. A. D. G. Eduardo Guillermo Aguilar Riera, Cuenca 2013. [En línea]. Available: http://dspace.ucuenca.edu.ec/bitstream/123456789/4303/1/tesis.pdf.
- [8] J. M. J. V. Gloria Arcos Medina, Comparative Study of Performance and Productivity of MVC and MVVM design patterns, 2017.
- [9] C. G. Aros, 2009. [En línea]. Available: http://www.unilibre.edu.co/revistaavances/avances\_10/r10\_art7.pdf.
- [10] L. C. Z. Christian Benalcázar Lagos, 06 Enero 2005. [En línea]. Available: http://repositorio.espe.edu.ec/xmlui/bitstream/handle/21000/439/T-ESPE-012632.pdf?sequence=1&isAllowed=y.
- [11] L. F. Benítez, «eumed.net,» [En línea]. Available: http://www.eumed.net/libros-gratis/2016/1539/aplicacion.htm.
- [12] R. S. Delgado, 11 Junio 2012. [En línea]. Available: https://upcommons.upc.edu/bitstream/handle/2099.1/15639/77863.pdf?sequ ence=1&isAllowed=y.

- [13] «EcuRed,» [En línea]. Available: https://www.ecured.cu/Eclipse,\_entorno\_de\_desarrollo\_integrado. [Último acceso: Enero 2019].
- [14] M. A. M. F. Antonio Aliaga Ibarra, 21 Enero 2008. [En línea]. Available: https://iessanvicente.com/colaboraciones/postgreSQL.pdf.
- [15] . M. L. Tapia Marroquín, Noviembre 2013. [En línea]. Available: http://repositorio.utn.edu.ec/bitstream/123456789/2614/1/04%20ISC%2028 4%20TESIS.pdf.
- [16] «Academic,» [En línea]. Available: http://www.esacademic.com/dic.nsf/eswiki/1239078. [Último acceso: Enero 2019].
- [17] Boostrap. [En línea]. Available: https://www.acens.com/wpcontent/images/2016/10/bootstrap-framework-acens-wp.pdf. [Último acceso: Enero 2019].
- [18] F. J. G. Faraoni, 2015. [En línea]. Available: http://oa.upm.es/38731/1/TFG\_Federico\_Gutierrez\_Faraoni.pdf.
- [19] C. O. D. Elizabeth, 2015. [En línea]. Available: http://www.dspace.uce.edu.ec/bitstream/25000/4203/1/T-UCE-0011-122.pdf.
- [20] Spring, «Spring,» [En línea]. Available: https://spring.io/projects/spring-security. [Último acceso: Enero 2019].
- [21] M. L. T. Marroquín, Noviembre 2013. [En línea]. Available: http://repositorio.utn.edu.ec/bitstream/123456789/2614/1/04%20ISC%2028 4%20TESIS.pdf.
- [22] C. J. A. Acurio, Agosto 2017. [En línea]. Available: https://dspace.ups.edu.ec/bitstream/123456789/14528/1/UPS%20-%20ST003173.pdf.
- [23] «IIEMD,» [En línea]. Available: https://iiemd.com/google-recaptcha/quees-google-recaptcha. [Último acceso: Febrero 2019].
- [24] «Apache Tomcat,» [En línea]. Available: http://tomcat.apache.org/tomcat-8.5-doc/index.html. [Último acceso: Febrero 2019].
- [25] «Jaspersoft Community,» [En línea]. Available: https://community.jaspersoft.com/project/jasperreports-library. [Último acceso: Febrero 2019].

- [26] A. L. P. F. José Hernando Albarrac {in Méndez. [En línea]. Available: https://dspace.ups.edu.ec/bitstream/123456789/7312/1/UPS-CT004280.pdf.
- [27] M. L. I. Elena Lazkano Ortega, Septiembre 2011. [En línea]. Available: https://www.ehu.eus/documents/1545039/1570316/11alegarretaech.pdf.
- [28] I. J. F. B. CARRERA, ANALISIS DE FACTIBILIDAD TECNICA Y DE VIABILIDAD COMERCIAL DE DISPOSITIVOS PARA LOCALIZACION DE MASCOTAS CANINAS MEDIANTE EL USO DE TECNOLOGIA GPS EN DISTRITO METROPOLITANO DE QUITO, Quito, 2016.
- [29] E. G. D. T. Juan Pablo Austudillo León, Sistema de localización, monitoreo y control vehicular basado en los protocolos GPS/GSM/GPRS, Cuenca, 2013.
- [30] F. A. E. E. JOHANNA BEATRIZ MOYA CAZA, Abril 2015. [En línea]. Available: http://repositorio.puce.edu.ec/bitstream/handle/22000/8335/Disertacion\_Mo yaCazaJohannaBeatriz\_EscobarErazoFranklinAndres.pdf?sequence=1&isA llowed=y.

# ANEXO

## Anexo #1: Entrevista

## Entrevista al Jefe de Área de la Distribuidora Belén

**Objetivo:** Realizar el levantamiento de información para conocer los procesos que se lleva en la Distribuidora Belén

1. ¿Cuál es el proceso que lleva la distribuidora para vender los productos hacia los clientes?

Normalmente los trabajadores llegan a las 6 AM al departamento de bodega donde despachan los productos al vehículo, se les indica los clientes que tienen que visitar para realizar la venta y al final de la jornada regresan al departamento e informan la cantidad de ventas que se hizo durante el día.

2. ¿Existe alguna política en la distribuidora para los trabajadores al momento de hacer las visitas?

Si existe una política que indica: "el personal encargado de vender los productos debe de visitar a todos los locales que se le asigne sin importar el lugar que se encuentra."

3. ¿Cada que tiempo son realizadas las visitas hacia los clientes?

Del 100% de sus clientes el 20% se visitan diariamente y el resto (80%) 3 veces a la semana.

- ¿Qué tipos de productos ofrece la distribuidora?
   Productos de primera necesidad.
- 5. ¿La distribuidora tiene algún sistema para llevar el control de las visitas de sus trabajadores?

No

6. ¿Cómo registran las ventas que realizan los trabajadores?

Normalmente las ventas del día que hace cada trabajador son registradas en hoja de Excel.

7. ¿Cuándo el personal tiene que visitar al cliente para vender, Sabe cómo llegar?

Por lo general la mayoría saben cómo llegar hacia los clientes porque ya tienen tiempo trabajando en la distribuidora, pero hay ocasiones que hay cambios en los turnos para las visitas y algunos no saben cómo llegar y para que lleguen al cliente hay que hacer referencias o dibujar un mapa.

# Anexo #2: Diccionario de Datos

| Nombre de la tabla: opcion              |                        |          |       |                            |  |
|-----------------------------------------|------------------------|----------|-------|----------------------------|--|
| Esquema: seg Fecha de creación: 21/12/2 |                        |          |       |                            |  |
| Descripción: Tab                        | la para el registro de | los dato | os de | l menú.                    |  |
| Campo                                   | Тіро                   | Tama     | ño    | Descripción                |  |
| id                                      | serial                 |          |       | Primary key.               |  |
| titulo                                  | character varying      | 150      |       | Descripción del título.    |  |
| formulario                              | character varying      | 255      |       | Dirección del formulario.  |  |
| imagen                                  | character varving      | 255      |       | Dirección de la imagen del |  |
|                                         |                        | 233      |       | formulario.                |  |
| id_opcion_padre                         | integer                |          |       | Id de la opcion            |  |
| estado                                  | character varying      | 1        |       | Estado de la tabla         |  |

Tabla 30: Diccionario de datos - seg.opcion

| Nombre de la tabla: opcion_rol |                        |             |                                 |  |  |
|--------------------------------|------------------------|-------------|---------------------------------|--|--|
| Esquema: seg                   |                        |             | Fecha de creación: 21/12/2019   |  |  |
| Descripción: 7                 | Tabla para el registro | de los dato | os de opcion rol                |  |  |
| Campo                          | Тіро                   | Tamaño      | Descripción                     |  |  |
| id                             | serial                 |             | Primary key.                    |  |  |
| id_opcion                      | integer                |             | Foreign key de la tabla opcion. |  |  |
| id_rol                         | integer                |             | Foreign key de la tabla rol.    |  |  |
| estado                         | character varying      | 1           | Estado de la tabla              |  |  |

Tabla 31: Diccionario de datos - seg.opcion\_rol

| Nombre de la tabla: rol                                  |                                                         |       |   |                      |  |  |
|----------------------------------------------------------|---------------------------------------------------------|-------|---|----------------------|--|--|
| <b>Esquema:</b> seg <b>Fecha de creación:</b> 21/12/2019 |                                                         |       |   |                      |  |  |
| Descripción: 7                                           | Descripción: Tabla para el registro de los datos de rol |       |   |                      |  |  |
| Campo                                                    | Тіро                                                    | Tamañ | 0 | Descripción          |  |  |
| id                                                       | serial                                                  |       |   | Primary key.         |  |  |
| codigo                                                   | character varying                                       | 100   |   | Código del rol.      |  |  |
| descripcion                                              | character varying                                       | 255   |   | Descripción del rol. |  |  |
| estado                                                   | character varying                                       | 1     |   | Estado de la tabla   |  |  |

Tabla 32: Diccionario de datos - seg.rol

| Nombre de la tabla: rol_persona                                 |                   |                    |                                  |  |  |
|-----------------------------------------------------------------|-------------------|--------------------|----------------------------------|--|--|
| Esquema: segFecha de creación: 21/12/2019                       |                   |                    |                                  |  |  |
| Descripción: Tabla para el registro de los datos de rol persona |                   |                    |                                  |  |  |
| Campo                                                           | Тіро              | Tamaño Descripción |                                  |  |  |
| id                                                              | serial            |                    | Primary key.                     |  |  |
| id_rol                                                          | integer           |                    | Foreign key de la tabla rol.     |  |  |
| id_persona                                                      | integer           |                    | Foreign key de la tabla persona. |  |  |
| estado                                                          | character varying | 1                  | Estado de la tabla               |  |  |

Tabla 33: Diccionario de datos - seg.rol\_persona

| Nombre de la tabla: usuario |                       |             |                                  |  |  |
|-----------------------------|-----------------------|-------------|----------------------------------|--|--|
| Esquema: seg                | g                     |             | Fecha de creación: 21/12/2019    |  |  |
| Descripción:                | Tabla para el registr | o de los da | atos de usuario                  |  |  |
| Campo                       | Тіро                  | Tamaño      | Descripción                      |  |  |
| id                          | serial                |             | Primary key.                     |  |  |
| id_persona                  | integer               |             | Foreign key de la tabla persona. |  |  |
| email                       | character varying     | 200         | Correo electrónico del usuario.  |  |  |
| usuario                     | character varying     | 50          | Usuario único de la persona      |  |  |
| clave                       | character varying     | 255         | Clave única del usuario          |  |  |
| foto                        | character varying     | 255         | Dirección de la foto del usuario |  |  |
| estado                      | character varying     | 1           | Estado de la tabla               |  |  |

Tabla 34: Diccionario de datos - seg.usuario

| Nombre de la tabla: canton |                          |            |                               |                                    |  |
|----------------------------|--------------------------|------------|-------------------------------|------------------------------------|--|
| Esquema: lv                |                          |            | Fecha de creación: 21/12/2019 |                                    |  |
| Descripción: 7             | Tabla para el registro d | e los dato | os de                         | l cantón                           |  |
| Campo                      | Тіро                     | Tamai      | ño                            | Descripción                        |  |
| id                         | serial                   |            |                               | Primary key.                       |  |
| id_provincia               | integer                  |            |                               | Foreign key de la tabla provincia. |  |
| descripcion                | character varying        | 255        |                               | Nombre del cantón.                 |  |
| estado                     | character varying        | 1          |                               | Estado de la tabla                 |  |

Tabla 35: Diccionario de datos - lv.canton

| Nombre de la tabla: cliente                      |                        |             |                                  |  |  |
|--------------------------------------------------|------------------------|-------------|----------------------------------|--|--|
| <b>Esquema:</b> lv Fecha de creación: 21/12/2019 |                        |             |                                  |  |  |
| Descripción:                                     | Tabla para el registro | de los dato | os del cliente                   |  |  |
| Campo                                            | Тіро                   | Tamaño      | Descripción                      |  |  |
| id                                               | serial                 |             | Primary key.                     |  |  |
| id_persona                                       | integer                |             | Foreign key de la tabla persona. |  |  |
| estado                                           | character varying      | 1           | Estado de la tabla               |  |  |

Tabla 36: Diccionario de datos - lv.cliente

| Nombre de la tabla: cronograma_ruta                     |                        |        |       |                                  |  |
|---------------------------------------------------------|------------------------|--------|-------|----------------------------------|--|
| <b>Esquema:</b> lv <b>Fecha de creación:</b> 21/12/2019 |                        |        |       |                                  |  |
| Descripción:                                            | Tabla para el registro | de cro | nogra | ama rutas                        |  |
| Campo                                                   | Тіро                   | Tama   | año   | Descripción                      |  |
| id                                                      | serial                 |        |       | Primary key.                     |  |
| id_ruta                                                 | integer                |        |       | Foreign key de la tabla ruta.    |  |
| id_trabajador                                           | integer                |        |       | Foreign key de la tabla          |  |
|                                                         |                        |        |       | trabajador.                      |  |
| id_jornada                                              | integer                |        |       | Foreign key de la tabla jornada. |  |
| lunes                                                   | boolean                |        |       | Día de la semana.                |  |
| martes                                                  | boolean                |        |       | Día de la semana.                |  |
| miercoles                                               | boolean                |        |       | Día de la semana.                |  |
| jueves                                                  | boolean                |        |       | Día de la semana.                |  |
| viernes                                                 | boolean                |        |       | Día de la semana.                |  |
| sabado                                                  | boolean                |        |       | Día de la semana.                |  |
| domingo                                                 | boolean                |        |       | Día de la semana.                |  |
| fecha                                                   | boolean                |        |       | Fecha de registro.               |  |
| estado                                                  | character varying      | 1      |       | Estado de la tabla.              |  |

Tabla 37: Diccionario de datos - lv.cronogama\_ruta

| Nombre de la tabla: empresa                                    |  |  |  |  |  |
|----------------------------------------------------------------|--|--|--|--|--|
| <b>Esquema:</b> lv <b>Fecha de creación:</b> 21/12/2019        |  |  |  |  |  |
| Descripción: Tabla para el registro de los datos de la empresa |  |  |  |  |  |
| Campo Tipo Tamaño Descripción                                  |  |  |  |  |  |

| id            | serial            |     | Primary key.                       |
|---------------|-------------------|-----|------------------------------------|
| id_parroquia  | integer           |     | Foreign key de la tabla parroquia. |
| descripcion   | character varying | 255 | Nombre de la empresa.              |
| representante | character varying | 255 | Representante de la empresa.       |
| telefono      | character varying | 10  | Teléfono de la empresa.            |
| direccion     | character varying | 255 | Dirección de la empresa.           |
| foto          | character varying | 255 | Dirección de la foto de la empresa |
| estado        | character varying | 1   | Estado de la tabla                 |

Tabla 38: Diccionario de datos - lv.empresa

| Nombre de la tabla: jornada                                 |                               |     |      |                           |  |  |  |
|-------------------------------------------------------------|-------------------------------|-----|------|---------------------------|--|--|--|
| Esquema: lv                                                 | Fecha de creación: 21/12/2019 |     |      |                           |  |  |  |
| Descripción: Tabla para el registro de los datos de jornada |                               |     |      |                           |  |  |  |
| Campo                                                       | Тіро                          | Tar | naño | Descripción               |  |  |  |
| id                                                          | serial                        |     |      | Primary key.              |  |  |  |
| descripcion                                                 | character varying             | 2   | 55   | Descripción de la jornada |  |  |  |
| hora_inicio                                                 | time without time zone        |     |      | Hora inicio de la jornada |  |  |  |
| hora_fin                                                    | time without time zone        |     |      | Hora fin de la jornada    |  |  |  |
| estado                                                      | character varying             |     | 1    | Estado de la tabla        |  |  |  |

Tabla 39: Diccionario de datos - lv.jornada

| Nombre de la tabla: local |                        |             |                                       |  |  |
|---------------------------|------------------------|-------------|---------------------------------------|--|--|
| Esquema: lv               |                        |             | Fecha de creación: 21/12/2019         |  |  |
| Descripción:              | Tabla para el registro | de los dato | os de local                           |  |  |
| Campo                     | Тіро                   | Tamaño      | Descripción                           |  |  |
| id                        | serial                 |             | Primary key.                          |  |  |
| id_parroquia              | integer                |             | Foreign key de la tabla<br>parroquia. |  |  |
| id_cliente                | character varying      | 200         | Foreign key de la tabla cliente.      |  |  |
| ruc                       | character varying      | 13          | Ruc del local.                        |  |  |
| descripcion               | character varying      | 50          | Nombre del local.                     |  |  |

| telefono  | character varying | 10  | Teléfono del local.            |
|-----------|-------------------|-----|--------------------------------|
| direccion | character varying | 255 | Dirección del local.           |
| foto      | character varying | 255 | Dirección de la foto del local |
| latitud   | double precision  |     | Ubicación del local.           |
| longitud  | double precision  |     | Ubicación del local.           |
| estado    | character varying | 1   | Estado de la tabla             |

Tabla 40: Diccionario de datos - lv.local

| Nombre de la tabla: parroquia |                                                               |       |    |                                 |  |
|-------------------------------|---------------------------------------------------------------|-------|----|---------------------------------|--|
| Esquema: lv                   | Fecha de creación: 21/12/2019                                 |       |    |                                 |  |
| Descripción:                  | Descripción: Tabla para el registro de los datos de parroquia |       |    |                                 |  |
| Campo                         | Тіро                                                          | Tamaí | ĭo | Descripción                     |  |
| id                            | serial                                                        |       |    | Primary key.                    |  |
| id_canton                     | integer                                                       |       |    | Foreign key de la tabla cantón. |  |
| descripcion                   | character varying                                             | 200   |    | Nombre de la parroquia.         |  |
| estado                        | character varying                                             | 1     |    | Estado de la tabla.             |  |

Tabla 41: Diccionario de datos - lv.parroquia

| Nombre de la tabla: provincia |                                                               |        |                         |  |  |
|-------------------------------|---------------------------------------------------------------|--------|-------------------------|--|--|
| Esquema: lv                   | Fecha de creación: 21/12/2019                                 |        |                         |  |  |
| Descripción: 7                | Descripción: Tabla para el registro de los datos de provincia |        |                         |  |  |
| Campo                         | Tipo                                                          | Tamaño | Descripción             |  |  |
| id                            | serial                                                        |        | Primary key.            |  |  |
| descripcion                   | character varying                                             | 200    | Nombre de la provincia. |  |  |
| estado                        | character varying                                             | 1      | Estado de la tabla.     |  |  |

Tabla 42: Diccionario de datos - lv.provincia

| Nombre de la tabla: ruta                                 |                   |        |                    |  |  |
|----------------------------------------------------------|-------------------|--------|--------------------|--|--|
| <b>Esquema:</b> lv <b>Fecha de creación:</b> 21/12/2019  |                   |        |                    |  |  |
| Descripción: Tabla para el registro de los datos de ruta |                   |        |                    |  |  |
| Campo                                                    | Тіро              | Tamaño | Descripción        |  |  |
| id                                                       | serial            |        | Primary key.       |  |  |
| descripcion                                              | character varying | 200    | Nombre de la ruta. |  |  |

| fecha  | date              |   | Fecha de registro de la ruta |
|--------|-------------------|---|------------------------------|
| estado | character varying | 1 | Estado de la tabla.          |

Tabla 43: Diccionario de datos - lv.ruta

| Nombre de la tabla: persona |                                                             |        |                              |  |  |
|-----------------------------|-------------------------------------------------------------|--------|------------------------------|--|--|
| Esquema: lv                 | Esquema: lv Fecha de creación: 2                            |        |                              |  |  |
| Descripción: T              | Descripción: Tabla para el registro de los datos de persona |        |                              |  |  |
| Campo                       | Тіро                                                        | Tamaño | Descripción                  |  |  |
| id                          | serial                                                      |        | Primary key                  |  |  |
| identificacion              | character varying                                           | 13     | Identificación de la persona |  |  |
|                             |                                                             |        |                              |  |  |

| nombres   | character varying | 200 | Nombre de la persona   |
|-----------|-------------------|-----|------------------------|
| apellidos | character varying | 255 | Apellido de la persona |
| telefono  | character varying | 10  | Teléfono de la persona |
| estado    | character varying | 1   | Estado de la tabla.    |

Tabla 44: Diccionario de datos. lv.persona,

| Nombre de la tabla: ruta_local |                       |                               |                                |  |  |
|--------------------------------|-----------------------|-------------------------------|--------------------------------|--|--|
| Esquema: 1                     | v                     | Fecha de creación: 21/12/2019 |                                |  |  |
| Descripción                    | : Tabla para el regis | tro de los da                 | tos de ruta local              |  |  |
| Campo                          | Тіро                  | Tamaño                        | Descripción                    |  |  |
| id                             | serial                |                               | Primary key.                   |  |  |
| id_local                       | integer               |                               | Foreign key de la tabla local. |  |  |
| id_ruta                        | integer               |                               | Foreign key de la tabla ruta.  |  |  |
| estado                         | character varying     | 1                             | Estado de la tabla.            |  |  |

Tabla 45: Diccionario de datos - lv.ruta\_local

| Nombre de la tabla: tipo_estado                                 |                   |       |   |                     |  |
|-----------------------------------------------------------------|-------------------|-------|---|---------------------|--|
| <b>Esquema:</b> lv Fecha de creación: 21/12/2019                |                   |       |   |                     |  |
| Descripción: Tabla para el registro de los datos de tipo estado |                   |       |   |                     |  |
| Campo                                                           | Тіро              | Tamañ | 0 | Descripción         |  |
| id                                                              | serial            |       |   | Primary key.        |  |
| descripcion                                                     | character varying | 255   |   | Tipo de estado.     |  |
| estado                                                          | character varying | 1     |   | Estado de la tabla. |  |

## Tabla 46: Diccionario de datos - lv.tipo\_estado

| Nombre de la tabla: tipo_vehiculo |                                                                   |        |                     |  |  |
|-----------------------------------|-------------------------------------------------------------------|--------|---------------------|--|--|
| Esquema: lv                       | Fecha de creación: 21/12/2019                                     |        |                     |  |  |
| Descripción: 7                    | Descripción: Tabla para el registro de los datos de tipo vehículo |        |                     |  |  |
| Campo                             | Tipo                                                              | Tamaño | Descripción         |  |  |
| id                                | serial                                                            |        | Primary key.        |  |  |
| descripcion                       | character varying                                                 | 255    | Tipo de vehículo.   |  |  |
| estado                            | character varying                                                 | 1      | Estado de la tabla. |  |  |

Tabla 47: Diccionario de datos - lv.tipo\_vehiculo

| Nombre de la tabla: trabajador                 |                       |             |                               |  |  |
|------------------------------------------------|-----------------------|-------------|-------------------------------|--|--|
| Esquema: lv                                    |                       |             | Fecha de creación: 21/12/2019 |  |  |
| Descripción: 7                                 | abla para el registro | de los dato | os de trabajador              |  |  |
| Campo                                          | Тіро                  | Tamaño      | Descripción                   |  |  |
| id                                             | serial                |             | Primary key.                  |  |  |
| id_persona                                     | integer               |             | Foreign key de la tabla       |  |  |
|                                                |                       |             | persona.                      |  |  |
| id parroquia                                   | integer               |             | Foreign key de la tabla       |  |  |
|                                                |                       |             | parroquia.                    |  |  |
| direccion                                      | character varying     | 255         | Dirección del trabajador      |  |  |
| foto                                           | character varving     | 255         | Dirección de la foto del      |  |  |
|                                                | ·····j····8           |             | trabajador                    |  |  |
| estado                                         | character varying     | 1           | Estado de la tabla.           |  |  |
| Tabla 48: Diccionario de datos - ly trabajador |                       |             |                               |  |  |

Tabla 48: Diccionario de datos - lv.trabajador

| Nombre de la tabla: trabajador_local                                 |         |                               |                                        |  |
|----------------------------------------------------------------------|---------|-------------------------------|----------------------------------------|--|
| Esquema: lv                                                          |         | Fecha de creación: 21/12/2019 |                                        |  |
| Descripción: Tabla para el registro de los datos de trabajador local |         |                               |                                        |  |
| Campo                                                                | Тіро    | Tamañ                         | o Descripción                          |  |
| id                                                                   | serial  |                               | Primary key.                           |  |
| id_trabajador                                                        | integer |                               | Foreign key de la tabla<br>trabajador. |  |
| id_local                                                             | integer |                               | Foreign key de la tabla local.         |  |

| id_tipo_estado | integer                | 255 | Foreign key de la tabla tipo<br>estado. |
|----------------|------------------------|-----|-----------------------------------------|
| latitud        | double precision       |     | Ubicación del trabajador                |
| longitud       | double precision       |     | Ubicación del trabajador                |
| fecha          | date                   | 255 | Fecha del sistema                       |
| hora           | time without time zone |     | Hora del sistema                        |
| estado         | character varying      | 1   | Estado de la tabla.                     |

Tabla 49: Diccionario de datos - lv.trabajador\_local

| Nombre de la tabla: ubicacion         |                            |         |                                  |                                        |
|---------------------------------------|----------------------------|---------|----------------------------------|----------------------------------------|
| Esquema: lv Fecha de creación: 21/12/ |                            |         | de creación: 21/12/2019          |                                        |
| Descripción: Ta                       | bla para el registro de lo | os dato | os de ut                         | picación                               |
| Campo                                 | Тіро                       | Tar     | naño                             | Descripción                            |
| id                                    | serial                     |         |                                  | Primary key.                           |
| id_trabajador                         | integer                    |         |                                  | Foreign key de la tabla<br>trabajador. |
| fecha                                 | date                       | 2       | 55                               | Fecha del sistema                      |
| hora_inicio                           | time without time<br>zone  |         | Hora de la ubicación del sistema |                                        |
| hora_fin                              | time without time<br>zone  |         |                                  | Hora de la ubicación del sistema       |
| latitud                               |                            |         |                                  | Ubicación del trabajador               |
| longitud                              |                            |         |                                  | Ubicación del trabajador               |
| estado                                | character varying          |         | 1                                | Estado de la tabla.                    |

Tabla 50: Diccionario de Datos - lv.ubicacion

| Nombre de la tabla: vehiculo                                  |         |    |                               |                         |
|---------------------------------------------------------------|---------|----|-------------------------------|-------------------------|
| Esquema: lv                                                   |         |    | Fecha de creación: 21/12/2019 |                         |
| Descripción: Tabla para el registro de los datos de vehículo. |         |    |                               |                         |
| Campo                                                         | Тіро    | Ta | maño                          | Descripción             |
| id                                                            | serial  |    |                               | Primary key             |
| id_tipo_vehiculo                                              | integer |    |                               | Foreign key de la tabla |

|             |                   |     | tipo vehículo                     |
|-------------|-------------------|-----|-----------------------------------|
| descripcion | character varying | 255 | Descripción del vehículo          |
| marca       | character varying | 255 | Marca del vehículo                |
| placa       | character varying | 255 | Placa del vehículo                |
| foto        | character varying | 255 | Dirección de la foto del vehículo |
| estado      | character varying | 1   | Estado de la tabla.               |

Tabla 51: Diccionario de datos - lv.vehiculo:

| Nombre de la tabla: vehiculo_trabajador |                           |              |                                        |  |
|-----------------------------------------|---------------------------|--------------|----------------------------------------|--|
| Esquema: lv                             | Fech                      |              | na de creación: 21/12/2019             |  |
| Descripción: 7                          | Tabla para el registro de | los datos de | vehículo trabajador                    |  |
| Campo                                   | Тіро                      | Tamaño       | Descripción                            |  |
| id                                      | serial                    |              | Primary key.                           |  |
| id_vehiculo                             | integer                   |              | Foreign key de la tabla vehiculo.      |  |
| id_trabajador                           | integer                   |              | Foreign key de la tabla<br>trabajador. |  |
| estado                                  | character varying         | 1            | Estado de la tabla.                    |  |

Tabla 52: Diccionario de datos - lv.vehiculo\_trabajador

## Anexo #3: Manual de Usuario

El presente manual de usuario muestra las funciones y la interfaz gráfica del sistema LocateVisits. Se detalla los pasos que debe seguir el usuario final en la aplicación web y móvil, además se explica la funcionalidad de cada icono que tiene el sistema.

# **Requerimientos**

- Pc escritorio o Dispositivo móvil.
- Conexión a Internet
- Teléfono móvil con sistema operativo Android.

# Tipos de usuarios

Se puede acceder al sistema web con los siguientes perfiles.

- Administrador
- Jefe de área

Se puede acceder a la aplicación móvil con los siguientes roles:

- Vendedor
- Personal de entrega.

# Aplicación Web

# Pantalla de Inicio Sesión:

La pantalla inicio de sesión contiene usuario, clave y Google Recaptcha donde el usuario ingresará sus credenciales correspondientes y a su vez verificar que no es un robot. Al dar clic en el botón Ingresar se mostrará la pantalla principal con las opciones correspondiente de acuerdo al rol.

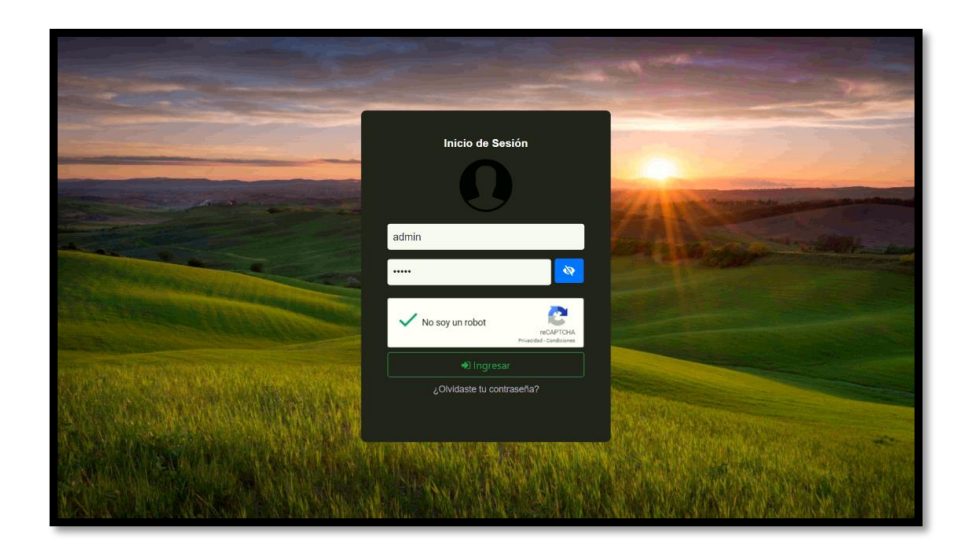

Ilustración 11: Manual de Usuario - Pantalla Inicial Aplicación Web

Al ingresar como administrador el sistema mostrará las siguientes opciones.

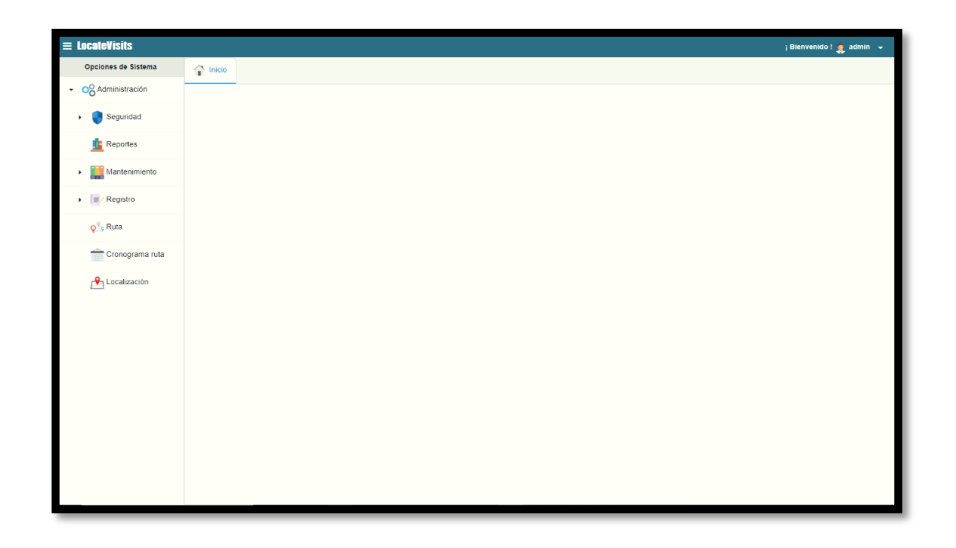

Ilustración 12: Manual de Usuario - Pantalla Principal del Administrador Aplicación Web

# Opciones de sistema

| Opción      | Descripción                                       |  |  |  |
|-------------|---------------------------------------------------|--|--|--|
|             | Seguridad                                         |  |  |  |
| Rol         | Permite registrar roles                           |  |  |  |
| 👤 Usuario   | Permite registrar usuarios                        |  |  |  |
| Menú        | Permite registrar menú y asignar el rol           |  |  |  |
| tsuario Rol | Permite registrar y asignar el usuario con su rol |  |  |  |

| Reporte             |                                                        |  |  |
|---------------------|--------------------------------------------------------|--|--|
| Reportes            | Permite visualizar los diferentes reportes del sistema |  |  |
|                     | Mantenimiento                                          |  |  |
| Tantón              | Permite registrar cantón                               |  |  |
| Tipo estado         | Permite registrar tipo de estado                       |  |  |
| Parroquias          | Permite registrar parroquias                           |  |  |
| Provincia           | Permite registrar provincia                            |  |  |
| Jornada             | Permite registrar jornada                              |  |  |
| 🚗 Tipo de Vehiculo  | Permite registrar tipo de vehículos                    |  |  |
|                     | Registro                                               |  |  |
| Empresa             | Permite registrar empresa                              |  |  |
| Cliente             | Permite registrar cliente                              |  |  |
| Eocal               | Permite registrar local                                |  |  |
| 뽔 Trabajador        | Permite registrar trabajador                           |  |  |
| Vehiculo            | Permite registrar vehículo                             |  |  |
|                     | Ruta                                                   |  |  |
| Q <sup>Q</sup> Ruta | Permite registrar ruta                                 |  |  |
|                     | Cronograma Ruta                                        |  |  |
| Cronograma ruta     | Permite registrar cronograma de ruta                   |  |  |
|                     | Localización                                           |  |  |
| Localización        | Permite localizar al trabajador                        |  |  |

Tabla 53: Manual de Usuario - Opciones de Sistemas Aplicación Web

# Mensaje del sistema

| Mensaje      | Descripción                           |  |  |
|--------------|---------------------------------------|--|--|
| Confirmación | Estos mensajes son para que el        |  |  |
| Comminación  | usuario confirme la acción a ejecutar |  |  |

|                                                                          | (Guardar o Actualizar). Consta de       |
|--------------------------------------------------------------------------|-----------------------------------------|
| Confirmación ×                                                           | dos botones cuya función son:           |
| ¿Esta seguro de guadar el registro?                                      | • Botón OK: Ejecuta la acción.          |
|                                                                          | • Botón Cancelar: Se cancela            |
| OK Cancelar                                                              | la acción v no afecta ningún            |
|                                                                          | cambio.                                 |
| Información                                                              | Este mensaie se mostrará cuando la      |
|                                                                          | acción se realizó correctamente.        |
| LocateVisits ×                                                           | Tendrá un botón de OK para cerrar       |
| Transacción elecutada con éxito                                          | el cuadro de diálogo                    |
|                                                                          | er cuadro de dialogo.                   |
| ОК                                                                       |                                         |
|                                                                          |                                         |
| Error de sistemas                                                        | Error a eliminar un registro: Este      |
|                                                                          | mensaje se mostrará cuando el           |
|                                                                          | usuario elimina un registro, la causa   |
| i No se puede eliminar este registro !                                   | se da porque el registro seleccionado   |
| OK                                                                       | está siendo utilizado en otra parte del |
|                                                                          | sistema.                                |
|                                                                          |                                         |
| Error en formularios                                                     | Estos mensajes se mostrarán cuando      |
| Campos vacíos                                                            | el campo está vacío, validaciones,      |
| Descripción del rol                                                      | subir archivos y datos erróneos en      |
| i Este campo no puede estar vacio !                                      | los diferentes componentes del          |
| <ul> <li>Vorifiquaión da Decontaba</li> </ul>                            | sistema.                                |
|                                                                          |                                         |
| cauucauo                                                                 |                                         |
| La verificación ha caducado. Vuelve a marcar la casilla de verificación. |                                         |
| No soy un robot reCAPTCHA<br>Privacidad - Condiciones                    |                                         |
|                                                                          |                                         |
| • Validación de identificación                                           |                                         |

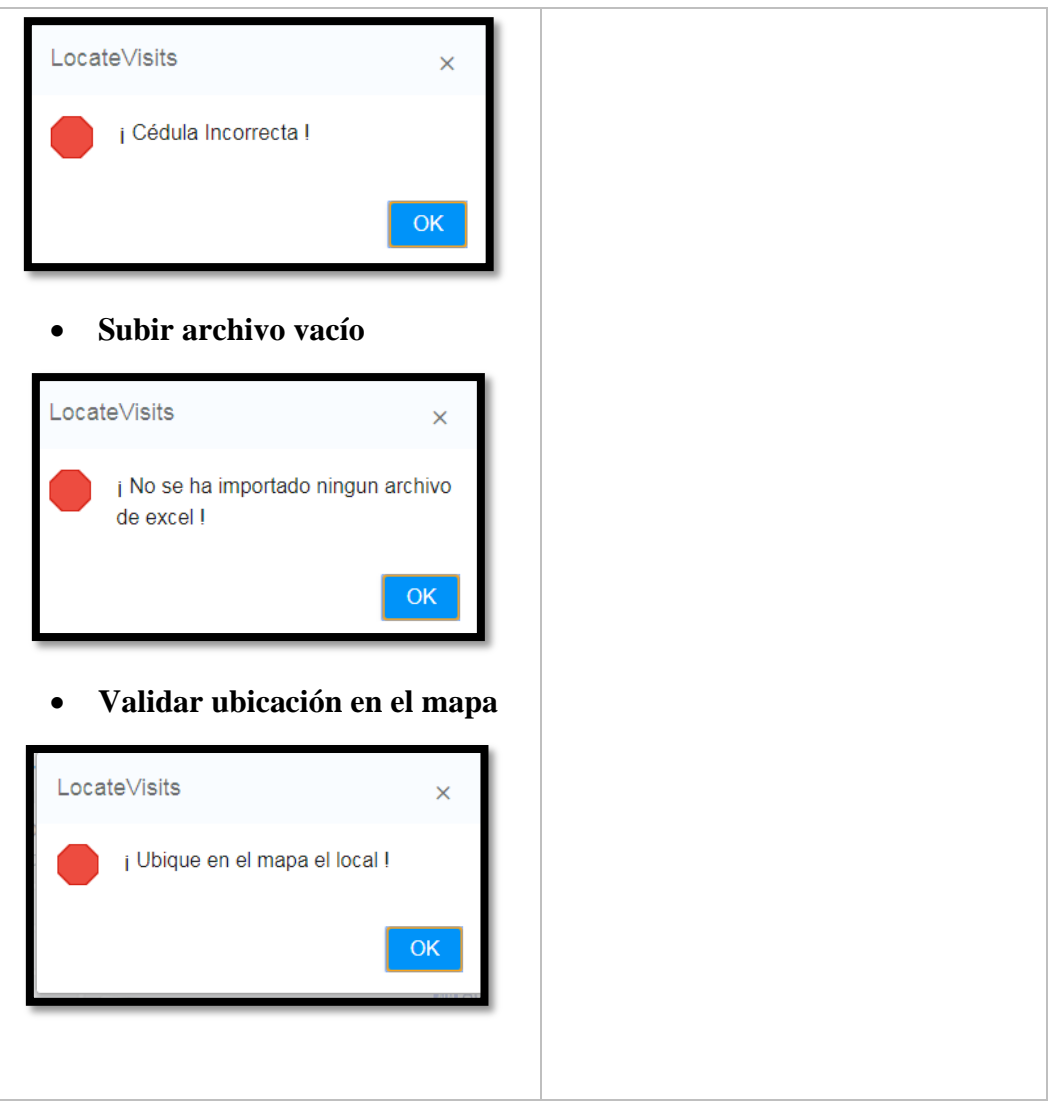

Tabla 54: Manual de Usuario - Mensaje de Sistemas Aplicación Web

# Botones de sistemas

| Botón      | Descripción                                   |
|------------|-----------------------------------------------|
|            | Muestra el formulario para el registro de la  |
| + Nuevo    | información de acuerdo al proceso que se esté |
|            | realizando.                                   |
|            | Muestra el formulario para editar la          |
| 🖋 Editar   | información de acuerdo al proceso que se esté |
|            | realizando                                    |
| 🛱 Eliminar | Muestra un cuadro de confirmación para la     |
|            | eliminación del registro                      |

| La Importar archivo excel | Muestra una ventana donde debe de seleccionar<br>el archivo.                           |
|---------------------------|----------------------------------------------------------------------------------------|
| Q Buscar                  | Carga la información de acuerdo a la búsqueda                                          |
| 🛃 Subir                   | Muestra una ventana donde debe de seleccionar<br>la imagen                             |
| 🛃 subir                   | Muestra una ventana donde debe de seleccionar<br>archivo de Excel.                     |
| ➡ Ingresar                | Permitirá ingresar al sistema cuando el usuario<br>ingrese sus credenciales al sistema |
| ♥ Ver ruta                | Muestra en una nueva pestaña la ruta                                                   |
| ✓ Grabar                  | Mostrará un cuadro de confirmación para guardar o actualizar los datos                 |
| 🕞 Salir                   | Cierra el formulario actual                                                            |
| >                         | Permite agregar un elemento seleccionado hacia otra lista                              |
| »                         | Permite agregar todo el elemento de la lista a otra lista.                             |
| <                         | Permite quitar un elemento seleccionado hacia otra lista.                              |
| «                         | Permite quitar todos los elementos de la lista y pasar a otra lista.                   |
| +                         | Permite añadir el elemento seleccionado hacia otra lista.                              |
|                           | Permite quitar el elemento seleccionado de la lista.                                   |

Tabla 55: Manual de Usuario - Botones del Sistema Aplicación Web

# Módulo Registro

Empresa

Se mostrará un formulario para registrar o actualizar los datos de la distribuidora donde debe ingresar la información en cada uno de los cuadros de texto y además marcar en el mapa la ubicación del mismo.

| ≡ LocateVisits                |                                                               | i Bienvenido ! 💂 admin 👻 |
|-------------------------------|---------------------------------------------------------------|--------------------------|
| Opciones de Sistema           | Tricio Empresa X                                              |                          |
| OOAdministración              |                                                               |                          |
| <ul> <li>Seguridad</li> </ul> | Datos Generales Uticación                                     |                          |
| free Reportes                 | Empresa: Distribuidora Belén                                  | Î                        |
| Mantenimiento                 | Representante: Don Espinel                                    |                          |
| - Registro                    | Provincia: Santa Elena 🝷                                      |                          |
| Empresa                       | Castéra La libertad                                           |                          |
| Cliente                       |                                                               |                          |
| Eocal                         | Parroquia: La Libertad 👻                                      |                          |
| 🙎 Trabajador                  | Dirección: La Libertad calle 38 av. 26 Barrio Enrique Gallego |                          |
| Les Vehiculo                  | Teléfono:                                                     |                          |
| 👷 Sata                        |                                                               |                          |
| Cronograma ruta               |                                                               |                          |
| 🔒 Localización                | Foto:                                                         |                          |
|                               |                                                               |                          |
|                               | ✓ Grabar                                                      |                          |

Ilustración 13: Manual de Usuario - Pantalla de Registro de Datos de la Empresa Aplicación Web

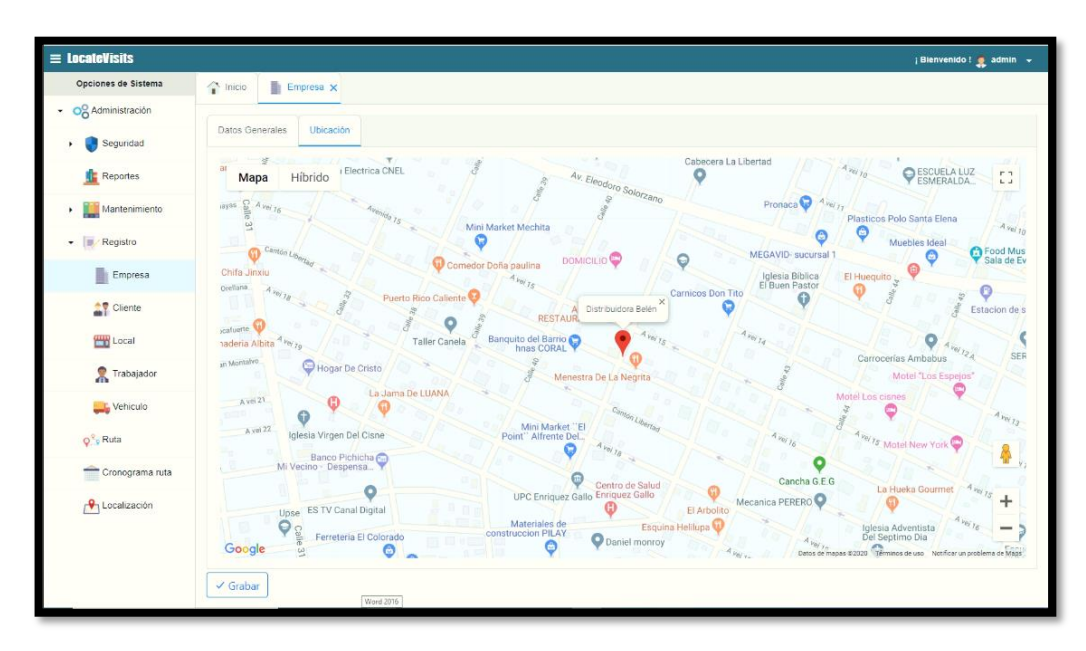

Ilustración 14: Manual de Usuario - Pantalla de Registro de la Ubicación de la Empresa Aplicación Web

Al dar clic en el botón "**Grabar**" mostrará el siguiente mensaje de confirmación. Si da clic en el botón "**OK**" los datos serán guardados, si da clic en "**Cancelar**" no tendrán cambios.

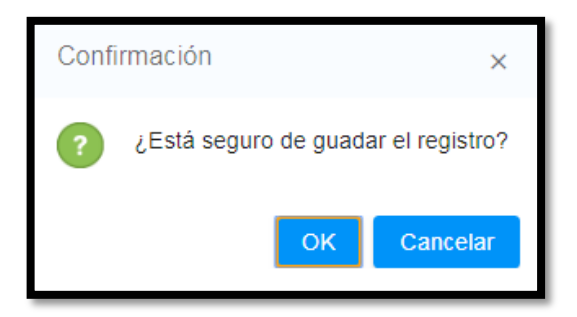

Ilustración 15: Manual de Usuario – Cuadro de Confirmación para Guardar los Datos de la Empresa Aplicación Web

## Local

Se mostrará un formulario donde contendrá botones de Nuevo, Editar, Eliminar, Importar Archivo de Excel y Buscar, además de una lista donde presenta locales registrados en el sistema.

| $\equiv$ LocateVisits |                    |             |                                |                        | j Blenvenido ! 🌻 admin 👻 |
|-----------------------|--------------------|-------------|--------------------------------|------------------------|--------------------------|
| Opciones de Sistema   | 🕆 Inicio 🖀 I       | Local 🗙     |                                |                        |                          |
| OOAdministración      |                    | n n         |                                | 1                      |                          |
| > Seguridad           | Ingrese el texto a | a buscar l  | minar Importar archivo excei   |                        | Q Buscar                 |
| L Reportes            | Provincia          | Cantón      | Раггодија                      | Local                  |                          |
| Mantenimiento         | Santa Elena        | La Libertad | La Libertad                    | Tienda Carlito 2       |                          |
|                       | Santa Elena        | La Libertad | La Libertad                    | Tienda Cedeño          |                          |
| Empresa               | Santa Elena        | Salinas     | Carlos Espinoza Larrea         | Minibazar Don C.       |                          |
| Cliente               | Santa Elena        | Salinas     | Carlos Espinoza Larrea         | Minimarket Alex        |                          |
| Eccal                 | Santa Elena        | Salinas     | Carlos Espinoza Larrea         | Minimarket Tomala      |                          |
| 🙎 Trabajador          | Santa Elena        | Salinas     | Carlos Espinoza Larrea         | Minitienda Don Juan    |                          |
| Vehiculo              | Santa Elena        | Salinas     | Carlos Espinoza Larrea         | Sucursal Spondylus     |                          |
|                       | Santa Elena        | Salinas     | Carlos Espinoza Larrea         | Tienda Don Santa       |                          |
| Q <sup>*</sup> Ruta   | Santa Elena        | Salinas     | Carlos Espinoza Larrea         | Tienda Don Tito        |                          |
| Cronograma ruta       | Santa Elena        | Salinas     | Carlos Espinoza Larrea         | Tienda las dunas       |                          |
| 🐣 Localización        | Santa Elena        | Salinas     | General Alberto Enriquez Gallo | Minimarket Don Juancho |                          |
|                       | Santa Elena        | Salinas     | General Alberto Enriquez Gallo | Panaderia MR           |                          |
|                       | « < 1              | /5 > »      |                                |                        | [1-12/49]                |

Ilustración 16: Manual de Usuario - Pantalla de Registro del Local Aplicación Web

# **Nuevo Local**

Dar clic en el botón "**Nuevo**" se mostrará el formulario para el registro del local, donde debe de ingresar la información en cada cuadro de texto tomando en cuenta los campos obligatorios que el sistema requiere y marcar en el mapa la ubicación.

| Ruc :          | 1                           |   |   |
|----------------|-----------------------------|---|---|
| Local:         | Ingrese el nombre del local |   |   |
| Representante: | Seleccion el representante  |   | Q |
| Provincia:     | Seleccione la provincia     | • |   |
| Cantón:        | Seleccione el cantón        | • |   |
| Parroquia:     | Seleccione la parroquia     |   |   |
| Dirección:     | Ingrese la dirección        |   |   |

Ilustración 17: Manual de Usuario - Formulario de Registro de Datos del Local Aplicación Web

| Datos Generales        | Ubicación                          |                                                  |                                      |              |
|------------------------|------------------------------------|--------------------------------------------------|--------------------------------------|--------------|
| Zona Rosa De J<br>Mapa | ibertad Avenida 6 B                |                                                  |                                      | [7]          |
| na                     | A vei g                            |                                                  | Escuela Juan 🍚<br>Jacobo Rousseau    | Tienda       |
| 0                      | Cerveceria Nacional<br>Santa Elena |                                                  |                                      | Igle         |
| Av. Eleodo             | ro Solorzano Mus                   | seo Paleontológico<br>Megaterio<br>Av. Ele       | Gasolinera PS                        | vedra        |
|                        | Calle                              | <b>Y</b>                                         | Sala de Eventos                      | JULIPOS      |
| A ver13                |                                    | Estatal<br>Península de<br>Santa Elena<br>(UPSE) |                                      | 23           |
| Come so                | 5<br>Autódromo                     | Teofilo                                          |                                      | +            |
| Google                 | Calle 53 Bucara                    | m Saadi 💙<br>Datos de mapas ©2020                | 0 Términos de uso Notificar un probl | lema de Maps |

Ilustración 18: Manual de Usuario - Formulario de Registro de la Ubicación del Local Aplicación Web

Al dar clic en el botón "**Grabar**" mostrará el siguiente mensaje de confirmación. Si da clic en el botón "**OK**" los datos serán guardados y la lista de los locales será actualizada, si da clic en "**Cancelar**" no tendrán cambios.

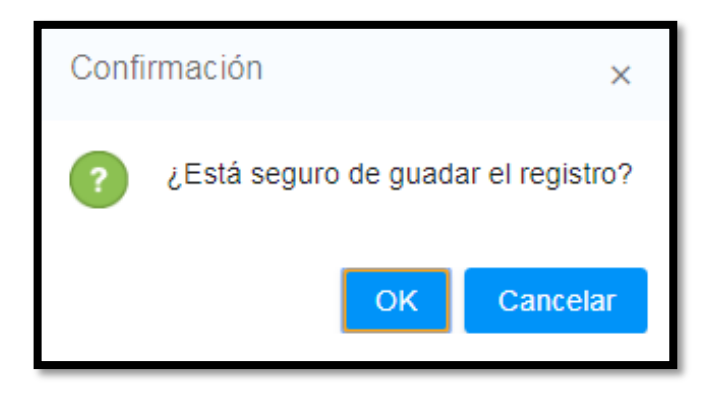

Ilustración 19: Manual de Usuario – Cuadro de Confirmación para Guardar los Datos del Local Aplicación Web

# **Editar Local**

Seleccionar el registro de la lista, automáticamente el botón de "**Editar**" se habilita, al hacer clic se mostrará el formulario con los datos cargados, donde podrá realizar los cambios respectivos.

| Local                                         |                              |   |
|-----------------------------------------------|------------------------------|---|
| Datos Generales Ub                            | caclón                       |   |
| Ruc :                                         |                              | Î |
| Local:                                        | Tienda Cedeño                |   |
| Representante:                                | Victor Efrain Perez Gonzalez | Q |
| Provincia:                                    | Santa Elena                  |   |
| Cantón:                                       | La Libertad -                |   |
| Parroquia:                                    | La Libertad 🗸                |   |
| Dirección:                                    | barrio la libertad           |   |
| <ul> <li>✓ Grabar</li> <li>✓ Salir</li> </ul> |                              | • |

Ilustración 20: Manual de Usuario - Formulario de Registro para Editar Datos del Local Aplicación

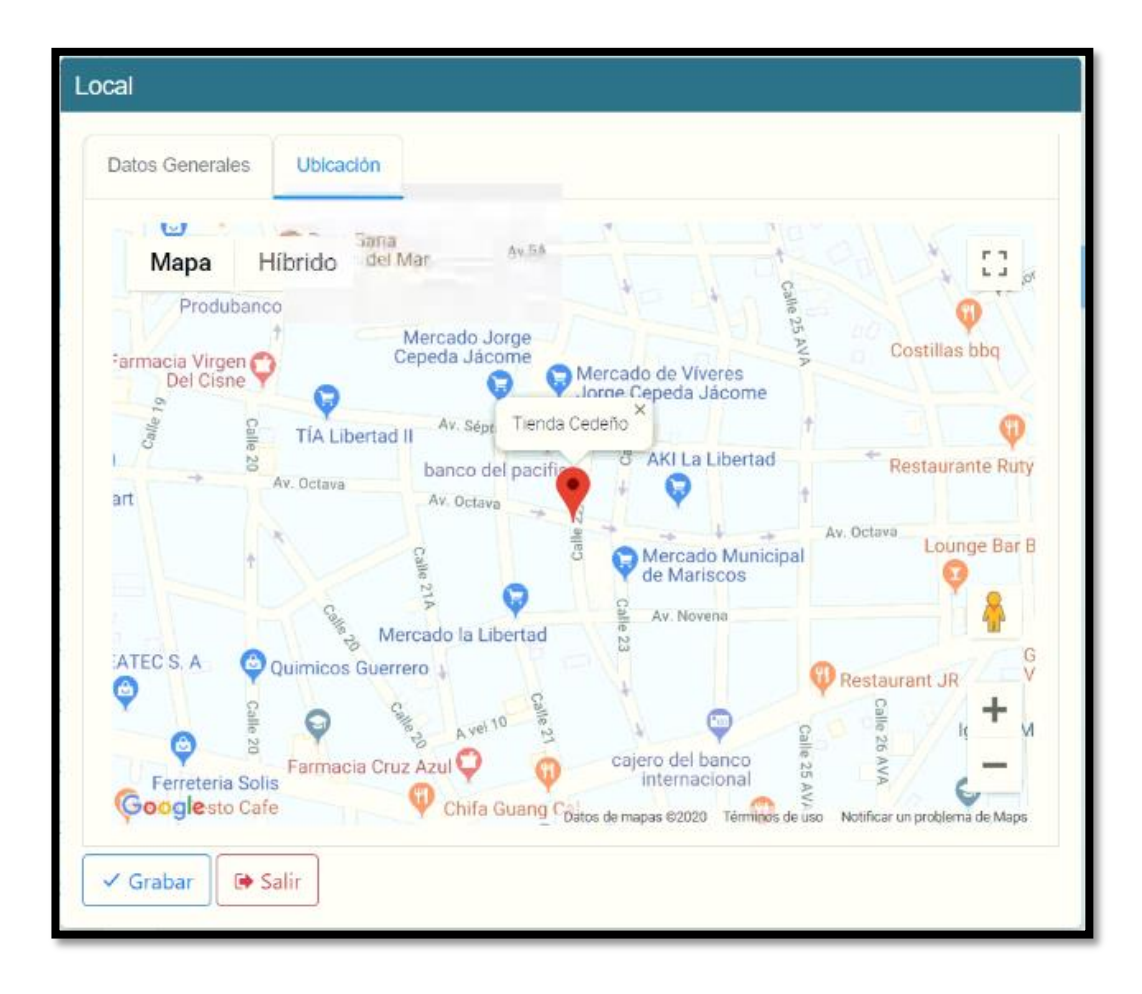

Ilustración 21: Manual de Usuario – Formulario de Registro para Editar la Ubicación del Local Aplicación Web

Al dar clic en el botón "**Grabar**" mostrará el siguiente mensaje de confirmación. Si da clic en el botón "**OK**" los datos serán guardados y la lista de los locales será actualizada, si da clic en "Cancelar" no tendrán cambios.

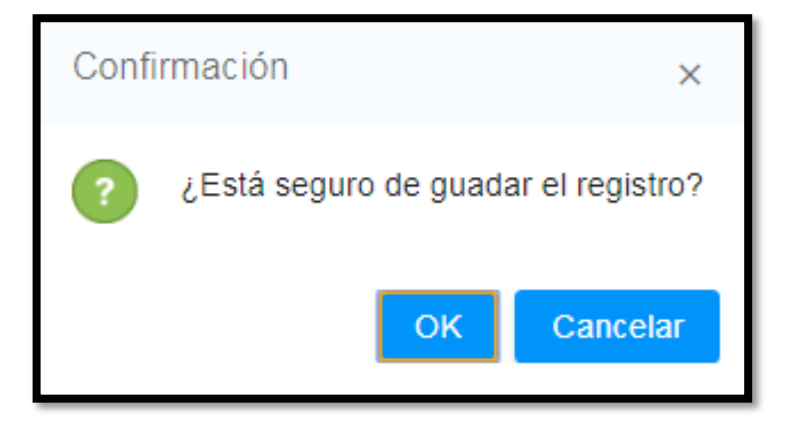

Ilustración 22: Manual de Usuario – Cuadro de Confirmación para Guardar los Cambios del Local Aplicación Web

## **Eliminar Local**

Seleccionar el registro de la lista, automáticamente el botón de "**Eliminar**" se habilita, al hacer clic se mostrará el siguiente mensaje de confirmación. Si da clic en el botón "**SI**" el registro se elimina y se actualiza la lista, si da clic en "**No**" no tendrán ningún cambio.

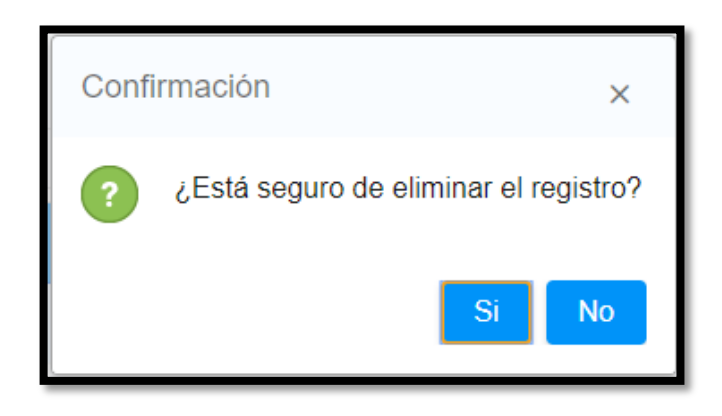

Ilustración 23: Manual de Usuario – Cuadro de Confirmación para Eliminar el registro de Local Aplicación Web

# Módulo Ruta

Se mostrará un formulario donde contendrá botones de Nuevo, Editar, Eliminar y Buscar, además de una lista donde presenta rutas registrados en el sistema.

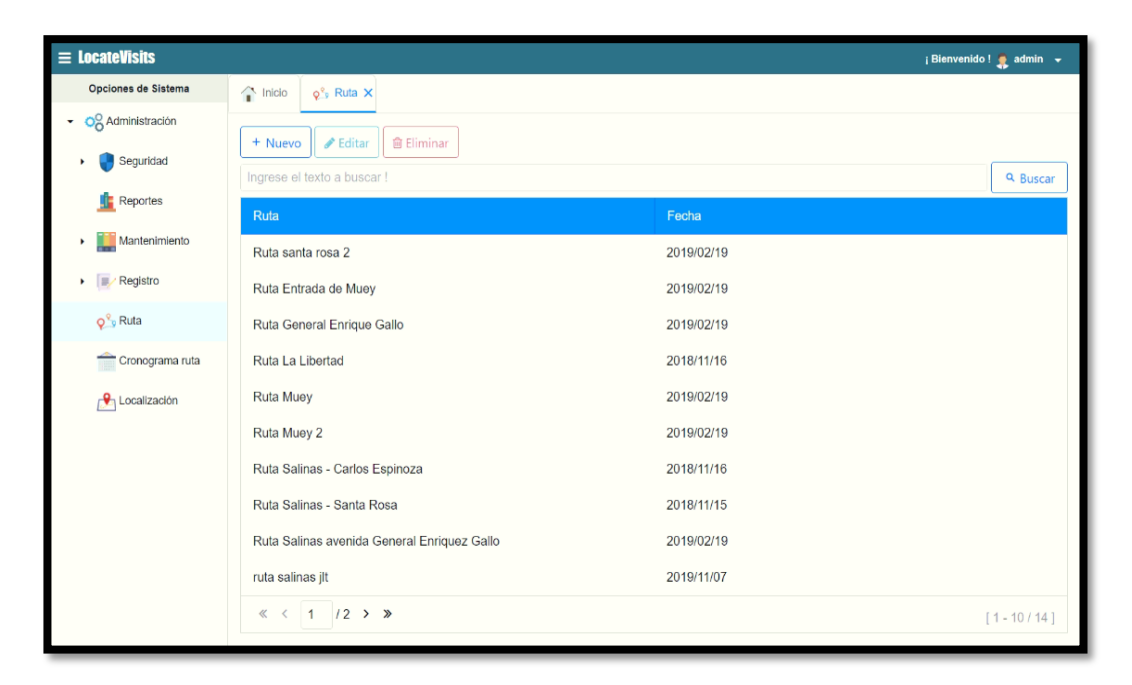

Ilustración 24: Manual de Usuario - Pantalla de Registro de Rutas Aplicación Web

#### Nueva Ruta

Dar clic en el botón "**Nuevo**" se mostrará el formulario para el registro de las rutas, donde debe de ingresar la información en cada cuadro de texto tomando en cuenta los campos obligatorios que el sistema.

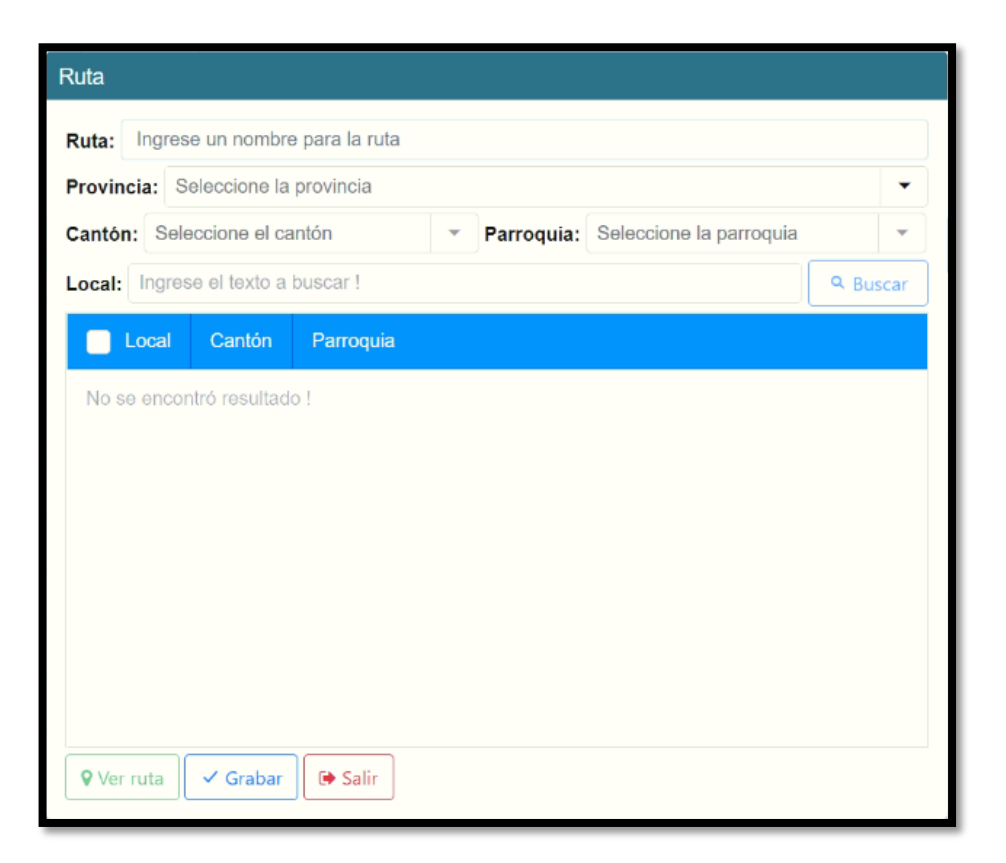

Ilustración 25: Manual de Usuario – Formulario de Registrar Ruta Aplicación Web

Al dar clic en el botón "**Grabar**" mostrará el siguiente mensaje de confirmación. Si da clic en el botón "**OK**" los datos serán guardados y la lista de las rutas será actualizada, si da clic en "Cancelar" no tendrán cambios.

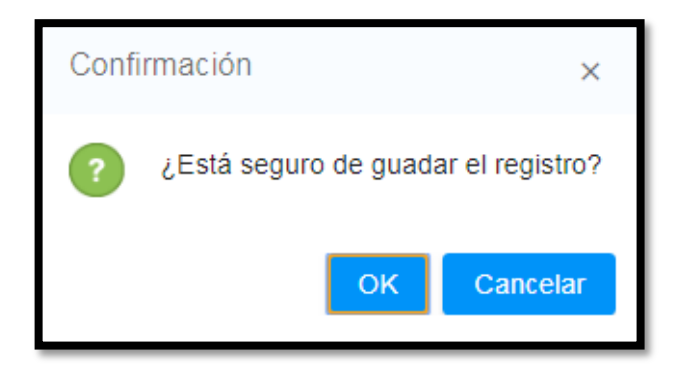

Ilustración 26: Manual de Usuario - Cuadro de Confirmación para Guardar la Ruta Aplicación Web

#### **Editar Ruta**

Seleccionar el registro de la lista, automáticamente el botón de "**Editar**" se habilita, al hacer clic se mostrará el formulario con los datos cargados, donde podrá realizar los cambios respectivos.

| ovincia: Seleccione la pro | vincia                 | Seleccione | la parroquia | • |
|----------------------------|------------------------|------------|--------------|---|
| cal: Seleccione el local   | Fanoquia.              | Geleccione | la parroquia | Q |
| Local Asignado             | Parroquia              | Cantón     | Provincia    |   |
| Minimarket Tomala          | Carlos Espinoza Larrea | Salinas    | Santa Elena  |   |
| Minimarket Alex            | Carlos Espinoza Larrea | Salinas    | Santa Elena  |   |
| Minibazar Don C.           | Carlos Espinoza Larrea | Salinas    | Santa Elena  |   |
|                            |                        |            |              |   |

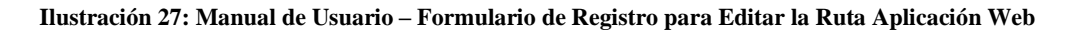

Al dar clic en el botón "**Grabar**" mostrará el siguiente mensaje de confirmación. Si da clic en el botón "**OK**" los datos serán guardados y la lista de las rutas será actualizada, si da clic en "**Cancelar**" no tendrán cambios.

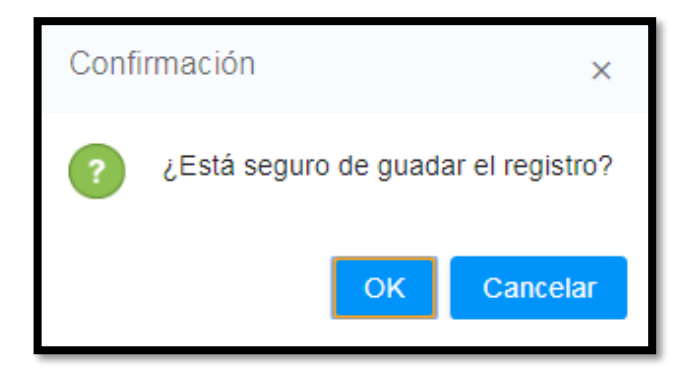

Ilustración 28: Manual de Usuario – Cuadro de Confirmación para Guardar los Cambios de Ruta Aplicación Web

## **Eliminar Ruta**

Seleccionar el registro de la lista, automáticamente el botón de "**Eliminar**" se habilita, al hacer clic se mostrará el siguiente mensaje de confirmación. Si da clic en el botón "**SI**" el registro se elimina y se actualiza la lista, si da clic en "**No**" no tendrán ningún cambio.

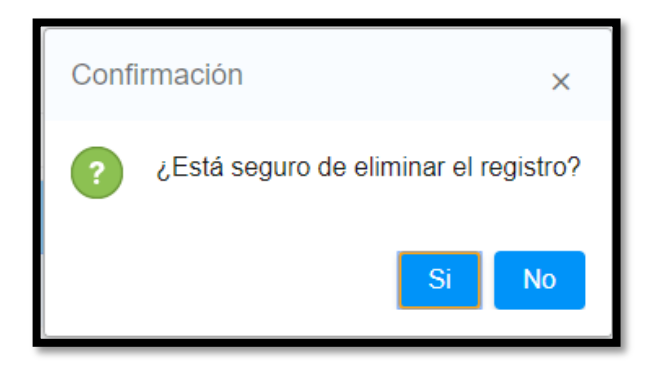

Ilustración 29: Manual de Usuario – Cuadro de Confirmación para Eliminar el registro de Ruta Aplicación Web

## Módulo Cronograma Ruta

Se mostrará un formulario donde contendrá botones de Nuevo, Editar, Eliminar y Buscar, además de una lista donde presenta cronograma de rutas registrados en el sistema.

| $\equiv$ LocateVisits                 |                                          |             |             |                | ; Bienvenido ! 🌻 admin 🛛 👻 |
|---------------------------------------|------------------------------------------|-------------|-------------|----------------|----------------------------|
| Opciones de Sistema                   | Tinicio 👚 Cronograma ruta 🗙              |             |             |                |                            |
| <ul> <li>OO Administración</li> </ul> |                                          |             |             |                |                            |
| 🕨 🔮 Seguridad                         | + Nuevo / Editar Eliminar                |             |             |                |                            |
| Reportes                              | Ingrese el texto a buscar !              |             |             |                | Q Buscar                   |
|                                       | Ruta                                     | Hora Inicio | Hora Fin    | Nombres        | Apellidos                  |
| Mantenimiento                         | Ruta Muey 2                              | 06:00:00 AM | 08:00:00 AM | Wilmer Javier  | Reyes Gonzalez             |
| Registro                              | Ruta Entrada de Muey                     | 08:00:00 AM | 10:00:00 AM | Wilmer Javier  | Reyes Gonzalez             |
| <mark>ç</mark> ‱ Ruta                 | Ruta Salinas - Santa Rosa                | 06:00:00 AM | 08:00:00 AM | Pedro Israel   | Lopez Suarez               |
| Cronograma ruta                       | Ruta General Enrique Gallo               | 06:00:00 AM | 08:00:00 AM | Pedro Israel   | Lopez Suarez               |
| 🔥 Localización                        | Ruta Salinas via Carlos Espinozas Larrea | 12:00:00 PM | 02:00:00 PM | Pedro Israel   | Lopez Suarez               |
|                                       | Ruta Salinas Jose Luis Tamayo            | 06:00:00 PM | 07:10:00 PM | Pedro Israel   | Lopez Suarez               |
|                                       | Ruta Salinas via Santa Rosa              | 04:00:00 PM | 06:00:00 PM | Pedro Israel   | Lopez Suarez               |
|                                       | Ruta Salinas - Carlos Espinoza           | 12:00:00 PM | 02:00:00 PM | Andres Alberto | Bacilio Gonzalez           |
|                                       | Ruta Muey                                | 06:00:00 AM | 08:00:00 AM | Andres Alberto | Bacilio Gonzalez           |
|                                       | Ruta La Libertad                         | 06:00:00 AM | 08:00:00 AM | Andres Alberto | Bacilio Gonzalez           |
|                                       | <                                        |             |             |                |                            |
|                                       | 4                                        |             |             |                | ,                          |

Ilustración 30: Manual de Usuario - Pantalla de Registro de Cronograma Rutas Aplicación Web

#### Nueva Cronograma Ruta

Dar clic en el botón "**Nuevo**" se mostrará el formulario para el registro de cronograma de las rutas, donde debe seleccionar el personal, seleccionar jornada, marcar los días a visitar y agregar la ruta.

| Cronograma Ruta                                                                                     |                                                                                                    |
|----------------------------------------------------------------------------------------------------|----------------------------------------------------------------------------------------------------|
| Seleccione el vehículo         Image: Seleccione el trabajador         Image: Seleccione la jornada | <ul> <li>Dias a visitar</li> <li>Lunes Martes Miércoles Jueves Viernes</li> <li>Sábado Domingo</li> </ul> |
| Rutas Disponible                                                                                    |                                                                                                    |
| <ul> <li>Ruta Salinas avenida</li> <li>Ruta santa rosa 2</li> </ul>                                 | a General Enriquez Gallo                                                                                  |
| « < 1 /2 > »                                                                                        | [1-2/4]                                                                                                   |
| Ruta Asignada Jornada                                                                               | Trabajador L M M J V S D                                                                                  |
| No hay rutas asignadas!                                                                             |                                                                                                    |
| Grabar 🕞 Salir                                                                                      |                                                                                                    |

Ilustración 31: Manual de Usuario – Formulario de Registro de Cronograma Rutas Aplicación Web Al dar clic en el botón "Grabar" mostrará el siguiente mensaje de confirmación. Si da clic en el botón "OK" los datos serán guardados y la lista de las rutas será actualizada, si da clic en "Cancelar" no tendrán cambios.

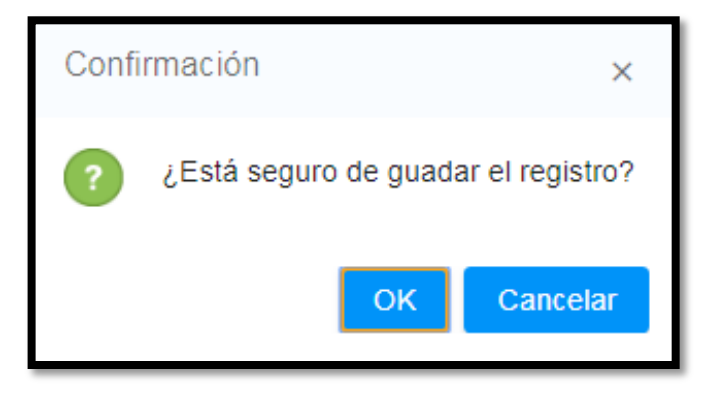

Ilustración 32: Manual de Usuario – Cuadro de Confirmación para Guardar el Cronograma de Ruta Aplicación Web

## Editar Cronograma Ruta

Seleccionar el registro de la lista, automáticamente el botón de "**Editar**" se habilita, al hacer clic se mostrará el formulario con los datos cargados, donde podrá realizar los cambios respectivos.

| Cronograma Ruta                                                                                                    |
|----------------------------------------------------------------------------------------------------|
| <ul> <li>Furgoneta color blanco</li> <li>Dias a visitar</li> <li>Pedro Israel Lopez Suar</li> <li>Lunes</li> <li>Martes</li> <li>Jueves</li> <li>Viernes</li> <li>Sábado</li> <li>Domingo</li> </ul> |
| Ruta Asignada                                                                                                    |
| Ruta Salinas - Santa Rosa                                                                                                    |
|                                                                                                    |
|                                                                                                    |
| ✓ Grabar 🕞 Salir                                                                                                    |

Ilustración 33: Manual de Usuario – Formulario de Registro para Editar Cronograma Rutas Aplicación Web

## Eliminar Cronograma Ruta

Seleccionar el registro de la lista, automáticamente el botón de "Eliminar" se habilita, al hacer clic se mostrará el siguiente mensaje de confirmación. Si da clic en el botón "SI" el registro se elimina y se actualiza la lista, si da clic en "No" no tendrán ningún cambio.

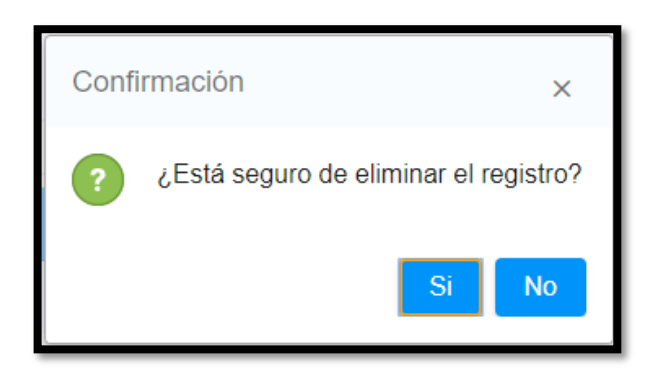

Ilustración 34: Manual de Usuario – Cuadro de Confirmación para Eliminar el registro de Cronograma Ruta Aplicación Web

# Módulo Reporte

| ≡ LocateVisits                        |                                                        |                                                           | ; Bienvenido ! 🌻 admin 👻                                         |
|---------------------------------------|--------------------------------------------------------|-----------------------------------------------------------|------------------------------------------------------------------|
| Opciones de Sistema                   | 🔒 Inicio 👖 Reportes 🗙                                  |                                                           |                                                                  |
| <ul> <li>OS Administración</li> </ul> |                                                        |                                                           |                                                                  |
| <ul> <li>Seguridad</li> </ul>         | Informes Estadísticos                                  |                                                           |                                                                  |
| freportes                             | Informe de vehículos                                   | Informe de los trabajadores                               | Informe de clientes                                              |
| <ul> <li>Mantenimiento</li> </ul>     | Ver Informe                                            | Ver Informe                                               | Ver Informe                                                      |
| Registro                              | Informe de las rutas con los locales                   |                                                           |                                                                  |
| <mark>ç</mark> ‱ Ruta                 | asignados                                              |                                                           |                                                                  |
| Cronograma ruta                       | Ver Informe                                            |                                                           |                                                                  |
| P Localización                        | Informe de los locales visitados de cada<br>trabajador | Informe de los locales no visitados de<br>cada trabajador | Informe de locales visitados que no tienen<br>ubicación correcta |
|                                       | Seleccione el trabajador                               | Seleccione el trabajador -                                | Seleccione el trabajador -                                       |
|                                       | 🔿 Día 🔿 Mes                                            | Ola Mes                                                   | Ola Mes                                                          |
|                                       | Fecha Desde :                                          | Fecha Desde :                                             | Fecha Desde :                                                    |
|                                       | Fecha Desde 📋                                          | Fecha Desde                                               | Fecha Desde                                                      |
|                                       | Fecha Hasta :                                          | Fecha Hasta :                                             | Fecha Hasta :                                                    |
|                                       | Fecha Hasta                                            |                                                           | Fecha Desde                                                      |
|                                       | Ver Informe                                            | 📕 Ver Informe                                             | Ver Informe                                                      |
|                                       |                                                        |                                                           |                                                                  |

Muestra el formulario donde tendrá los reportes del sistema

Ilustración 35: Manual de Usuario – Pantalla de Reporte Aplicación Web

Informe de clientes: Presenta el listado de clientes de la distribuidora registrado en el sistema.

|                | Distribuidora Belén<br>Don Espinel<br>La Libertad calle 38 av. 26 Barrio Enrique Gallego                                                    |
|----------------|----------------------------------------------------------------------------------------------------|
|                | Fecha: 08/01/2020                                                                                                    |
| A continua     | ación se presenta el listado de los clientes registrado en el sistema                                                                       |
|                | CLIENTE                                                                                                    |
| Identifie<br>C | cación : 2400087785001<br>Cliente : Juan Andres Colcha Gonzalez<br>eléfono : 3990193549                                                     |
|                | LOCAL                                                                                                    |
| No Mer         | Nombre : Minimarke Crash<br>Dirección : via santa rosa<br>Teléfono :<br>Provincia : Santa Elena<br>Canto : Salnas<br>Parroquia : Santa Rosa |
|                | CLIENTE                                                                                                    |
| Identifie<br>C | cación : 2400087785001<br>Cliente : Juan Andres Colcha Gonzalez<br>ektono : 0990193549                                                      |
|                | LOCAL                                                                                                    |
| No me          | Nombre : Minimarket Don Juancho<br>Dirección : via jaimes roldos<br>Teléfono :<br>Provincia : Santa Elena<br>Cantón : Salinas               |

Ilustración 36: Manual de Usuario – Pantalla de Reporte de Clientes Aplicación Web

Informe de locales visitados por cada trabajador: Presenta la cantidad de locales visitado por las rutas establecidas al trabajador.

| Dist<br>La Libertad                                                                                                    | tribuidora B<br>Don Espinel<br>I calle 38 av. 26 Barrio Enri | <b>elén</b><br>que Gallego                        |                                 |            |
|----------------------------------------------------------------------------------------------------|--------------------------------------------------------------|---------------------------------------------------|---------------------------------|------------|
|                                                                                                    |                                                              |                                                   | Fecha :                         | 09/01/2020 |
| A continuación se presenta el histori                                                                                  | ial de las visitas realizad                                  | o por el trabaja                                  | dor :                           |            |
| Pedro Israel Lopez Suarez                                                                                              | con                                                          | fecha : 04/12/2                                   | 019                             |            |
|                                                                                                    | DATOS GENERALES                                              |                                                   |                                 |            |
| Identificación: 240008785010<br>Trabajador: Pedro Israel Lopez S<br>Vehículo: Furgoneta color blar<br>Marca: Chevrolet | Suarez<br>Ico                                                | Teléfono :<br>Rol : Ve<br>Placa : AE<br>Tipo : Fu | endedor<br>3CD-2018<br>irgoneta |            |
| Puta - Puta Conoral Enrique                                                                                            |                                                              |                                                   |                                 |            |
| Jornada : Matutina 1<br>Locales Asignados : 3                                                                          | Hora Inicio : 06:00                                          | :00 F                                             | lora Fin:08                     | 8:00:00    |
| DETAL                                                                                                    | LE DE LAS VISITAS LO                                         | DCALES                                            |                                 |            |
| Local Provincia                                                                                                    | Cantón Parroquia                                             | Fecha / Hora                                      | Dia<br>Visitado                 | Estado     |
|                                                                                                    | No se encontró resultad                                      | 0                                                 |                                 |            |
| Total de locales visitados : 0                                                                                         |                                                              |                                                   |                                 |            |
|                                                                                                    |                                                              |                                                   |                                 |            |
|                                                                                                    | <b>D</b>                                                     |                                                   |                                 |            |

Ilustración 37: Manual de Usuario – Pantalla de Reporte de Locales Visitados del Trabajador Aplicación Web

Informe de ruta con locales asignados: Presenta el listado de las rutas con los locales asignados.

| <b>Distribuidora Belén</b><br>Don Espinel<br>La Libertad calle 38 av. 26 Barrio Enrique Gallego                                                        |  |
|----------------------------------------------------------------------------------------------------|--|
| Fecha: 09/01/2020                                                                                                    |  |
| A continuación se presenta el listado de las rutas con los locales asignados registrado en el sistema                                                  |  |
| RUTA                                                                                                    |  |
| Descripción : Ruta Salinas - Santa Rosa                                                                                                    |  |
| LOCALES ASIGNADOS                                                                                                    |  |
| Local : minitienda zamora<br>Dirección : calle santa rosa<br>Cantón : Salinas<br>Parroquía : Santa Rosa<br>Cilente : Sandra Lisett Panimboza Gutierrez |  |
| Local : Minimarket Crash<br>Dirección : via santa rosa<br>Cantón : Salinas<br>Parroquía : Santa Rosa<br>Cliente : Juan Andres Colcha Gonzalez          |  |
| Local : Minimarket Fanny<br>Dirección : calle santa rosa<br>Cantón : Salinas<br>Parroquia : Santa Rosa<br>Cilente : Sandra Lisett Panimboza Gutierrez  |  |
| Local : Panaderia Don Angel                                                                                                    |  |

Ilustración 38: Manual de Usuario – Pantalla de Reporte de Ruta Locales Aplicación Web

Informe de locales no visitados por cada trabajador: Presenta la cantidad de locales no visitado por rutas establecidas al trabajador.
| Distribuidora Belén<br>Don Espinel<br>La Libertad calle 38 av. 26 Barrio Enrique Gallego                                       |                        |                                                                       |                                   |             |  |
|----------------------------------------------------------------------------------------------------|------------------------|-----------------------------------------------------------------------|-----------------------------------|-------------|--|
|                                                                                                    |                        |                                                                       | Fecha                             | : 09/01/202 |  |
| A continuación se presenta el historial de las visitas NO realizadas por el trabajador :                                       |                        |                                                                       |                                   |             |  |
| Pedro Israel Lopez Suarez                                                                                                    |                        | con fecha                                                             | a : 11/12/2019                    |             |  |
| DATOS GENERALES                                                                                                    |                        |                                                                       |                                   |             |  |
| Identificación: 2400087785010<br>Trabajador: Pedro Israel Lopez Suarez<br>Vehiculo: Furgoneta color blanco<br>Marca: Chevrolet |                        | Teléfono :<br>Roi : Vendedor<br>Placa : ABCD-2018<br>Tipo : Furgoneta |                                   |             |  |
| RUTAS ASIGNADA                                                                                                    |                        |                                                                       |                                   |             |  |
| Ruta: Ruta General En                                                                                                    | rique Gallo            |                                                                       |                                   |             |  |
| Jornada : Matutina 1<br>Locales Asignados : 3                                                                                  | Hora Inicio : 06:00:00 |                                                                       | Hora Fin :                        | 08:00:00    |  |
| DETALLE DE LAS VISITAS LOCALES                                                                                                 |                        |                                                                       |                                   |             |  |
| Local                                                                                                    | Provincia              | Cantón                                                                | Parroquia                         | Estado      |  |
| tienda carlito                                                                                                    | Santa Elena            | Salinas                                                               | General Alberto<br>Enriquez Gallo | No visitado |  |
| Tienda FC                                                                                                    | Santa Elena            | Salinas                                                               | General Alberto<br>Enriquez Gallo | No visitado |  |
|                                                                                                    |                        |                                                                       |                                   |             |  |

Ilustración 39: Manual de Usuario – Pantalla de Reporte de Locales No Visitados del Trabajador Aplicación Web

#### Aplicación Móvil

#### Pantalla de Inicio Sesión:

La pantalla inicio de sesión contiene usuario y clave donde el usuario ingresará sus credenciales de acceso, al dar clic en el botón Ingresar se mostrará la pantalla principal con las opciones correspondiente de acuerdo al rol.

| G                                                                                                | ¥ 🖀 .d 41% 🕯 17:48 |  |  |  |  |
|--------------------------------------------------------------------------------------------------|--------------------|--|--|--|--|
| Iniciar Sesión                                                                                   |                    |  |  |  |  |
| LocateVisits                                                                                     |                    |  |  |  |  |
| 0                                                                                                | 0                  |  |  |  |  |
| <u> </u>                                                                                         |                    |  |  |  |  |
|                                                                                                  |                    |  |  |  |  |
|                                                                                                  |                    |  |  |  |  |
| Usuario<br>pedro                                                                                 |                    |  |  |  |  |
| Contraseña                                                                                       |                    |  |  |  |  |
|                                                                                                  | <u>Ø</u>           |  |  |  |  |
| WORFEAD                                                                                          |                    |  |  |  |  |
| INGRESAR                                                                                         |                    |  |  |  |  |
| ¿Olvidaste tu Contraseña?                                                                        |                    |  |  |  |  |
|                                                                                                  |                    |  |  |  |  |
| <u>1 · 2<sup>0</sup> 3<sup>s</sup> 4<sup>7</sup> 5<sup>s</sup> 6<sup>s</sup> 7<sup>s</sup> 8</u> | * 9 ( 0) Del       |  |  |  |  |
| qwertyu i                                                                                        | o p 🛯              |  |  |  |  |
| asdfghj                                                                                          | k I ñ Fin          |  |  |  |  |
| t z x c y b n m                                                                                  | .1 ? +             |  |  |  |  |
|                                                                                                  |                    |  |  |  |  |
| Ctrl Sym 🔅 Españo(ES)                                                                            |                    |  |  |  |  |
|                                                                                                  |                    |  |  |  |  |

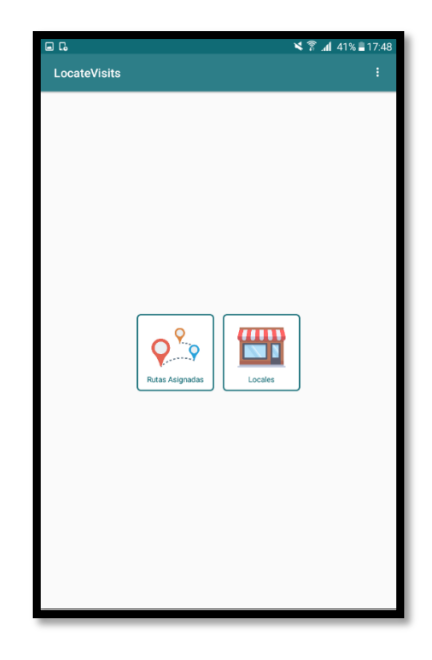

Ilustración 40: Manual de Usuario - Pantalla Inicio de Sesión Aplicación Móvil

Ilustración 41: Manual de Usuario - Pantalla Principal del Vendedor Aplicación Móvil

### **Opciones de Sistemas**

| Opciones        | Descripción                                                                                               |  |
|-----------------|----------------------------------------------------------------------------------------------------|--|
| Rutas Asignadas | Permite listar las rutas asignadas al trabajador por el día actual.                                       |  |
| Locales         | Permite listar locales registrados en el sistema donde podrá<br>crear y actualizar los datos del cliente. |  |

Tabla 56: Manual de Usuario - Opciones de Sistemas Aplicación Móvil

## Botones de la aplicación

| Botón    | Descripción                          |  |
|----------|--------------------------------------|--|
| +        | Permite registrar clientes y locales |  |
| ٩        | Permite hacer búsqueda               |  |
| INGRESAR | Permite ingresar al sistema          |  |

Tabla 57: Manual de Usuario - Botones de la Aplicación Móvil

## Opciones de Menú

| Botón         | Descripción                                                     |
|---------------|-----------------------------------------------------------------|
| VER RUTA      | Permite mostrar la ruta                                         |
| VER LOCALES   | Permite listar los locales asignados<br>a la ruta seleccionada. |
| INFORMACIÓN   | Permite ver información del local seleccionado.                 |
| MARCAR VISITA | Permite registrar la visita del local y asignar el estado.      |
| EDITAR VISITA | Permite editar el local visitado                                |

Tabla 58: Manual de Usuario - Opciones de Menú de la Aplicación Móvil

#### **Registrar Visitas del Local**

Seleccionar la opción "**Rutas Asignadas**", donde se listarán las rutas asignadas por el día actual, seleccionar la ruta de la lista, elegir la opción del menú "**Ver Locales**", donde se listarán los locales asignados de la ruta seleccionada, elegir el local a visitar y se mostrará el menú de opciones.

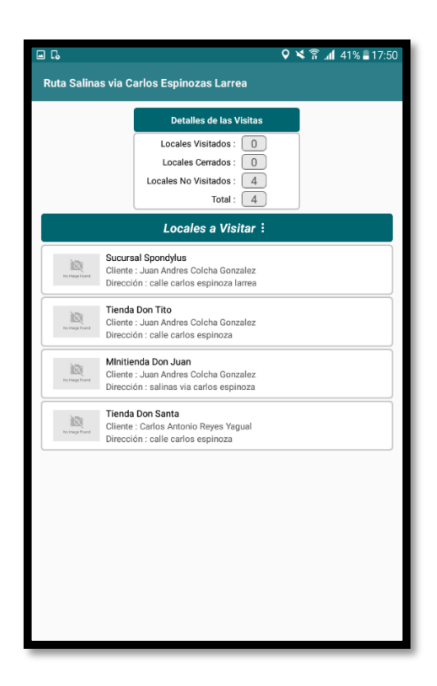

Ilustración 42: Manual de Usuario - Pantalla de Lista de Locales Asignado a la Ruta Aplicación Móvil

| <b>D D</b>                                                                                              |                       |  |  |  |
|----------------------------------------------------------------------------------------------------|-----------------------|--|--|--|
|                                                                                                    | ✓ < a .41 41% ■ 17.50 |  |  |  |
| Ruta Salinas via Carlos Espinozas Larrea                                                                |                       |  |  |  |
| Detalles de las Visitas                                                                                 |                       |  |  |  |
| Locales Visitados : 0                                                                                   |                       |  |  |  |
| Locales Cerrados : 0                                                                                    |                       |  |  |  |
| Locales No Visitados : 4                                                                                |                       |  |  |  |
| Iotar. 4                                                                                                |                       |  |  |  |
| Locales a Visitar 🗄                                                                                     |                       |  |  |  |
| Sucursal Spondylus<br>Cliente : Juan Andres Colcha Gonzalez<br>Dirección : calle carlos espinoza larrea |                       |  |  |  |
| ορειόη                                                                                                  |                       |  |  |  |
|                                                                                                    |                       |  |  |  |
| MARCAR VISITA                                                                                           |                       |  |  |  |
| Tienda Don Santa                                                                                        |                       |  |  |  |
| Cliente : Carlos Antonio Reyes Yagual<br>Dirección : calle carlos espinoza                              |                       |  |  |  |
|                                                                                                    |                       |  |  |  |
|                                                                                                    |                       |  |  |  |
|                                                                                                    |                       |  |  |  |
|                                                                                                    |                       |  |  |  |
|                                                                                                    |                       |  |  |  |
|                                                                                                    |                       |  |  |  |
|                                                                                                    |                       |  |  |  |
|                                                                                                    |                       |  |  |  |
|                                                                                                    |                       |  |  |  |
|                                                                                                    |                       |  |  |  |

Ilustración 43: Manual de Usuario – Opciones de Menú del Registro de las Visitas del Local Aplicación Móvil

Elegir la opción "**Marcar Visita**" donde se mostrará un cuadro de diálogo para que el usuario seleccione el estado de la visita, una vez elegido el estado automáticamente el contador indica la cantidad correspondiente y a su vez se marcar con un "Visto" el local visitado.

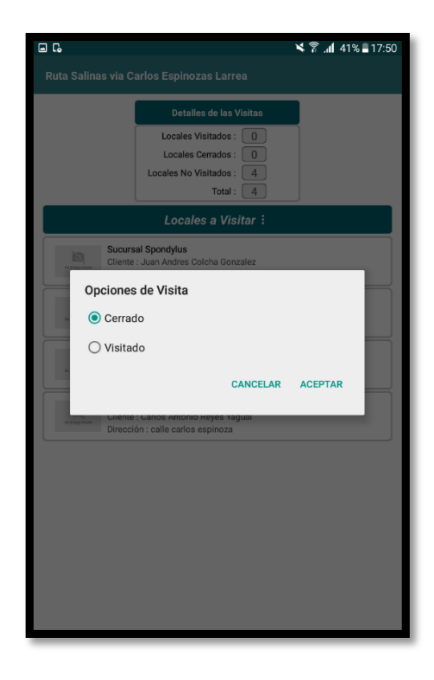

Ilustración 44: Manual de Usuario – Cuadro de Diálogo del Estado de Visitas del Local Aplicación Móvil

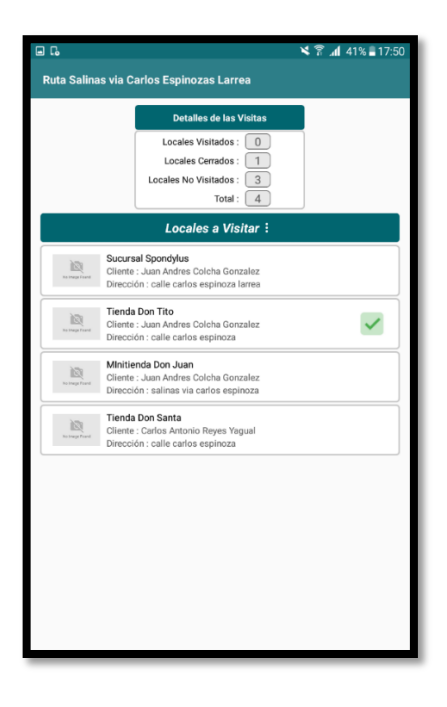

Ilustración 45: Manual de Usuario – Pantalla de la Lista de Locales al Marcar el Estado de Visita Local Aplicación Móvil

#### Anexo #4: Certificado Antiplagio

Universidad Estatal Península de Santa Elena

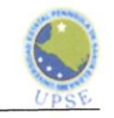

La Libertad, 15 de enero del 2020

#### CERTIFICADO DE ANTIPLAGIO 003-TUTOR JMSA-2019

En calidad de tutor del trabajo de titilación denominado "Automatización en los procesos de control de visitas y asignación de rutas para empresas distribuidoras de la provincia de Santa Elena. Caso de estudio: Distribuidora Belén", elaborado por el señor LÓPEZ SALAZAR JORGE WILLIAM, egresado de la Carrera de Informática de la Facultad de Sistemas y Telecomunicaciones de la Universidad Estatal Península de Santa Elena, previo a la obtención del título de Ingeniero en Sistemas, me permito declarar que una vez analizado en el Sistema Antiplagio URKUND, luego de haber cumplido los requerimientos exigidos de valoración, el presente proyecto ejecutado, se encuentra con 1 % de la valoración permitida, por consiguiente se procede a emitir el presente informe.

Adjunto reporte de similitud.

Ing. José Sánchez Aquino, MACI C.I: 0924275779 **DOCENTE TUTOR** 

15 ENE 2020 Khro

Universidad Estatal Península de Santa Elena

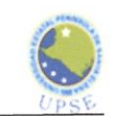

#### **REPORTE DE SIMILITUD.**

# URKUND

## Urkund Analysis Result

Analysed Document: Submitted: Submitted By: Significance: Tesis Jorge Lopez Salazar.docx (D62311331) 1/13/2020 11:17:00 PM jwls\_253@hotmail.com 1 %